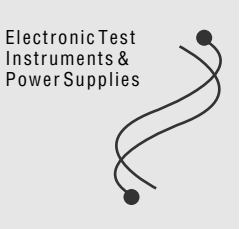

# Low Frequency Emissions Analysis System

# SD03-HA01F Ver. 3.1

User's Manual

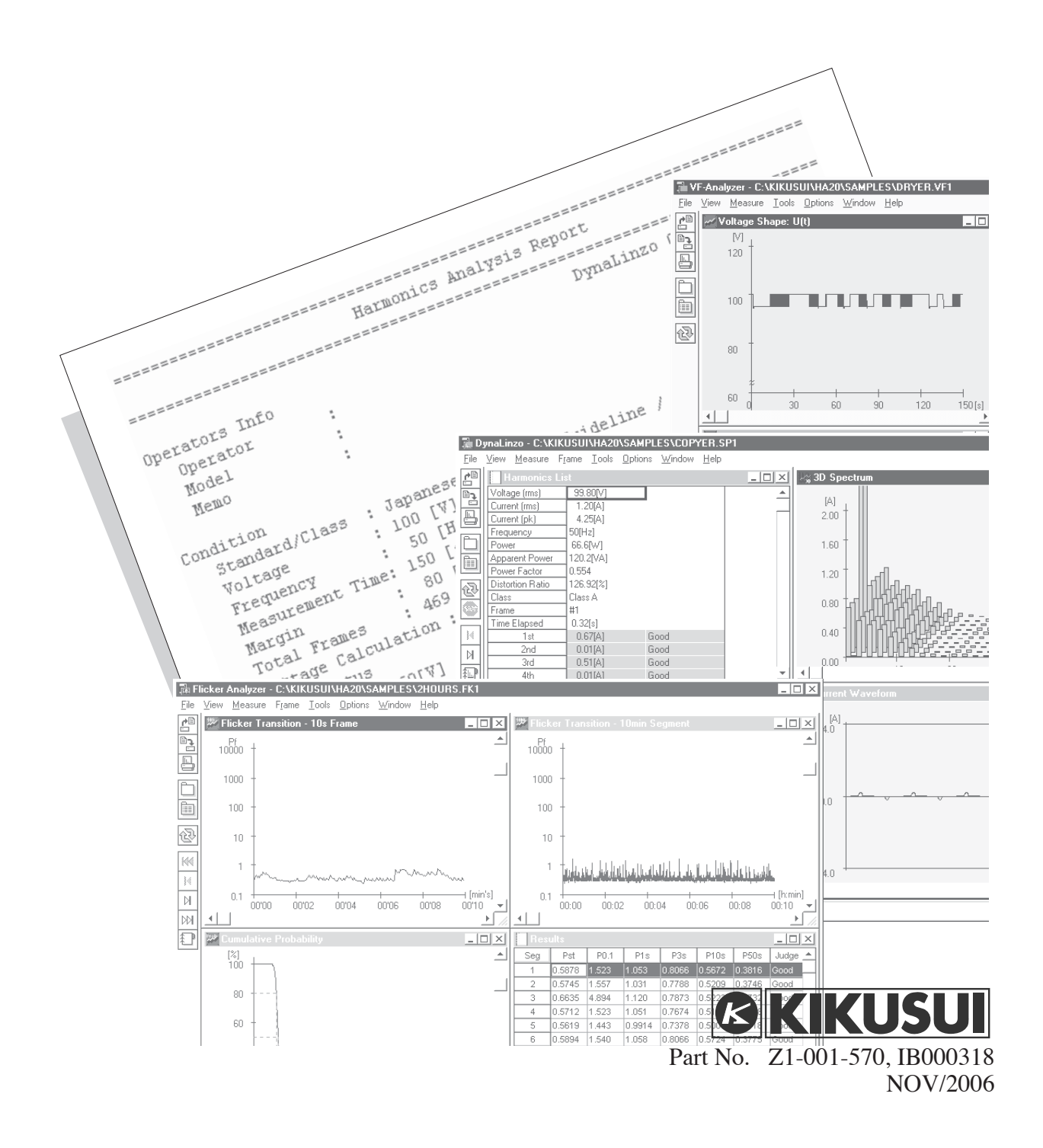

IBM is a registered trademark of International Business Machines Corporation.
Microsoft, MS-DOS, and Windows are registered trademarks of Microsoft Corporation.
National Instruments is a registered trademark of National Instruments Corporation.
PKZIP is a registered trademark of PKWARE Inc.
TrueType is a registered trademark of Apple Computer Inc.
1-2-3 and Lotus are registered trademarks of Lotus Development Corporation.
NI-488 and NI-488.2 are trademarks of National Instruments Corporation.

No part of the contents of this book may be reproduced or transmitted in any form or by any means. Specifications of the product and contents of the user's manual may be updated without notifications.

Copyright © 1994 – 2006 Kikusui Electronics Corporation All rights reserved Printed in Japan

# Contents

|      | ng Started                                                                                                    | 6                                                                                                    |
|------|----------------------------------------------------------------------------------------------------|----------------------------------------------------------------------------------------------------|
|      | Overview                                                                                                    | 6                                                                                                    |
|      | Setup                                                                                                    | 7                                                                                                    |
| Chap | ter 1 DynaLinzo                                                                                                    | 8                                                                                                    |
|      | Overview                                                                                                    | 8                                                                                                    |
|      | What Is Fluctuating Harmonics Analysis                                                                                                    | 9                                                                                                    |
|      | Run DynaLinzo                                                                                                    | 9                                                                                                    |
| Chap | ter 2 DynaLinzo - Measurement                                                                                                    | 11                                                                                                    |
|      | Test Condition Settings                                                                                                    | 11                                                                                                    |
|      | Standard Settings                                                                                                    | 11                                                                                                    |
|      | Detail Settings                                                                                                    | 13                                                                                                    |
|      | Measurement Settings                                                                                                    | 15                                                                                                    |
|      | Memo Settings                                                                                                    | 17                                                                                                    |
|      | Start Measurement                                                                                                    | 17                                                                                                    |
|      | Begin A New Measurement                                                                                                    | 19                                                                                                    |
|      | Trial Mode                                                                                                    | 19                                                                                                    |
|      | When Abnormal Measurement Termination                                                                                                    | 20                                                                                                    |
|      | Measurement Options                                                                                                    | 21                                                                                                    |
|      | Other Options                                                                                                    | 22                                                                                                    |
|      | Save Data                                                                                                    | 22                                                                                                    |
|      | Data File Size                                                                                                    | 23                                                                                                    |
|      | Generating CSV Files                                                                                                    | 24                                                                                                    |
|      | Open An Existing Data                                                                                                    | 24                                                                                                    |
|      |                                                                                                    |                                                                                                    |
| Chap | Types Of Instant Analysis                                                                                                    | 25                                                                                                    |
|      | Types of Instant Analysis Windows                                                                                                    | 26                                                                                                    |
|      | Proving France                                                                                                    | 26                                                                                                    |
|      | Browsing Frames                                                                                                    | 26<br>31                                                                                                    |
|      | Browsing Frames<br>Types of Total Analysis                                                                                                    | 26<br>31<br>32                                                                                                    |
|      | Browsing Frames<br>Types of Total Analysis<br>Waveform Judgement Assistance                                                                                                    | 26<br>31<br>32<br>35                                                                                                    |
|      | Browsing Frames<br>Types of Total Analysis<br>Waveform Judgement Assistance<br>Data Smoothing                                                                                                    | 26<br>31<br>32<br>35<br>38                                                                                                    |
|      | Browsing Frames<br>Types of Total Analysis<br>Waveform Judgement Assistance<br>Data Smoothing<br>Setting Date/Time Info                                                                                                    | 26<br>31<br>32<br>35<br>38<br>38                                                                                                    |
|      | Browsing Frames<br>Types of Total Analysis<br>Waveform Judgement Assistance<br>Data Smoothing<br>Setting Date/Time Info<br>Printing                                                                                                    | 26<br>31<br>32<br>35<br>38<br>38<br>39                                                                                                    |
| Chap | Browsing Frames<br>Types of Total Analysis<br>Waveform Judgement Assistance<br>Data Smoothing<br>Setting Date/Time Info<br>Printing<br>oter 4 - VF-Analyzer                                                                                                    | 26<br>31<br>32<br>35<br>38<br>38<br>38<br>39                                                                                                    |
| Chap | Browsing Frames<br>Types of Total Analysis<br>Waveform Judgement Assistance<br>Data Smoothing<br>Setting Date/Time Info<br>Printing<br>oter 4 - VF-Analyzer<br>Overview                                                                                                    | 26<br>31<br>32<br>35<br>38<br>38<br>39<br>41<br>41                                                                                                    |
| Chap | Browsing Frames<br>Types of Total Analysis<br>Waveform Judgement Assistance<br>Data Smoothing<br>Setting Date/Time Info<br>Printing<br>oter 4 - VF-Analyzer<br>Overview<br>What Is Voltage Fluctuation Analysis                                                                                                    | 26<br>31<br>32<br>35<br>38<br>38<br>39<br>41<br>41<br>42                                                                                                 |
| Chap | Browsing Frames<br>Types of Total Analysis<br>Waveform Judgement Assistance<br>Data Smoothing<br>Setting Date/Time Info<br>Printing<br>ofer 4 - VF-Analyzer<br>Overview<br>What Is Voltage Fluctuation Analysis<br>Run VF-Analyzer                                                                                                    | 26<br>31<br>32<br>35<br>38<br>38<br>39<br>41<br>41<br>42<br>44                                                                                           |
| Chap | Browsing Frames<br>Types of Total Analysis<br>Waveform Judgement Assistance<br>Data Smoothing<br>Setting Date/Time Info<br>Printing<br>ter 4 - VF-Analyzer<br>Overview<br>What Is Voltage Fluctuation Analysis<br>Run VF-Analyzer - Measurement                                                                                                    | 26<br>31<br>32<br>35<br>38<br>38<br>38<br>39<br>41<br>41<br>42<br>44                                                                                     |
| Chap | Browsing Frames                                                                                                    | 26<br>31<br>32<br>35<br>38<br>38<br>39<br>41<br>41<br>42<br>44<br>46<br>46                                                                               |
| Chap | Browsing Frames                                                                                                    | 26<br>31<br>32<br>35<br>38<br>38<br>39<br>41<br>41<br>42<br>44<br>46<br>46<br>46                                                                         |
| Chap | Browsing Frames<br>Types of Total Analysis<br>Waveform Judgement Assistance<br>Data Smoothing<br>Setting Date/Time Info<br>Printing<br>oter 4 - VF-Analyzer<br>Overview<br>What Is Voltage Fluctuation Analysis<br>Run VF-Analyzer<br>oter 5 VF-Analyzer - Measurement<br>Test Condition Settings<br>Standard Settings<br>HA01 Settings                                                                                                    | 26<br>31<br>32<br>35<br>38<br>38<br>39<br>41<br>41<br>41<br>42<br>44<br>46<br>46<br>46<br>46<br>46<br>47                                                 |
| Chap | Browsing Frames                                                                                                    | 26<br>31<br>32<br>35<br>38<br>38<br>39<br>41<br>41<br>41<br>44<br>46<br>46<br>46<br>46<br>47<br>48                                                       |
| Chap | Browsing Frames<br>Types of Total Analysis<br>Waveform Judgement Assistance<br>Data Smoothing<br>Setting Date/Time Info<br>Printing<br>ther 4 - VF-Analyzer<br>Overview<br>What Is Voltage Fluctuation Analysis<br>Run VF-Analyzer<br>Ater 5 VF-Analyzer - Measurement<br>Test Condition Settings<br>Standard Settings<br>HA01 Settings<br>Start Measurement<br>Begin A New Measurement                                                          | 26<br>31<br>32<br>35<br>38<br>38<br>39<br>41<br>41<br>42<br>44<br>46<br>46<br>46<br>46<br>46<br>46<br>46<br>46<br>46<br>48<br>49                         |
| Chap | Browsing Frames                                                                                                    | 26<br>31<br>32<br>35<br>38<br>38<br>39<br>41<br>41<br>42<br>44<br>46<br>46<br>46<br>46<br>46<br>46<br>46<br>46<br>45<br>49<br>50                         |
| Chap | Browsing Frames.<br>Types of Total Analysis                                                                                                    | 26<br>31<br>32<br>35<br>38<br>38<br>39<br>41<br>41<br>41<br>41<br>44<br>46<br>46<br>46<br>46<br>46<br>46<br>47<br>48<br>50<br>51                         |
| Chap | Browsing Frames<br>Types of Total Analysis<br>Waveform Judgement Assistance<br>Data Smoothing<br>Setting Date/Time Info<br>Printing<br>hter 4 - VF-Anclyzer<br>Overview<br>What Is Voltage Fluctuation Analysis<br>Run VF-Analyzer<br>Ater 5 VF-Anclyzer - Mecasurement<br>Test Condition Settings<br>Standard Settings<br>Standard Settings<br>Start Measurement<br>Begin A New Measurement Termination<br>Measurement Options<br>Other Options | 26<br>31<br>32<br>35<br>38<br>38<br>39<br>41<br>41<br>41<br>42<br>44<br>46<br>46<br>46<br>46<br>46<br>46<br>46<br>46<br>46<br>46<br>46<br>45<br>50<br>51 |

|      | Data File Size                           | . 52      |
|------|------------------------------------------|-----------|
|      | Generating CSV Files                     | . 53      |
|      | Open An Existing Data                    | . 53      |
|      |                                          |           |
| Chap | oter 6 VF-Analyzer - Analysis            | 54        |
| ·    | Types Of Windows                         | . 54      |
|      | Axis Setup                               | . 58      |
|      | Zoom And Mark                            | . 58      |
|      | Displaving Zoomed Window                 | . 58      |
|      | Marking                                  | . 59      |
|      | Marking List Display                     | 62        |
|      | Cranh Decolution Setun                   | 62        |
|      | Drinting                                 | . 02      |
|      | r minung                                 | . 05      |
| Char | ster 7 - Elicker Analyzer                | 65        |
| Chap | Overview                                 | . 65      |
|      | Bun Flicker Analyzer                     | . 68      |
|      |                                          |           |
| Char | ter 8 Flicker Analyzer - Measurement     | 70        |
| Chap | Test Condition Settings                  |           |
|      | Standard Settings                        | 70        |
|      | HAN1 Settings                            | 71        |
|      | Ctart Measurement                        | . / 1     |
|      | Start Measurement                        | ./2<br>72 |
|      | begin A new Measurement Tamination       | .75       |
|      | when Adhormal Measurement Termination    | . 74      |
|      | Measurement Options                      | . 75      |
|      | Other Options                            | . 75      |
|      | Save Data                                | . 76      |
|      | Data File Size                           | . 76      |
|      | Open An Existing Data                    | . 76      |
|      |                                          |           |
| Chap | Hicker Analyzer - Analysis               | 77        |
|      | Browsing Segments/Frames                 | . //      |
|      | Axis Setup                               | . 80      |
|      | Frame And Segment                        | . 80      |
|      | Printing                                 | . 81      |
|      |                                          |           |
| Chap | oter 10 PCR-L Control Panel              | 83        |
|      | Overview                                 | . 83      |
|      | Panel                                    | . 83      |
|      | Monitor Setting                          | . 84      |
|      | GPIB Device                              | . 85      |
|      |                                          |           |
| Арре | ndix 1 Setup For Line Impedance Network  | 86        |
|      |                                          |           |
| Арре | ndix 2 Error Messages                    | 87        |
|      | Common Error Messages About GPIB         | . 87      |
|      | Error Messages From DynaLinzo            | . 88      |
|      | Error Messages From VF-Analyzer          | . 90      |
|      | Error Messages From Flicker Analyzer     | . 92      |
|      |                                          |           |
| Арре | ndix 3 Analysis Report Examples          | 94        |
|      | DynaLinzo Report Printing Example        | . 94      |
|      | VF-Analyzer Report Printing Example      | . 99      |
|      | Flicker Analyzer Report Printing Example | . 100     |

| Appendix 4 Software Specification |     |
|-----------------------------------|-----|
| System Requirements               | 101 |
| DynaLinzo                         | 102 |
| VF-Analyzer                       | 104 |
| Flicker Analyzer                  | 104 |

# **Getting Started**

## Overview

This system is a PC-hosted application software that enables to measure and to analyse harmonics current, voltage fluctuation, and flicker complying with the IEC Standard and associated Japanese Harmonics Guidelines, with combination of a PCR-L Power Supply and an HA01F-PCR-L Harmonics Analyzer unit. The software includes three programs, DynaLinzo, VF-Analyzer, and Flicker Analyzer.

For Windows Beginners:

Every program in the system runs under Windows environment (Windows3.1/95/98/Me). Basic operation such as windows, menus, and buttons are exactly the same as other Windows applications. If you are not familiar with Windows, please consult documentation for Microsoft Windows.

About Application:

The package includes both Japanese and English application versions, however you can install only one language version at a time. Mind that some program displays will be in different language than you expected if you install both languages at a time. This book describes operational instructions assuming you are using English version.

## Setup

To use this system, all of the programs must be installed to your hard drive. The setup should be done with a Setup program (SETUP.EXE) included in the program disk. Now we explain how to set up.

To set up this system, follow the subsequent procedures:

## How To Setup

- 1. Start Windows
- 2. Insert the program CD-ROM into the drive.
- 3. Launch Windows Explorer and then execute the SETUP program on the CD-ROM (SETUP.EXE). If you are using Windows3.1, use File Manager instead of Explorer.
- 4. After a while, the SETUP screen will appear.

**Install To** specifies a directory name into which the application is installed. Although the default path is C:\KIKUSUI\HA30, you can change it if you want to install to other directory or drive.

**GPIB Board** specifies a type of GPIB adapter card you use. What you can select on the current version is National Instruments NI-488.2 only.

**Language** specifies the application language. You can choose either English or Japanese. You need Japanese Windows if you choose Japanese.

Checking **Install Sample Data** check box allows you to install sample data files for each application program. Make sure to check free space of your hard drive since these files requires additional 11 megabytes of disk space.

Clicking the **Continue** button makes setup start.

# Chapter 1 DynaLinzo

## Overview

DynaLinzo is a program that measures and analyses instruments that generate fluctuating harmonic current. In DynaLinzo, there are Analysis Mode and Trial Mode and you can choose either.

As default, the operation is **Analysis Mode** that measures for 2.5 minutes. It analyses and shows measurement data. Data printings are also supported for both instant harmonics data and statistical harmonics data.

In **Trial Mode** the software measures in real time and displays measurement data on a graph. However, there's no functionality to print graphs and reports.

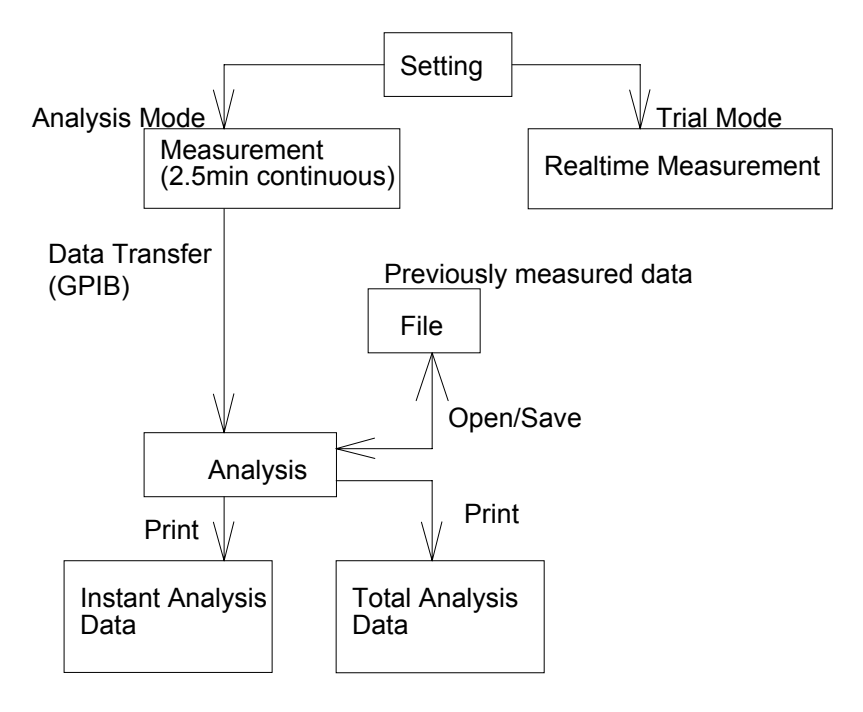

## What Is Fluctuating Harmonics Analysis

The fluctuating harmonics analysis is to measure input current of an electric appliance and to analyse it cracking into harmonics components with the method of Fast Fourier Transformation. Measurement for this purpose has often been performed, however, using DynaLinzo software simplifies how to measure and analyse variance of harmonics current during 2.5 minutes. The 2.5 minute measurement is based on the IEC standard or corresponding Japanese guideline about harmonics current emission. For more information about the standard or guideline of harmonics emission, refer to harmonics news published by Kikusui or documentation from the IEC standard.

DynaLinzo allows your devices to be targeted at Europe or Japan for measurement and analysis. Depending upon which region your device is targeted at, applicable standard and guideline are slightly different. Targeted at Europe uses "IEC 61000-3-2" and, Japan uses "Japanese Harmonics Guideline" or called

"家電・汎用品高調波抑制対策ガイドライン」"

## Run DynaLinzo

To run the DynaLinzo, double-click DynaLinzo icon from the Program Manager. The initial screen of DynaLinzo appears and then **Startup** dialogue box will appear. Here you can either begin a new measurement or open an existing data file. Or, you can return to the default screen of DynaLinzo closing the dialogue with the Cancel button. Described below are the default contents of the DynaLinzo initial screen.

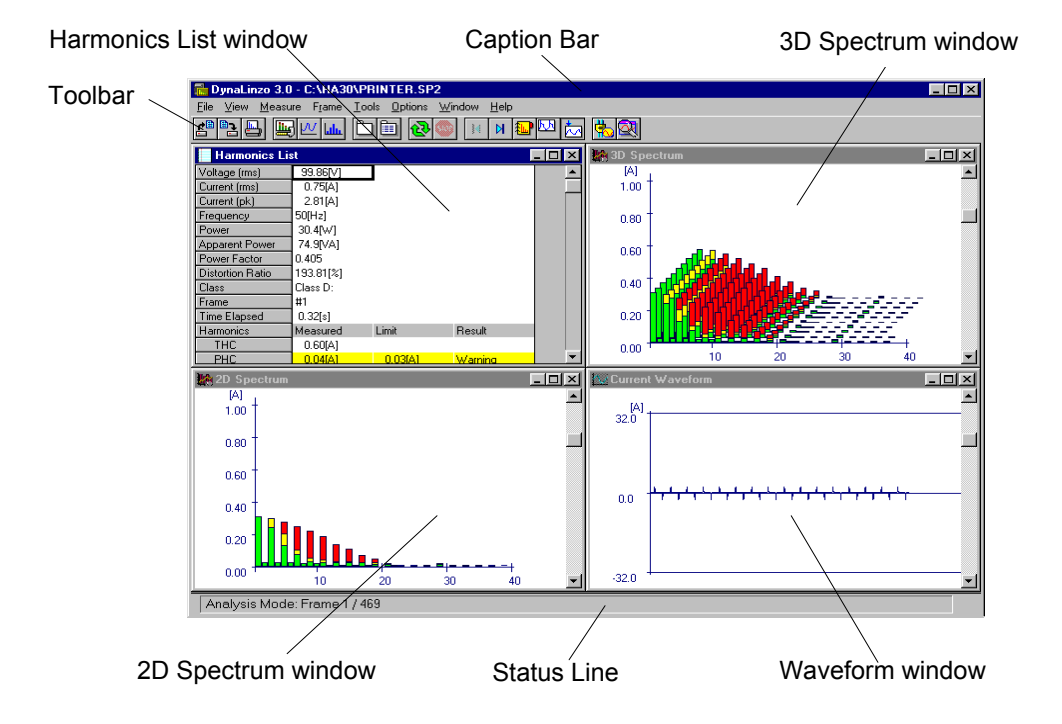

## Harmonics List Window

This window represents momentary harmonics components as numeric format. Not only harmonics components, situation data such as voltage and current are also displayed.

## 2D Spectrum Window

This window represents momentary harmonics data as a column chart. The X axis indicates the order of harmonics (1st to 40th) and Y axis indicates each level or intensity of harmonics (in unit [%] in class C or [A] in other classes.)

## 3D Spectrum Window

This window displays a 3D column chart adding Z axis. You can view harmonics transition three-dimensionally.

## Current Waveform Window

This window represents current waveform as if a digital oscilloscope. The X and Y axes indicate time and peak current values respectively. In addition, there is a functionality that classifies your products into class A or class D zooming the waveform. We will discuss this topic later.

## Caption Bar

Title of the window. Actually, a file path name associated with measurement data is shown. If no file name is assigned, the title will be "Untitled."

## Toolbar

Menu commands that are frequently used are arranged. See the on-line help for more detail about each button.

## Status Line

The operation mode and current frame position are shown on it. For more information about frame, see "Chapter 3 DynaLinzo -- Analysis."

Now you can measure and analyse fluctuating harmonics current. Every window illustrated in the above picture is fundamental and shown as default when startup time of DynaLinzo.

# Chapter 2 DynaLinzo - Measurement

# **Test Condition Settings**

What you should do first for measurement is set each item about how to measure and how to judge. After setting each item, you can begin the test. The test condition setting can be done on the **Test Condition** dialogue box. Some items in setting can be changed even after the measurement has been done.

Select Measure | Test Conditions menu and then the Test Conditions dialogue will appear. This dialogue box can also be shown clicking New Measurement button from within the Startup dialogue.

Items in the test conditions are roughly divided into three parts as described in subsequent sections.

- Standard
- Detail
- Measurement
- Memo

## **Standard Settings**

| T                                | est Conditions                            |                   |                | ×                 |
|----------------------------------|-------------------------------------------|-------------------|----------------|-------------------|
|                                  | - Standard: IEC 6                         | 1000-3-2          |                | OK                |
|                                  | <u>C</u> lass Class                       | A                 |                | Cancel            |
|                                  | Targeted <u>A</u> t<br><u>V</u> oltage[V] | Europe 💌<br>230 💌 | Margin[%] 80 ♥ | <u>H</u> elp      |
|                                  | <u>Frequency[Hz]</u>                      | 50 🔽              |                | <u>N</u> ext Page |
|                                  |                                           |                   |                |                   |
| Standard Detail Measurement Memo |                                           |                   |                |                   |

As fundamental settings for standard, basically you select judgement condition complying the IEC standard or the Japanese guideline. These settings can be changed even after the measurement.

## Class

You have to choose one from the following four classes:

- Class A:
- Class B: Portable Tools
- Class C: Lighting Equipment
- Class D: PC, PC monitor, TV set (P<=600W)

## Targeted At

You have to specify one of following regions. The applied standard or guideline will change depending on which region is selected. Note that the standard or guideline defers depending on the setting of target region.

- Europe Compliant with IEC 61000-3-2
- Japan Compliant with Japanese Harmonics Guideline

## Voltage

As a nominal voltage of device to be tested, choose one from the following:

- 100V
- 200V
- 230V

## Frequency

As a nominal frequency of device to be tested, choose one from the following.

- 50Hz
- 60Hz

## Judgement Margin

Sets margin against to judgement. Although the margin setting itself does not affect the final judgement (GOOD/WARNING/BAD), a margin line will be displayed on every **Harmonics Transition** graph. Harmonics components that exceed the margin line are also reported in the final analysis reports.

## **Detail Settings**

| Class C Options:                               | C Measured                                            | OK                |
|------------------------------------------------|-------------------------------------------------------|-------------------|
|                                                | C Specified                                           | Cancel            |
| Judgement Options:                             | ₩ <u>a</u> ttage[₩] 100.0                             | <u>H</u> elp      |
| Ignore over 19th if gently fall                | Eundamental Curr and Pf                               | *]                |
| Consider over 600W                             | C measured<br>Specified                               | <u>N</u> ext Page |
| ☐ Ignore 50W or below<br>☐ Ignore 75W or below | Fund <u>Curr[A]</u> 10.000           PF         0.800 | -                 |
|                                                |                                                       |                   |

Sets items that are optional for a specific class. Depending on the class you have selected in above section, items corresponding the class will be automatically selectable. In addition, these settings can be changed even after measurement.

## 25W or below (Europe) / 35W or below (Japan)

This option can be chosen in Class C only.

This option is labelled as 25W or below if choosing Europe (IEC standard), or 35W or below if choosing Japan (Guideline). Checking this option declares that your EUT (equipment under test) is an instrument which is 25W or below (otherwise 35W or below). If checking 35W or below, you can also choose the "Self-ballasted lamp" option.

If you checked 25W or below (Europe mode), or if you checked both 35W or blow and Self-ballasted lamp (Japan mode), a judgement that is different with conventional Class C judgement will be applied. That is, a kind of expanded Class C, which has different limit values for 3rd/5th and requires peak phase evaluation for each of current waveform at 60/65/90/240/245/270[deg] phase points.

If you chose Japan/35 or below but did not chose the Self-ballasted lamp option, then instruments that are 35W or below are just excluded.

#### Notes

If you selected "Class C / Ignore 25W or Below" with IEC std (target: Europe), or if you selected "Class C / Ignore 35W or below / Self-ballasted Lamp" with Japan Guideline (target: Japan), you also need to perform a Class-D-equivalent evaluation even if your equipment under test belongs to Class C. Since this software cannot do the evaluation for Class C and Class D at the same time, you have to switch Class C and Class D as need. You can switch between these classes after the measurement has been done.

When you do the evaluation for your Class C equipment with a temporary Class D operation, we recommend you to put information onto the Operators Info as necessary so that printed reports can be identified easily.

If you choose the 25W or below (35W or below) option, you also need define the wattage value.

## Ignore over 19th if gently fall

This option is applied to every class.

If the slope line of harmonics spectrum over the 19th gently falls down, judgement only needs to be done up to the 19th order ignoring the 20th and higher harmonics. However, no harmonic orders (such as even orders in class D) that are not subject to regulations will be considered.

## Ignore under 5mA or 0.6%

This option is applied to every class.

If harmonics component of an order is less than 5mA or less than 0.6% of input current value, harmonics judgement can ignore the order.

## Consider Over 600W

This option is applied to Japan / Class A only.

This option allows to change how to calculate allowance limit values when the power consumption exceeds 600W. This option is applied to air-conditioners and computers.

If you choose this option, you also need define the wattage value.

## Ignore 50W/75W or below

This option is applied to class D only.

This option allows to ignore judgement when the power consumption is 50W or below, or 75W or below.

If you choose this option, you also need define the wattage value.

## Wattage Definition

This option is enabled only if you chose one of 600W/75W/50W/35W/25W options, which are all concerning to wattage values for judgement.

When you set one of wattage-concerning conditions, you have to note how to manipulate the power consumption value of the EUT. They are considerably different between Europe mode (IEC) and Japan mode (Guideline).

| Europe (IEC) |                                                                             |
|--------------|-----------------------------------------------------------------------------|
| Measured     | Calculates the max value over the entire test period, and defines it as the |
|              | WATTAGE.                                                                    |
|              |                                                                             |
| Specified    | If a measured wattage value per frame (DFT Window) is within +/-10%         |
|              | range of the SPECIFIED value, the measured value is used as the             |
|              | WATTAGE. Otherwise (when out of the range), the max value over the          |
|              | entire test period is used as the WATTAGE.                                  |

| Japan (Guideline) |                                                                        |
|-------------------|------------------------------------------------------------------------|
| Measured          | A measured wattage value per frame (DFT Window) is used as the         |
|                   | WATTAGE.                                                               |
| Specified         | The specified wattage value is used as the WATTAGE for all the frames. |

## Fundamental Current & Power Factor Definitions

This option is enabled only if Class C.

In the Class C judgement, the fundamental current (1st current) value and power factor are concerning. In this case the definitions of each value are shown as below.

| Europe (IEC)      |                                                            |
|-------------------|------------------------------------------------------------|
| Japan (Guideline) |                                                            |
| Measured          | Measured values per frame (DFT Window) are used as the     |
|                   | FUNDAMENTAL CURR and POWER FACTOR.                         |
| Specified         | The specified FUNDAMENTAL CURR and POWER FACTOR values are |
|                   | used for all the frames.                                   |

## **Measurement Settings**

This section does hardware settings of the HA01F. These settings cannot be changed after measurement. If you want to change the settings, you will need to clear all the existing data once. We will discuss later how to restart measurement changing these items.

## Range

Select range settings on Voltage(rms), Current(peak), and Shunt Resister of the HA01F unit. Valid ranges are described in the following table. Make sure to correctly set the short-bar of the CURRENT SENSOR SELECTOR or cabling of the CURRENT SENSOR of the HA01F unit for shunt resister setting.

| Voltage range    | 20, 40, 80, 160, 320, 600                 |  |
|------------------|-------------------------------------------|--|
| [Vrms]           |                                           |  |
| Current range    | 1, 2, 4, 8 (when 8 mΩ shunt)              |  |
| [Apeak]          | 2, 4, 8, 16, 32 (when 4 m $\Omega$ shunt) |  |
|                  | 8, 16, 32, 64, 128 (when 1 mΩ shunt)      |  |
| Shunt Resistance | 1, 4, 8                                   |  |
| [mΩ]             |                                           |  |

Note:

Make sure to agree the setting of Shunt Resistance in application with actual setting of HA01F. Otherwise, you will not get assurance of measurement data.

## Measurement

Sets **Sample Points**, **DFT Window**, and **Measurement Time**. Sample Points specifies the number of sampling for each one cycle. (It affects fidelity of waveform, data transfer speed, and file size.) DFT Window specifies in-window fundamental cycle number applied to Fourier Transformation. It affects data transfer speed and file size. In the harmonics standard, it is normally 16 cycle when fluctuating harmonics are measured with rectangular windows. Measurement Time specifies the actual measuring time. Valid ranges for these items are described in the following table.

| Sample Points | 256, 512, 1024 (restricts DFT Window setting)         |
|---------------|-------------------------------------------------------|
| DFT Window    | 4, 8 16, 32, 64 (restricted by Sample Points setting) |
| Measurement   | 10 through 600 seconds (in 10sec unit)                |
| Time          |                                                       |

Note:

If you want do the final judgement of harmonics, the measurement time shall be 150 seconds or longer. Any measurement time shorter than this is not strict and not compliant with the standard or guideline.

## Filter

Enables or disables use of anti-aliasing filter. If measurement of harmonics component is important for you, you need to turn the filter on. However, since slight waveform deviation will be generated, you might have to disable the filter use if you are about to analyse waveforms or peak current levels.

## AC Coupling

Sets the input coupling to AC or DC. Typical measurement uses AC coupling.

## Line Impedance

Select impedance setting for the Line Impedance Network. Note that you are still responsible for setting line impedance, since DynaLinzo doesn't set it automatically. The information of this setting is used only for final analysis reports and there is no meaning else. For information about line impedance settings, see "Appendix 1 - Setup For Line Impedance Network".

## **Memo Settings**

| Test Conditions                                                                                                    | X                 |
|----------------------------------------------------------------------------------------------------|-------------------|
| You can enter info about the Test Condition, EUT, and any<br>other info: (up to 500 bytes, no automatic line-feed) | OK                |
|                                                                                                    | Cancel            |
|                                                                                                    | <u>H</u> elp      |
|                                                                                                    | <u>N</u> ext Page |
|                                                                                                    |                   |
|                                                                                                    |                   |
| Standard Detail Measurement Memo                                                                                   |                   |

You can input up to 500 letters (250 letters when using Asian characters) as a memo text for the test. The contents will be shown in the report printings.

## **Start Measurement**

After the preparation has been done, you can start measurement. To begin the measurement, the HA01 unit needs to be controlled through the GPIB. So if it is the first time to connect GPIB, you might need to confirm that GPIB environment is configured properly.

## **GPIB** Setup

To connect an external GPIB instrument such as HA01 unit, first you must specify a GPIB device just like specifying an MS-DOS file name. The application software communicates with an external instrument through the GPIB with a device name. So if you are the first time to use GPIB functionality in the application, you have to set up the GPIB environment.

To confirm or change the GPIB setting, select **Options** | **GPIB Setup** menu. Then **GPIB Setup** dialogue will appear prompting you to enter a GPIB device name. Note that what you should enter here is a GPIB device name instead of its address. **GPIB Device Name** is normally configured by the driver of National Instruments GPIB. Immediately after the installation of this system, the default device name is "DEV1." The National Instruments GPIB driver also defaults device names "DEV1" through "DEV16" with which device address 1 through 16 are associated for each. So typically, the GPIB address of HA01 will be okay if it is set to 1. However, note that it might differ depending on the configuration of GPIB environment.

| GPIB Setup                             |        |  |  |
|----------------------------------------|--------|--|--|
| GPIB Device Name for your HA01F-PCR-L: | ОК     |  |  |
| DEV1                                   | Cancel |  |  |
|                                        | Help   |  |  |

## Start Measurement

To begin the measurement, select **Measure** | **Run** menu item. Once the measurement has started, either elapsed time or remaining time will be indicated in a popup dialogue. If you want to suspend the measurement due to some reason, you can just click the Cancel button to stop it.

| Measuring                                          | × |
|----------------------------------------------------|---|
| Now measuring harmonic data<br>6 second(s) elapsed |   |
| Cancel                                             |   |

If you intend to measure with synchronisation with your device or other instrument, apply a trigger signal to the **EXT TRIG** terminal on the HA01 unit at this state. This trigger timing will reset the internal timer. However, appearance of elapsed time or remaining time will not be reset.

After the measurement has been done, all of the data will be automatically downloaded and will be displayed on the DynaLinzo screen.

## **Begin A New Measurement**

There are several ways to perform a new measurement after previous measurement is already done.

#### Measurement With The Same Condition As Previous

In this case, you can just start the next measurement as well as the first time. After measurement, data will be downloaded and displayed. However, the existing data will be lost since the new data is overwritten.

#### Measurement With Changing HA01 Settings

If you want to restart measurement changing HA01 settings such as Range, or Measurement Time, you need to clean up exiting data once. DynaLinzo never recognises to change HA01 settings holding measured data. This avoids disagreement between existing data and HA01 settings. Therefore, it is necessary to clean up existing data once.

To clear the existing data, select **Measure** | **Clear Data** menu. And then select **Measure** | **Test Conditions** menu to change the HA01 settings. After changing conditions, you can just start the new measurement.

#### Measurement From Scratch

In this case, select **File** | **New** menu. The **Test Condition** dialogue will appear returning all the test conditions to default. In addition, associated file name also changes to "Untitled."

## **Trial Mode**

The **Trial Mode** is an operation mode that enables you to try to measure temporarily. It is useful when you examine range settings of the HA01 unit. To go to the **Trial Mode**, select **Measure** | **Trial Mode** menu. The default operation mode is **Analysis Mode** that allows you to measure and analyse up to 150 second harmonics data, whenever you have just started DynaLinzo.

## Starting Measurement

This mode measures harmonics current data at a constant interval (actually 1 second) and it is irrespective of the measurement time setting. This operation will continue perpetually until you explicitly stop the measurement.

## **Restrictions In Trial Mode**

Unlike **Analysis Mode**, since no measurement data are recorded in the **Trial Mode**, any data will be gone after the measurement. Thus, there is no activity on the 3D Spectrum window and any total analysis data cannot be represented. Displayed on the application are only **Harmonics List**, **2D Spectrum**, and **Phase** windows. For more information about each window type, see "Chapter 3 DynaLinzo -- Analysis."

## Return To Analysis Mode

Select **Measure** | **Analysis Mode** menu to return to **Analysis Mode**. DynaLinzo defaults its operation to Analysis Mode when startup.

## When Abnormal Measurement Termination

DynaLinzo will abandon measurement when the system has been encountered with one of the following events:

- GPIB Line Problem
- Synchro-Cable Problem among PCR-L and HA01
- Over Range
- Overheat

## **GPIB Line Problem**

If an abnormality has been generated on the GPIB line (for instance, when the cable has been disconnected or when the supply of HA01 has been suspended), measurement will be suspended displaying an error message.

## Synchro-Cable Problem among PCR-L and HA01

A synchronisation clock signal must be always applied from the PCR-L AC supply to the HA01 unit in order to measure harmonics accurately. This signal is very important and associated with measurement essentially. If the synchronisation cable has been disconnected, measurement will be suspended displaying an error message.

#### Note:

Even though the synchronisation clock cable is correctly connected, an error message might appear when you perform the first measurement with each application or, when you perform the first measurement after changing sampling rate. This is because internal synchronisation system has been temporarily unlocked. In this case, re-start the measurement since there is no problem.

## Over Range

The Current Range is set as a part of HA01 test conditions. If measured data that exceeds the upper-limit range is generated, measurement will be suspended displaying an error message. This functionality can be disabled if you don't need to use it. However, if an over range problem has been generated disabling this functionality, there will be no error message. Note that protruding data will be clipped to the upper-limit values.

#### Overheat

When the HA01 has found overheat problem, measurement will be suspended displaying an error message. This functionality can be disabled if you don't need to use it.

For more information about error messages, see the Appendix at the last of this document. How to enable/disable Over Range and Overheat functionality is described at the next section.

## **Measurement Options**

This allows you to set options about measurement. These option are set separately from test conditions. To set the options, select **Options** | **Measurement** menu. Then the Measurement Options dialogue will appear.

| Measure     | ement Options                                           |                                                | × |
|-------------|---------------------------------------------------------|------------------------------------------------|---|
| 28<br>07 == | Interrupt When: —<br>V Overheat<br>V Over <u>R</u> ange | After Measurement:<br><u>Download</u> Waveform |   |
|             | ОК                                                      | Cancel Help                                    |   |

## Interrupt When

Checking **Over Range** enables you to abandon measurement when a peak current that exceeds the current upper-limit has been generated. Checking **Overheat** enables you to abandon measurement when an overheat problem has been generated.

## After Measurement

DynaLinzo automatically downloads harmonics data after measurement has been done. Checking **Download Waveform** allows you to read not only harmonics data but also current waveform data.

All of the settings described above are enabled as the install default. And changes will be preserved for use of next time.

## **Other Options**

Options other than about measurement can be configured as **Preferences**. These options are also set separately from test conditions. To set the options, select **Options** | **Preferences** menu. Then the **Preferences** dialogue will appear. In this dialogue, you can set toolbar location, how to jump among frames, and measurement time display.

| Preferen | ces                                                | ×                                                    |
|----------|----------------------------------------------------|------------------------------------------------------|
| ₹K       | Toolbar:<br>• Horizontal<br>• Vertical             | Frame <u>J</u> ump:<br>© Frame No.<br>© Elapsed Time |
|          | Timer <u>D</u> isplay:<br>© Remaining<br>© Elapsed | OK<br>Cancel Help                                    |

#### **Toolbar location**

Sets the location of the toolbar to **Horizontal** (top on the screen), or **Vertical** (left of the screen).

#### Frame Jump

Sets how to jump frames to **Frame No.** or **Elapsed Time**. For more information about this, we will discuss in the next chapter "DynaLinzo - Analysis."

## Timer Display

Sets the timer display during measurement progression to **Remaining Time** or **Elapsed Time**.

## Save Data

DynaLinzo allows you to save measurement data on the hard disk. Not only measurement data, test conditions and operator information are also stored in the file. In addition, if you have downloaded current waveform data, it is also included. By saving measurement data in a file, you can analyse the data in later time. Options such as overheat or over range, however, are not included in the data file since these are not actually measurement data but operation environment of DynaLinzo.

To save data, select **File** | **Save** or **File** | **Save As** menu. A dialogue box that prompts you to decide a file name appears as necessary. Then decide an appropriate file name. The file name must be within 8 characters following the rule of DOS/Windows file system. Default extension of the file name is SP2.

| Save As                                          |                                                  | ? ×                              |
|--------------------------------------------------|--------------------------------------------------|----------------------------------|
| File name:<br>*.sp2                              | Eolders:<br>c:\kikusui<br>c:\<br>kikusui<br>ha30 | OK<br>Cancel<br>N <u>e</u> twork |
| Save file as <u>type:</u><br>DLinzo Data (*.sp2) | Dri <u>v</u> es:                                 |                                  |

## **Data File Size**

When you save your measurement data file, you might have to pay attention how much disk space is required for a data file. Actually, the size of a data file depends on test conditions (especially settings of HA01F) and whether current waveform data is included or not. The following table shows examples of file size for several typical measurement conditions. Every case includes waveform data.

| Test Conditions File Size                 |        |
|-------------------------------------------|--------|
| Frequency=50Hz                            |        |
| Sample Points=256                         |        |
| DFT Window=16                             |        |
| Measurement Time=150 seconds approx 603   | Xbytes |
| Frequency=60Hz                            |        |
| Sample Points=256                         |        |
| DFT Window=16                             |        |
| Measurement Time=150 seconds approx 720   | Xbytes |
| Frequency=50Hz                            |        |
| Sample Points=1024                        |        |
| DFT Window=2                              |        |
| Measurement Time=150 seconds approx 3 MI  | bytes  |
| Frequency=60Hz                            |        |
| Sample Points=1024                        |        |
| DFT Window=2                              |        |
| Measurement Time=150 seconds approx 3.5 M | Ibytes |

Even if the same measurement time, depending on settings of Sample Points and/or DFT Window, the file size may be very large.

## **Generating CSV Files**

DynaLinzo allows you to generate entire harmonics data as CSV files which can be read by other spread sheet applications such as Microsoft Excel or Lotus 1-2-3. To generate a CSV file, first bring the **Harmonics** window to the front and select **File** | **Save As CSV Format** menu. Then a dialogue box which prompts you to decide CSV file name and frame range for the harmonics data.

| Save As CSV Format    | ×               |
|-----------------------|-----------------|
| File Path:            | Save <u>A</u> s |
|                       |                 |
| Frame Range:          | nĸ 1            |
| <u>F</u> rom 1        | Creat           |
| <u>I</u> o <u>469</u> | Lancel          |
|                       | Help            |
|                       |                 |
|                       |                 |

## **Open An Existing Data**

You can read and analyse an existing data file after measurement. To open a file, select **File** | **Open** menu. Then a dialogue box that prompts you to decide a file name appears and then select a file (extension .SP2). After opening the file, the measurement data will be displayed on the screen as well as after measurement.

| Open                                              |                                | ? ×              |
|---------------------------------------------------|--------------------------------|------------------|
| File <u>n</u> ame:                                | <u>F</u> olders:<br>c:\kikusui | OK               |
|                                                   |                                | Cancel           |
| *                                                 | 🦳 kikusui<br>📄 ha30            | N <u>e</u> twork |
| List files of <u>type:</u><br>DLinzo Data (*.sp2) | Dri <u>v</u> es:               |                  |

DynaLinzo has different file format and extension name between VER2.x or earlier and VER3.0 or later. (File extension of pre-VER2.x was SP1, and post-VER3.0 is SP2.) The DynaLinzo 3.0 can read old SP1 files by converting the format.

One-way Conversion SP1  $\rightarrow$  SP2:

Although the DynaLinzo3.0 can open old SP1 files, there is no capability to save back to the SP1. The save format is always SP2. Even if you opened an SP1 file, you cannot overwrite the SP1 format over it.

# Chapter 3 DynaLinzo - Analysis

Methods for data analysis are roughly divided into two ways; to analyse instant harmonics

data in a micro point of view; to analyse totalling all the data in a macro point of view.

The former is called Instant Analysis and the later is called Total Analysis.

# **Instant Analysis**

This method is to analyse momentary data moving the time axis throughout entire harmonics data. By doing it, you can see data at a moment on the time axis in detail. In this case, the minimal unit of the time axis is called **Frame**. Assuming the entire harmonics data was a book, a **frame** would be a thing like a page. Similarly to reading browsing pages, you can view entire data browsing frames forward or backward.

Now we discuss about concept of frame more in detail. The DynaLinzo system analyses for each window width throughout entire data, using DFT (Discreet Fourier Transformation) algorithm. A result fragment calculated from a DFT window is called a frame. One frame involves Harmonics Data, Phase Data, Waveform Data, and other Situation Data.

Number of frames in a packet of measurement data and time width for each frame are calculated using following formula:

$$NumOfFrame = MeasureTime[s] \times \frac{Frequency[Hz]}{DFT Window}$$
$$WindowTimeWidth[s] = \frac{DFTWindow}{Frequency[Hz]}$$

How to analyse browsing frames is described in the next section.

## **Total Analysis**

This method is to analyse summarising all the measured frames. Total Analysis is furthermore divided into **Transition Analysis** and **Distribution Analysis**. The Transition Analysis is what represents transition characteristics of a specific data item. Transition of the 7th order of harmonics or Power in whole of the measurement time is a good example of **Transition Analysis**. **Distribution Analysis** is what shows a histogram chart representing judgement results complying with harmonics standard.

How to do Total Analysis is described after the description of Instant Analysis.

# **Types Of Instant Analysis Windows**

Here, we discuss about types of windows associated with Instant Analysis and how to operate them. In DynaLinzo, there are six kinds of windows associated with Instant Analysis. All types other than Phase Window are displayed as default.

- Harmonics List Window
- 2D Spectrum Window
- 3D Spectrum Window
- Phase Window
- Current Waveform Window
- Average Harmonics List Window

## Harmonics List Window

| 🔁 D          | 🖥 DynaLinzo 3.0 - C:\HA30\PRINTER.SP2                    |                  |                |         | I X     |   |
|--------------|----------------------------------------------------------|------------------|----------------|---------|---------|---|
| <u>F</u> ile | <u>File View Measure Frame Tools Options Window Help</u> |                  |                |         |         |   |
| <b>*</b>     | ✓ Harmonics List                                         | h 🔊 🔊 🛙          | « 🛛 🌆 🔽        |         |         |   |
|              | : <u>2</u> D Spectrum                                    |                  |                |         | 2       |   |
|              | <u>3</u> D Spectrum                                      | Harmonics Lis    | st             |         | _ 0     | × |
|              | <u>P</u> hase                                            | Voltage (rms)    | 99.86[V]       |         |         |   |
|              | <u>W</u> aveform                                         | Current (rms)    | 0.75[A]        | •       |         |   |
|              | Aueropa Homonica List                                    | Current (pk)     | 2.81[A]        |         |         |   |
|              | Average Harmonics List                                   | Frequency        | 50[Hz]         |         |         |   |
|              | Axis Setup For 2D/3D                                     | Power            | 30.4[W]        |         |         |   |
|              |                                                          | Apparent Power   | 74.9[VA]       |         |         |   |
|              | Lransition                                               | Power Factor     | 0.405          |         |         |   |
|              | <u>H</u> istogram                                        | Distortion Ratio | 193.81[%]      |         |         |   |
|              |                                                          | Class            | Class D:       |         |         |   |
|              |                                                          | Frame            | #1             |         |         |   |
|              |                                                          | Time Elapsed     | 0.32[s]        |         |         |   |
|              |                                                          | Harmonics        | Measured       | Limit   | Result  |   |
|              |                                                          | THC              | 0.60[A]        |         |         |   |
|              |                                                          | PHC              | 0.04[A]        | 0.03[A] | Warning |   |
|              |                                                          | 1st              | 0.31[A]        |         | Good    |   |
|              |                                                          | 2nd              | 0.03[A]        |         | Good    |   |
|              |                                                          | 3rd              | 0.30[A]        | 0.24[A] | Warning |   |
|              |                                                          | 4th              | 0.03[A]        |         | Good    |   |
|              |                                                          | 5th              | 0.28[A]        | 0.13[A] | Bad     |   |
|              |                                                          | 6th              | 0.03[A]        |         | Good    |   |
|              |                                                          | 7th              | 0.25[A]        | 0.07[A] | Bad     | - |
|              |                                                          | с <u>ги</u>      | 1 11 11/11/2 1 |         |         |   |
| Sł           | Show or hide the Harmonics List window                   |                  |                |         |         |   |

Content of the window is a list that displays harmonics data at one moment as a numeric format. Not only harmonics components, situation data such as voltage or current is also shown. This window is displayed as default and you can show or hide it operating **View** | **Harmonics List** menu. The list is shown as a spread sheet style and each cell of harmonics components is represented in colour so that you can distinguish the results of harmonics judgement as described below.

| Cell   | Description                                                                                 | Judgement |
|--------|---------------------------------------------------------------------------------------------|-----------|
| Colour |                                                                                             |           |
| Green  | Measured Data is within allowance level of the standard,<br>or there is no allowance level. | GOOD      |
| Yellow | Measured Data exceeds 100% of allowance but is within 150%.                                 | WARNING   |
| Red    | Measured Data exceeds 150% of allowance level.                                              | BAD       |

## 2D Spectrum Window

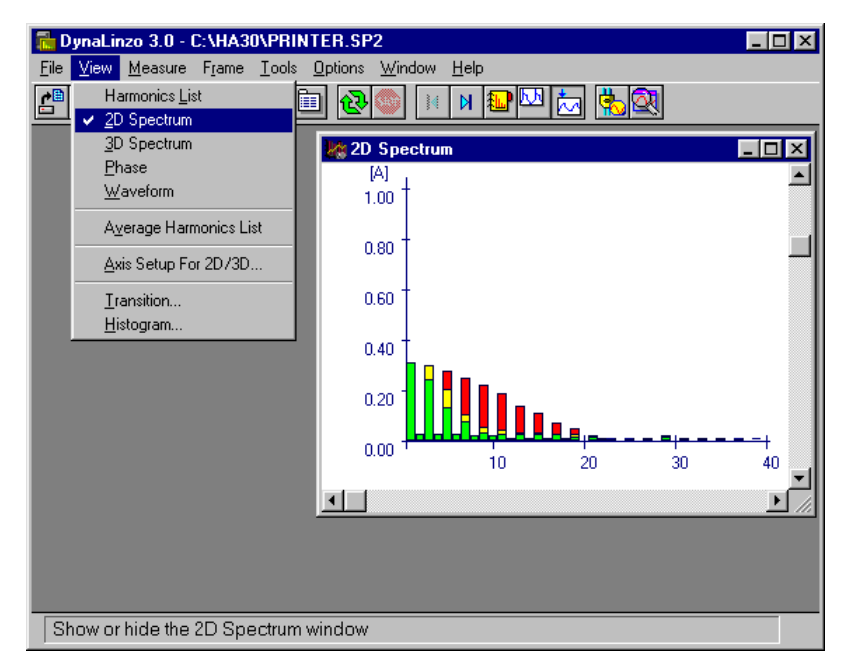

This is a column chart representation of the harmonics list. The X axis indicates order of harmonics and the Y axis indicates level of harmonics respectively. The unit of the Y axis will be [%] when class C is selected and will be [A] when other classes. This window is displayed as default, but you can show or hide it operating **View** | **2D Spectrum** menu. The chart is shown in colour so that you can distinguish the results of harmonics judgement as described below. Furthermore, white lines that indicate allowance levels of the standard will not be displayed if a corresponding data exceeds the allowance level or there is no allowance limit. (When the data exceeds the allowance limit, the white line would virtually be the border between green and yellow zones.)

| Chart Colour | Description                                    | Judgement |
|--------------|------------------------------------------------|-----------|
| Green        | Measured Data is within allowance level of the | GOOD      |
|              | standard, or there is no allowance level.      |           |
| Yellow       | Measured Data exceeds 100% of allowance but is | WARNING   |
|              | within 150%.                                   |           |
| Red          | Measured Data exceeds 150% of allowance level. | BAD       |
| While lines  | Allowance level of the standard                |           |

This window has an option setting that enables to set up the maximum value and number of division for the Y axis. Selecting View | Axis Setup For 2D/3D menu invokes Axis Setup For 2D/3D dialogue box prompting you to enter appropriate values. As for the Max Value, you can enter 0.1 or any larger numbers. As for Divisions, while you can any integer number over zero, numbers not matching with 1-2-5 step and extremely large numbers are not recommended.

| Axis Set | up For 2D73D                      |     | ×      |
|----------|-----------------------------------|-----|--------|
|          | Vertical Axis<br>May Value [A]    | 0.5 | OK     |
| TAR      | <u>max value (A)</u><br>Divisions | U.5 | Cancel |
|          |                                   |     | Help   |
|          |                                   |     |        |

## 3D Spectrum Window

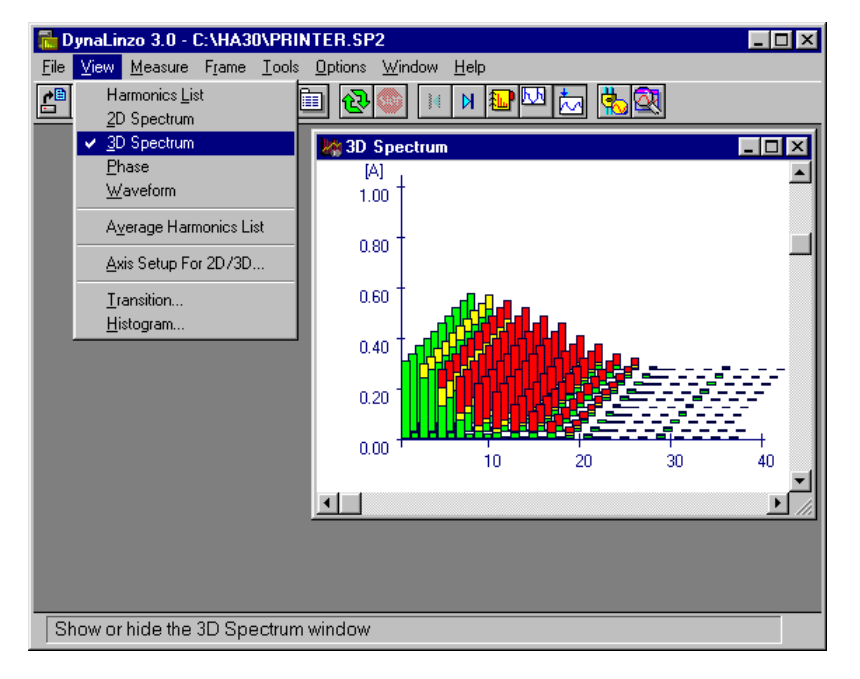

The 3D Spectrum is a multiple representation of the 2D Spectrum adding the time axis (Z axis). The most front column of the 3D spectrum chart designates the same data as that of the 2D and Harmonics List. Ten frames in total accompanied by time passage are also shown backward the most front data. In advance of time (or in advance of frame browsing), later data are coming from back to front on the screen.

This window is displayed as default, but you can show or hide it operating **View** | **3D Spectrum** menu. Colour expression is almost the same but white lines that represent allowance levels are not shown.

| 🔚 DynaLinzo 3.0 - C:\HA30\PRI                                       | INTER.SP2                                      | _ 🗆 ×        |
|---------------------------------------------------------------------|------------------------------------------------|--------------|
| <u>File <mark>⊻iew</mark> M</u> easure F <u>r</u> ame <u>T</u> ools | <u>O</u> ptions <u>W</u> indow <u>H</u> elp    |              |
| Harmonics List                                                      | 🛅 🔂 🌑 🔛 M 🛍 🖾 📩 🔯                              |              |
| <u>3</u> D Spectrum                                                 | 🛱 Current Waveform                             |              |
| <u>P</u> hase                                                       |                                                | -            |
| ✓ <u>W</u> aveform                                                  | 32.0 t                                         | — <b>-</b> [ |
| A <u>v</u> erage Harmonics List                                     |                                                |              |
| Axis Setup For 2D/3D                                                |                                                |              |
| Transition                                                          |                                                |              |
| <u>H</u> istogram                                                   | 0.0 <b>11111111111111111111111111111111111</b> | Υ            |
|                                                                     |                                                |              |
|                                                                     |                                                |              |
|                                                                     |                                                |              |
|                                                                     | -32.0                                          |              |
|                                                                     |                                                |              |
|                                                                     |                                                |              |
|                                                                     |                                                |              |
|                                                                     |                                                |              |
| Show or hide the Waveform w                                         | (indow                                         |              |
|                                                                     | maow                                           |              |

#### Current Waveform

This window displays current waveform. The X axis indicates time, and the Y axis indicates current value (peak) respectively. This window is displayed as default, but you can show or hide it operating **View** | **Waveform** menu.

In addition, there is another functionality that enables you to identify class A and class D zooming up the current waveform shapes. We will explain about this at the section "Class Identification."

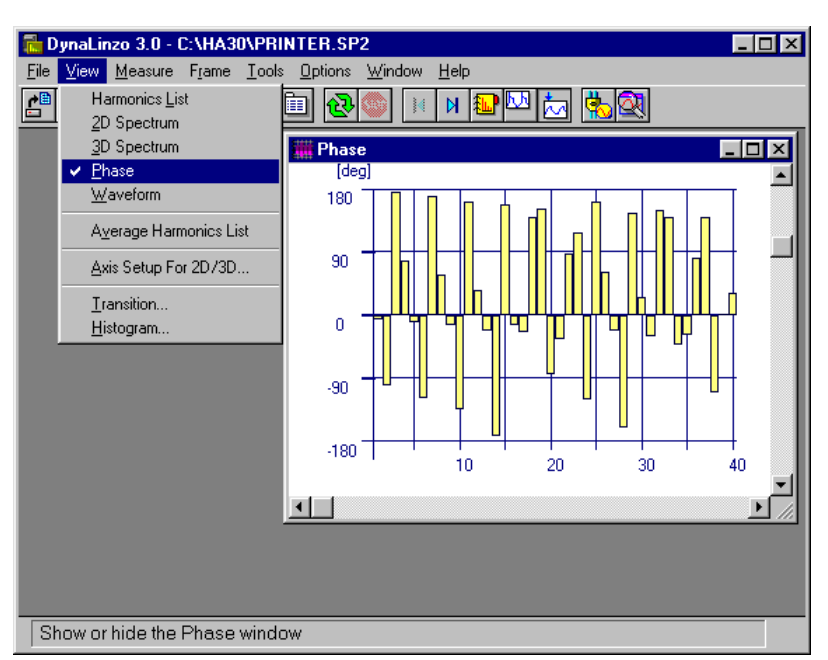

## Phase Window

This window represents phase difference for each harmonics component referring to voltage phase of the PCR-L output. The X axis indicates the order of harmonics, and the Y axis indicates phase difference respectively. The unit is [deg], '+' means phase lead, and '-' means phase lag. This window is displayed as default, but you can show or hide it operating **View** | **Phase** menu.

#### Note:

In test condition settings, the smaller the Sample Points is, the worse the fidelity of the phase data becomes. In addition, immediately after changing the Sample Points setting, some measurement error may be generated since internal processing cannot get stable soon. Then, restart the measurement.

| DynaLinzo 3.0 - C:\HA30\PRINTER.SP2                       |                  |             |         |          |     |  |  |  |
|-----------------------------------------------------------|------------------|-------------|---------|----------|-----|--|--|--|
| <u>File View Measure Frame Loois Uptions Window H</u> elp |                  |             |         |          |     |  |  |  |
| Harmonics List                                            | 🛅 🔂 🌑 🙀          | N 🏭 🔽       |         |          |     |  |  |  |
| <u>2</u> D Spectrum                                       |                  |             |         | <u>ย</u> |     |  |  |  |
| <u>3</u> D Spectrum                                       | Average Har      | monics List |         |          |     |  |  |  |
| <u>P</u> hase                                             | Voltage (rms)    | 99.34[V]    |         |          | 4   |  |  |  |
| <u>W</u> aveform                                          | Current (rms)    | 2.41[A]     |         |          |     |  |  |  |
| . Average Harmonics List                                  | Current (pk)     | 6.50[A]     |         |          |     |  |  |  |
| <ul> <li>Average maintonics List</li> </ul>               | Frequency        | 50[Hz]      |         |          |     |  |  |  |
| Axis Setup For 2D/3D                                      | Power            | 185.3[W]    |         |          |     |  |  |  |
|                                                           | Apparent Power   | 238.2[VA]   |         |          | - 1 |  |  |  |
| Iransition                                                | Power Factor     | 0.604       |         |          |     |  |  |  |
| <u>H</u> istogram                                         | Distortion Ratio | 127.52[%]   |         |          |     |  |  |  |
|                                                           | Class            | Class D:    |         |          |     |  |  |  |
|                                                           | Frame            |             |         |          |     |  |  |  |
|                                                           | Time Elapsed     |             |         |          |     |  |  |  |
|                                                           | Harmonics        | Measured    | Limit   | Result   |     |  |  |  |
|                                                           | THC              |             |         |          | - 1 |  |  |  |
|                                                           | PHC              |             |         |          |     |  |  |  |
|                                                           | 1st              | 1.89[A]     |         | Good     |     |  |  |  |
|                                                           | 2nd              | 0.04[A]     |         | Good     |     |  |  |  |
|                                                           | 3rd              | 0.59[A]     | 1.45[A] | Good     |     |  |  |  |
|                                                           | 4th              | 0.03[A]     |         | Good     |     |  |  |  |
|                                                           | 5th              | 0.52[A]     | 0.81[A] | Good     |     |  |  |  |
|                                                           | 6th              | 0.03[A]     |         | Good     |     |  |  |  |
|                                                           | 7th              | 0.44[A]     | 0.43[A] | Warning  |     |  |  |  |
|                                                           |                  | 1 0 0000    |         |          |     |  |  |  |

## Average Harmonics List Window

Content of the window is a list that displays average harmonics data over the entire test period as a numeric format. Not only harmonics components, situation data such as voltage or current is also shown. This window is not displayed as default and you can show or hide it operating **View** | **Average Harmonics List** menu. The colour separation in the result view is the same as (non-average) Harmonics List.

## **Browsing Frames**

Five window types described so far, Harmonics List, 2D Spectrum, 3D Spectrum, Current Waveform, and Phase indicate the same data occurred at a time and are represented at several points of view. For example, a Harmonics List and a 2D Spectrum shown at the same time represent completely the same data. These displays associated with each other are explained as a Frame. You can change the active frame that is actually shown browsing frames forward and backward exactly like browsing pages on a book.

Choose **Frame** | **Previous** or **Frame** | **Next** menu. Then you can change the active frame actually shown. (To operate them, it is easier to use the **PageUp** and **PageDown** keys and the toolbar.) The status line aligned at the bottom of DynaLinzo screen indicates total number of frames and active frame number.

```
Analysis Mode: Frame 1 / 469
```

In addition, there is a short-cut operation to jump to a specific frame number. Selecting **Frame** | **Jump** menu will invoke **Jump To** dialogue that prompts you to specify the frame number to which you want to jump.

| Jump To                  | ×          |
|--------------------------|------------|
| <u>E</u> lapsed Time [s] | OK         |
|                          | <br>Cancel |
|                          | Help       |

#### Frame No. vs. Elapsed Time

Corresponding above explanation, you have two ways to jump frame, **Frame No.** and **Elapsed Time**. As the install default, Elapsed Time is selected. To change how to jump frame, select **Options** | **Preference** menu.

| Preferen   | ices                                               | ×                                            |  |  |
|------------|----------------------------------------------------|----------------------------------------------|--|--|
| <i>₹</i> K | Toolbar:<br>• Horizontal<br>• Vertical             | Frame Jump:<br>© Frame No.<br>© Elapsed Time |  |  |
|            | Timer <u>D</u> isplay:<br>C Remaining<br>C Elapsed | OK<br>Cancel Help                            |  |  |

# **Types of Total Analysis**

Now we explain about windows associated with Total Analysis and how to operate them. Since no windows associated with Total Analysis are displayed as default, you have to open necessary windows by yourself. Sorts of Total Analysis windows are roughly two, however, there are over 150 types exactly since these include lots of different items to be displayed.

- Transition Window
- Histogram Window

## **Transition Window**

Transition Windows represent value transition focusing particular data item. To do the transition analysis, select **View** | **Transition** menu. Then a dialogue box that prompts you to select a data item.

| Transition Selection                                                                   | ×                 |
|----------------------------------------------------------------------------------------|-------------------|
| Item:                                                                                  |                   |
| Harmonics<br>Voltage (rms)<br>Current (rms)<br>Current (pk)<br>Power<br>Apparent Power | <u>O</u> rder 1 ♥ |
|                                                                                        | Cancel Help       |

In the dialogue box, you have to choose what transition you intend to see. If you select **Harmonics**, furthermore you have to select an order number from within 1st through 40th. If you check **Standard Reference** placed below the order number selection, you can display the result of that order. Otherwise, you can display just absolute values of that class. You can view transition charts about following items:

- Harmonics Components (1st through 40th)
- Voltage (rms)
- Current (rms)
- Current (peak)
- Power
- Apparent Power
- Power Factor
- Distortion Ratio
- THC
- PHC

As an example, we show a comparison among standard reference and absolute values for the 7th order harmonic. Shown in [A] unit for the Y axis is absolute values and shown in [%] unit is standard reference.

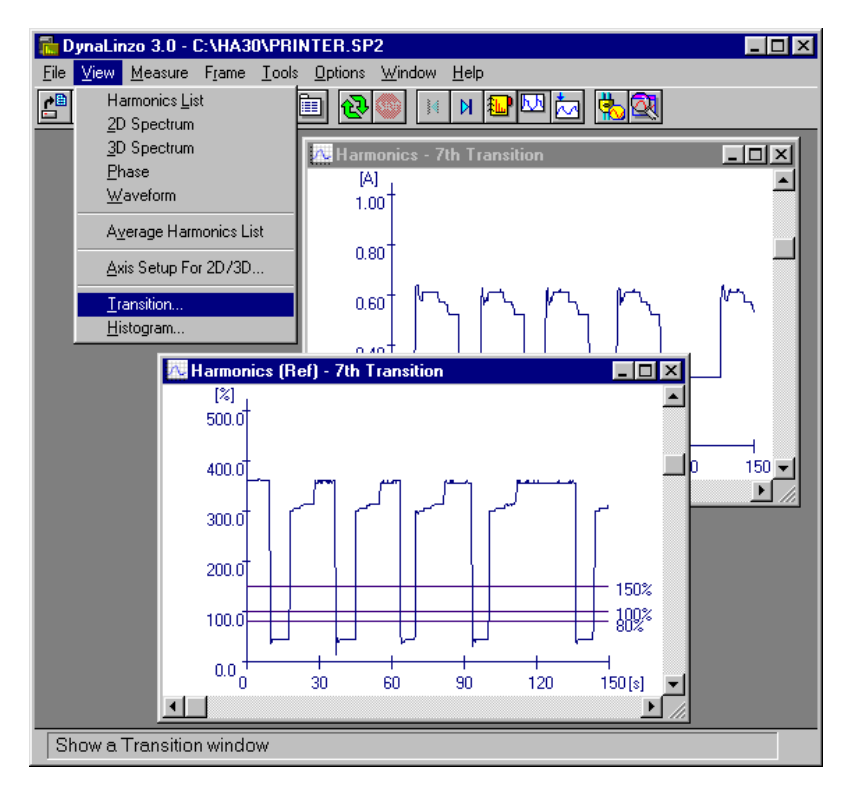

## Histogram Window

Histogram Windows represents distribution state paying attention the total number of times of a particular harmonic order. The total number of times described here is the amount of frames. To do the distribution analysis, select **View** | **Histogram** menu. Then a dialogue box that prompts you to select a data item.

| Histog   | am Selection       |               |      | × |
|----------|--------------------|---------------|------|---|
| <b>.</b> | Item:<br>Harmonics |               |      |   |
|          |                    | <u>O</u> rder | 7    |   |
|          |                    |               |      |   |
|          |                    |               |      |   |
|          | ОК                 | Cancel        | Help |   |

Here you only need to select an order from within 1st through 40th. Unlike transition charts, items that can be displayed as histograms are harmonics components only. As an example, we show the histogram chart for the 7th order harmonic.

| 🚡 D          | ynaLinzo 3.0 -               | C:\HA3   | 30\PR        | NTER.          | 6P2            |              |     |      |     |     |     | _ 🗆 ×    |
|--------------|------------------------------|----------|--------------|----------------|----------------|--------------|-----|------|-----|-----|-----|----------|
| <u>F</u> ile | <u>V</u> iew <u>M</u> easure | Frame    | <u>T</u> ook | <u>O</u> ption | ns <u>W</u> in | dow <u>H</u> | elp |      |     |     |     |          |
| <b>*</b>     | Harmonics <u>L</u> i         | st       |              |                | <u> </u>       | <b>X</b>     | 1 🔝 | DD 📩 | a 🔥 | 2   |     |          |
|              | 2D Spectrum                  | I        |              |                |                |              |     |      |     |     | -   |          |
|              | <u>3</u> D Spectrum          | l        |              |                |                |              |     |      |     |     |     |          |
|              | Waveform                     |          |              | dill           |                |              |     |      |     |     |     |          |
|              | <u>.</u>                     |          |              |                |                |              |     |      |     |     |     |          |
|              | A <u>v</u> erage Har         | monics L | .ist         |                |                |              |     |      |     |     |     |          |
|              | <u>A</u> xis Setup F         | or 2D73D | )            |                |                |              |     |      |     |     |     |          |
|              | Transition                   |          |              |                |                |              |     |      |     |     |     |          |
|              | <u>H</u> istogram            |          |              |                |                |              |     |      |     |     |     |          |
|              | 200 -                        |          |              |                |                |              |     |      |     |     |     |          |
|              | 100                          |          |              |                |                |              |     |      |     |     |     |          |
|              |                              |          |              |                |                |              |     | _    |     |     |     |          |
|              | 0+                           | 50       | 100          | 150            | 200            | 250          | 300 | 350  | 400 | 450 | 500 | 550      |
|              |                              | 00       | 100          | 100            | 200            | 200          | 300 | 550  | 400 | 400 | 500 | 000      |
|              |                              |          |              |                |                |              |     |      |     |     |     | <b>_</b> |
|              | <u></u>                      |          |              |                |                |              |     |      |     |     |     |          |
| Sh           | iow a Histogra               | m wind   | wob          |                |                |              |     |      |     |     |     |          |

The chart is shown in colour representing results.

| Chart Colour | Description                                    | Judgement |
|--------------|------------------------------------------------|-----------|
| Green        | Measured Data is within allowance level of the | GOOD      |
|              | standard, or there is no allowance level.      |           |
| Yellow       | Measured Data exceeds 100% of allowance but is | WARNING   |
|              | within 150%.                                   |           |
| Red          | Measured Data exceeds 150% of allowance level. | BAD       |
|              |                                                |           |

#### Note:

The histogram functionality considers up to 900% in calculation but displayed up to 600%.

## Waveform Judgement Assistance

## Current Waveform Evaluation

If you choose Japan mode (Harmonics Guideline), it may be hard to classify your product or device to be tested into a specific class. Identifying class B and class C is easy since you only need to categorise your product to Portable Tools or Lighting Equipment. However, as for a product other than these categories, you have to carefully decide which of class A and D your product belongs to. The key of identification is current waveform shape. Putting a special ruler on the waveform shape, you will be able to expect it a little.

If you choose Self-ballasted lamp in Japan mode (Harmonics Guideline) Class C, or if you choose 25W option in Europe mode (IEC), you need evaluate peak phases of current waveforms.

In both cases, you need evaluate waveform shape by viewing enlarged current waveforms. The tool that can do is the **Wave Viewer**. It is an independent program and doesn't run alone but associated with DynaLinzo.

To invoke **Wave Viewer**, select **Tools** | **Wave Viewer** menu. Then the waveform actually displayed will be zoomed up in another window.

Note:

If no waveform data is included in the measurement data, you cannot invoke Wave Viewer.

The Wave Viewer displays and analyses each of current waveform in a frame. No waveforms crossing multiple frames can be shown. If you want to view a waveform in other frames, you need to return to DynaLinzo once, move to another frame, and then invoke the **Wave Viewer** again.

Assistance ruler lines will vary depending on the standard (target region selection) and/or class you are selecting.

## **Class Identification**

When you choose Guideline (target region Japan) with any class, rulers for class identification, which are provided for each half cycle, are placed on the window, and the percentage of waveform containment is shown. Since, the window can show only one waveform at a time, move the page focus on the waveform if you want to see other portions.

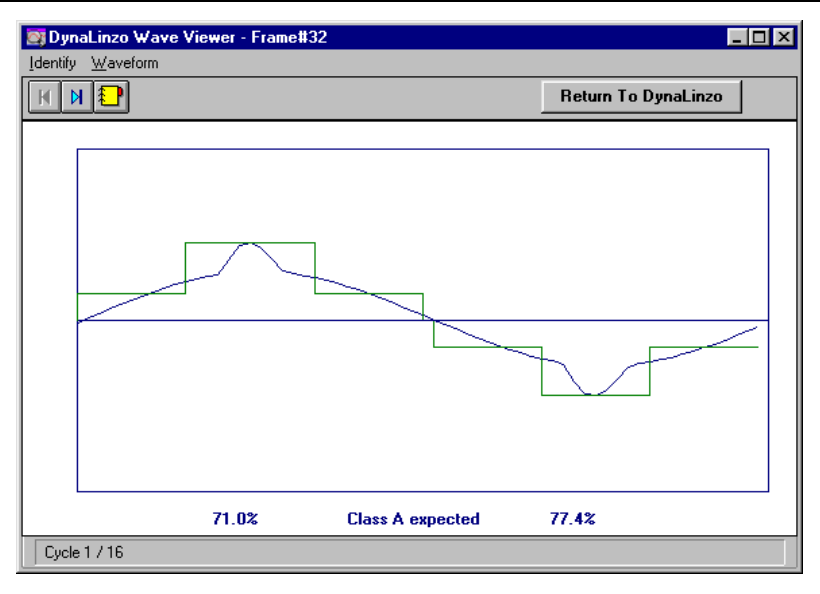

You can also view the list, which estimates an applicable class depending on the multiple waveform shapes in the frame. Select **Identify** | **Class** menu and then a dialogue box that includes a list of identification result will appear.

| C | lass Identification                                       |             |             |   |    |  |  |  |  |
|---|-----------------------------------------------------------|-------------|-------------|---|----|--|--|--|--|
|   | Class A (less than 95%) = 32<br>Class D (95% or more) = 0 |             |             |   |    |  |  |  |  |
|   | Cycle                                                     | Positive[%] | Negative[%] | ▲ |    |  |  |  |  |
|   | 1                                                         | 71.0        | 77.4        |   |    |  |  |  |  |
|   | 2                                                         | 71.0        | 77.4        |   |    |  |  |  |  |
|   | 3                                                         | 71.0        | 77.4        |   |    |  |  |  |  |
|   | 4                                                         | 71.0        | 77.4        |   |    |  |  |  |  |
|   | 5                                                         | 71.0        | 77.4        |   |    |  |  |  |  |
|   | 6                                                         | 71.0        | 77.4        |   |    |  |  |  |  |
|   | 7                                                         | 71.0        | 77.4        |   |    |  |  |  |  |
|   | 8                                                         | 71.0        | 77.4        |   |    |  |  |  |  |
|   | 9                                                         | 71.0        | 77.4        |   |    |  |  |  |  |
|   | 10                                                        | 71.0        | 77.4        |   |    |  |  |  |  |
|   | 11                                                        | 71.0        | 80.6        | • | UK |  |  |  |  |
|   |                                                           |             |             |   |    |  |  |  |  |

In the dialogue, the containment ratio of each current waveform inside the rulers is shown. This is a list of totalling identification result for each waveform in a frame without regarding polarity. Because DynaLinzo cannot offer any identification decision more than this, you should decide which class your product under test belongs to all by yourself.

## **Phase Identification**

If you selected "Class C / Ignore 25W or Below" with IEC std (target: Europe), or if you selected "Class C / Ignore 35W or below / Self-ballasted Lamp" with Japan Guideline (target: Japan), the 3rd and 5th harmonics are to be evaluated even though the data is 25W (IEC) / 35W (Japan) or lower power. Also you need to evaluate current wave phases. When these selections are made, the Wave Viewer shows additionally vertical gridlines on its screen.
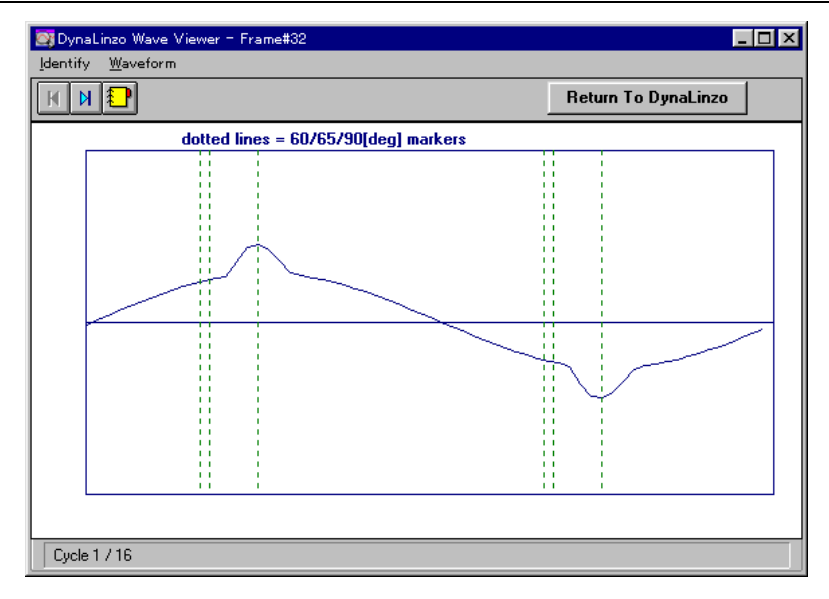

These gridlines shows 60/65/90/240/245/270[deg] locations based on the voltage phase. Evaluate the current phase by following to the requirements of the IEC std or Japan Guideline. Selecting **Identify** | **Phase** menu also displays phase angles and current values for each data point, and utilize these data for identification work. In the display, the data coloured in red means the positive peak, and the data coloured in blue means the negative peak.

| 📑 Phas | e Identification |          |          | ×  |
|--------|------------------|----------|----------|----|
| Pt     | Phase[deg]       | Value[A] | <b></b>  |    |
| 8      | 40.0             | 5.25     |          |    |
| 9      | 45.7             | 6.00     |          |    |
| 10     | 51.4             | 6.75     |          |    |
| 11     | 57.1             | 7.25     |          |    |
| 12     | 62.9             | 7.75     |          |    |
| 13     | 68.6             | 8.25     |          |    |
| 14     | 74.3             | 8.50     |          |    |
| 15     | 80.0             | 11.25    |          |    |
| 16     | 85.7             | 14.00    |          |    |
| 17     | 91.4             | 14.50    |          |    |
| 18     | 97.1             | 13.50    |          |    |
| 19     | 102.9            | 11.50    |          |    |
| 20     | 108.6            | 9.25     |          |    |
| 21     | 114.3            | 8.75     |          |    |
| 22     | 120.0            | 8.25     |          |    |
| 23     | 125.7            | 8.00     | <b>•</b> | OK |

Pt : Phase data number Phase [deg]: Phase angle Value [A]: Current value

#### Note

Since this software does not do the identification for current waveforms automatically, you have to do it by yourself.

We recommend to set Sampling setting to 1024 on the test condition to increase accuracy of current waveforms. However the finest sampling interval is 1.4deg interpolation even if setting so, therefore some sharp peak components may not be captured. In this case, try to check the output waveform from the CURRENT MONITOR terminal with a 2ch oscilloscope. In concrete you check if there is the current peak before the 65deg phase point based upon the voltage zero-cross as 0deg. Set the oscilloscope to the dual channel mode, use the voltage waveform as a trigger, and then display the half-period wave on the full screen. Then confirmation for the peak location will be easy. Read phase angle of the peak current with the screen grids as defining the voltage wave's half period as 180deg.

## Data Smoothing

This functionality enables to show smoothed measurement data for each frame with a pseudo CR filter (time const 1.5s). The items which can be smoothed are **harmonics**, **voltage (rms), current (rms), current (peak), power, apparent power, power factor**, and **distortion ratio**.

Notes:

Smoothing function affects data display and standard judgement, but does not affect file contents to be saved. The stored data (as an SP2 file) is always unsmoothed raw measurement data.

The IEC standard (Europe mode) requires that all the judgements shall be performed with "smoothed" data. Although it is possible to cancel the smoothing, this action is not compliant with the IEC standard. In contrast, the Japanese Guideline does not mention about smoothing, you can evaluate the measurement data with cancelling the smoothing.

To perform smoothing, select **Frame** | **Show Smoothed Data** menu. To cancel it, select **Frame** | **Show Raw Data** menu. The default display is smoothed data.

## Setting Date/Time Info

You can embed date/time information into your measurement data. Select **File** | **Set Date/Time Info** menu and then a dialogue box appears. You can confirm existing date/time or set current date/time. You cannot set arbitrary date/time other than current date/time.

| Date/T | ime Info  | ×                     |
|--------|-----------|-----------------------|
|        | Date/Time | 22/Jan/2001 11:14     |
| -24    |           | Use Current Date/Time |
|        | OK        | Cancel Help           |

## Printing

DynaLinzo allows you to print out contents of window display and a final report of fluctuating harmonics analysis.

### Printer Driver Setup

From DynaLinzo, select **File** | **Printer Setup** menu item. And then, if you could see a specific printer setup dialogue, you have already installed the driver. Otherwise, install a printer driver using **Control Panel**. (Actual display of the dialogue box differs depending on printer model you actually use.)

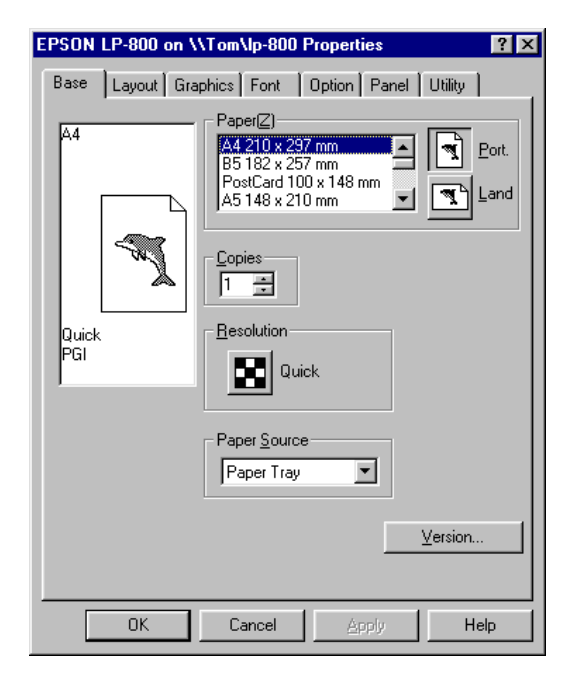

### Print

Printing items are divided into two types, **Analysis Report** and **Graph/List**. Selecting **File** | **Print** menu, you can see the **Print What** dialogue box that prompts you to select what you are about to print. Select items from the contents, you can easily print out one or more items with one action.

If you have selected an analysis report, the printing will not be executed soon but a **Print Preview** window appears instead. If needed, you can choose a printing font for report printings. Note that available fonts listed in the **Font Selection** dialogue are TrueType, fixed-pitch fonts only. To print the report, select **File** | **Print** menu.

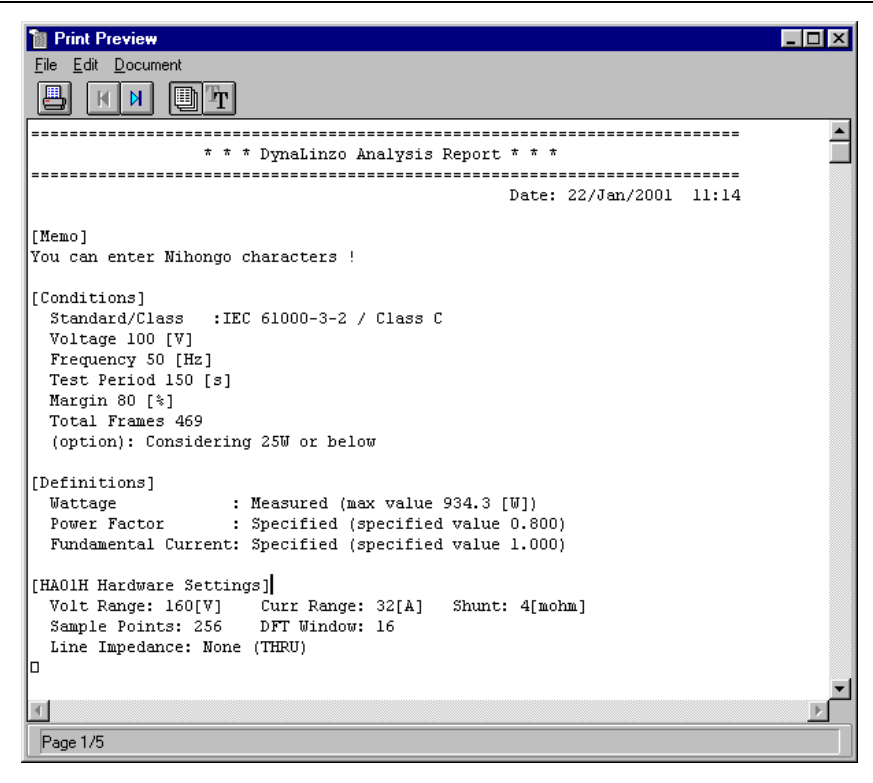

### Notes:

If you have not installed any printer driver yet, you should install it using Windows' **Control Panel**.

The contents of printout of harmonics list are slightly different from its display. In printouts, allowance level of the standard or guideline and associated results are also included.

**Harmonics List** and the final **Analysis Report** are formatted as A4 (210 x 297mm) or Letter (8.5 x 11in) in portrait orientation. Printing on smaller papers than these makes your printouts cross two or more pages and is not recommended.

Special notes for Class-C analysis in harmonics measurement:

When analysing in Class-C, the system analyses harmonics components for each order based upon the fundamental wave. Therefore it is recommended to choose "Ignore below 25W/35W" option if you measure a load which is below 35W. Minimal current which is almost unloaded will cause extreme result values in Class-C analysis which displays harmonics percentages. Setting this option will disable judgements of such minimal current.

## Chapter 4 - VF-Analyzer

## **Overview**

### VF-Analyzer

The VF-Analyzer is an application software that measures voltage fluctuation with a combination of Kikusui PCR-L AC power supply, Line Impedance Network, and an HA01F-PCR-L unit. Now we summarise Voltage Fluctuation Analysis. The VF-Analyzer analyses data after 2.5 minute measurement and then displays it. Graphs and analysis reports can also be printed out. Now we summarise about voltage fluctuation analysis.

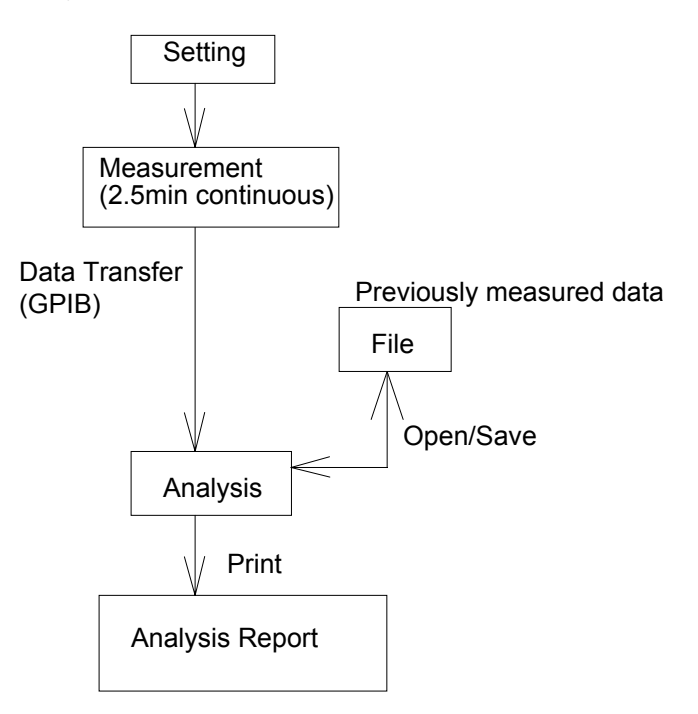

## What Is Voltage Fluctuation Analysis

A graph that represents transition of measured rms voltage including both positive and negative polarities with connecting a load (or device to be tested), is called U(t). In addition, a graph that represents a collection of absolute deference values among each adjoining data points, is called  $\Delta U(t)$ .

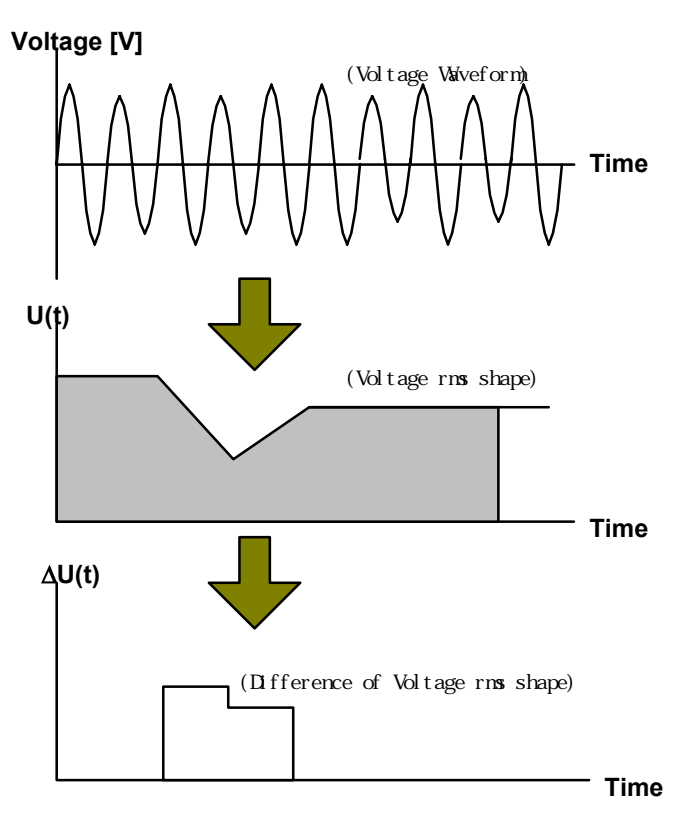

Furthermore,  $\Delta Umax$ , dmax,  $\Delta Uc$ , and dc are to be calculated by the following rules:

| The maximum value of $\Delta U(t)$                                     |
|------------------------------------------------------------------------|
| ΔUmax / nominal voltage                                                |
| Calculate from some of marked U(t) data. You will have to mark some of |
| U(t) data to get them.                                                 |
| $\Delta Uc$ / nominal voltage                                          |
|                                                                        |

### How To Get ⊿Uc and dc

- 1. Find one or more stable data portions on the U(t) graph and mark them.
- 2. Get mean values of 1 second areas on which markings are placed.
- 3. Get  $\Delta Uc$  values from adjoining differences.
- 4. Get dc values dividing each of  $\Delta Uc$  by nominal voltage.

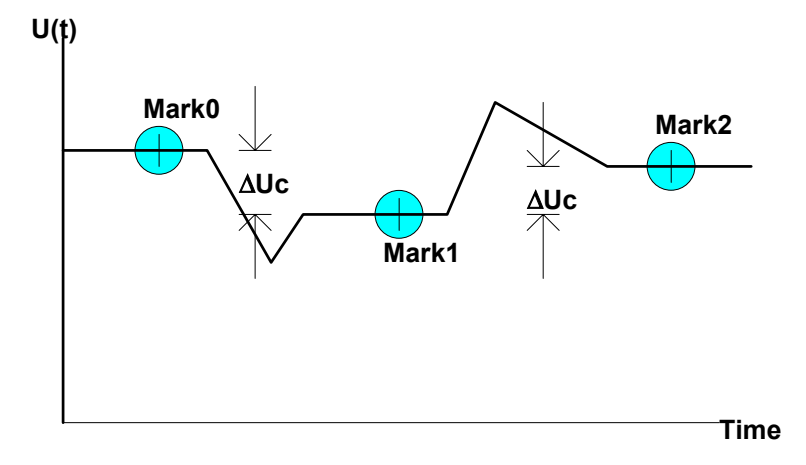

### How To Get $\Delta U(t)$ and d(t)

- 1. Find at least one stable portions on the DU(t) graph and mark them.
- 2. Define these values as DU(t).
- 3. Get d(t) values dividing each of DU(t) by nominal voltage.

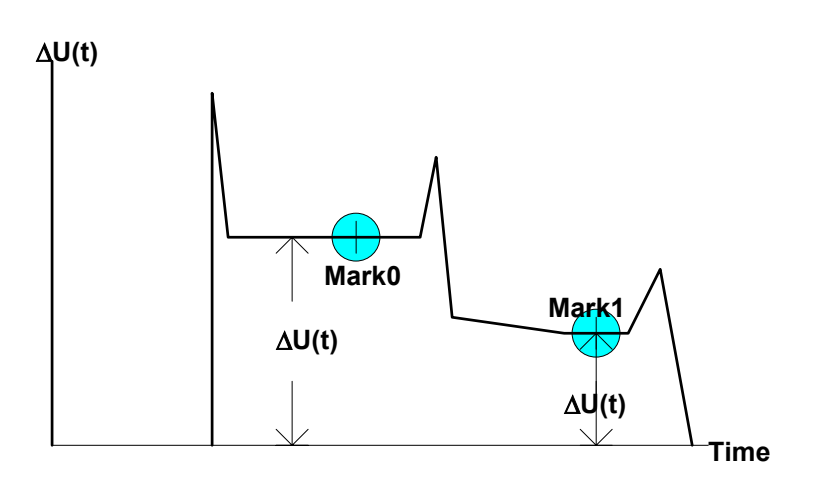

### Note:

Although the character of **delta** is strictly  $\Delta$  in Greek language, the screen image of the application program displays this character as **delta** since Greek characters are not supported in the Windows system font.

## Run VF-Analyzer

To run the VF-Analyzer, double-click VF-Analyzer icon from the Program Manager. Then the initial screen of VF-Analyzer appears and then **Startup** dialogue box will appear. Here you can either begin a new measurement or open an existing data file. Or, you can return to the default screen of VF-Analyzer closing the dialogue with the Cancel button. Described below are the default contents of the VF-Analyzer initial screen.

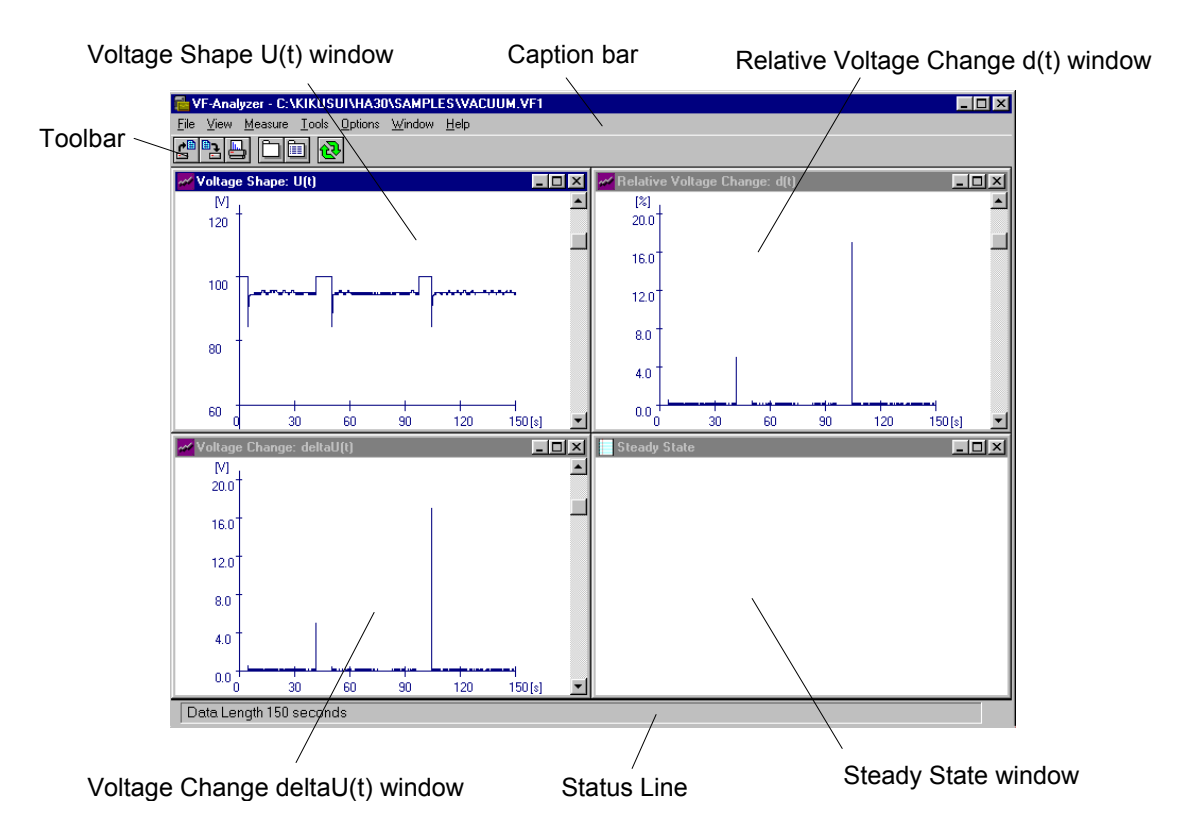

## Voltage Shape U(t) Window

This window represents transition of voltage rms values for both positive and negative polarities.

### Voltage Change delta U(t) Window

This window represents absolute differences between adjoining data points of above mentioned **Voltage Shape U(t)** graph.

### Relative Voltage Change d(t) Window

This window represents relative values of above mentioned Voltage Change delta U(t) graph.

### Steady State Window

This window represents a list of steady state data.

### Caption Bar

Title of the window. Actually, a file path name associated with measurement data is shown. If no file name is assigned, the title will be "Untitled."

### Toolbar

Menu commands that are frequently used are arranged. See the on-line help for more detail about each button.

### Status Line

Actual time for data measurement is shown on it.

Now you can measure and analyse fluctuating harmonics current. Every window illustrated in the above picture is fundamental and shown as default when startup time of VF-Analyzer.

## Chapter 5 VF-Analyzer - Measurement

## **Test Condition Settings**

What you should do first for measurement is set each item about how to measure. Every item cannot be changed after the measurement is done. The test condition setting has to be done on the Test Condition dialogue box.

| Test Conditions      |             |                 | ×        |
|----------------------|-------------|-----------------|----------|
| Standard: IEC 61     | 000-3-3     |                 |          |
| <u>V</u> oltage[V]   | 230 🔽       |                 |          |
| <u>Frequency[Hz]</u> | 50 🔽        |                 |          |
| HA01 Settings        |             |                 |          |
| Range:               |             | Measurement Tim | e[s]:    |
| Voltage[V]           | 320         | 150             |          |
| Current[A]           | 16          |                 |          |
| Shunt[mohm]          | 4           | Filter AC       | Coupling |
| Line Impedance:      | None (THRU) |                 |          |
|                      | OK          | Cancel          | Help     |

Select the **Measure** | **Test Conditions** menu. Then the **Test Conditions** dialogue will be shown. Items in the test conditions are roughly divided into two parts as described in subsequent sections.

- Standard Settings
- HA01 Settings

## **Standard Settings**

As standard settings, you specify nominal voltage and nominal frequency of your product or device to be tested.

### Voltage

As a nominal voltage of device to be tested, choose from the following:

- 100V
- 200V
- 230V

### Frequency

As a nominal frequency of device to be tested, choose from the following.

- 50Hz
- 60Hz

## **HA01 Settings**

Sets items for measurement, or settings of HA01.

### Range

Select range settings on **Voltage(rms)**, **Current(peak)**, and **Shunt Resister** of the HA01 unit. Valid ranges are described in the following table. Make sure to correctly set the short-bar of the **Current Range Selector** or cabling of the **Current Sensor** of the HA01 unit for Shunt Resister setting.

| Item                         | Range                                        |
|------------------------------|----------------------------------------------|
| Voltage [Vrms]               | 20, 40, 80, 160, 320, 600                    |
| Current [Apeak]              | 1, 2, 4, 8 (when 8 m $\Omega$ shunt)         |
|                              | 2, 4, 8, 16, 32 (when 4 m $\Omega$ shunt)    |
|                              | 8, 16, 32, 64, 128 (when 1 m $\Omega$ shunt) |
| Shunt Resistance $[m\Omega]$ | 1, 4, 8                                      |

#### Note:

Make sure to agree the setting of Shunt Resistance in application with actual setting of HA01. Otherwise, you will not get assurance of measurement data.

### Measurement

Sets the measuring time.

### Filter

Sets the use of anti-aliasing filter. In the voltage fluctuation analysis, you cannot set this item and it is always disabled.

### AC Coupling

Sets the input coupling to AC or DC. In the voltage fluctuation analysis, you cannot set this item and it is always disabled.

### Line Impedance

Select impedance setting for the Line Impedance Network. Note that you are still responsible for setting line impedance, since the application doesn't set it automatically. The information of this setting is used only for final analysis reports and there is no meaning else. For information about line impedance settings, see "Appendix 1 - Setup For Line Impedance Network".

## **Start Measurement**

After the preparation has been done, you can start measurement. To begin the measurement, the HA01 unit needs to be controlled through the GPIB. So if it is the first time to connect GPIB, you might need to confirm that GPIB environment is configured properly.

### **GPIB** Setup

To connect an external GPIB instrument such as HA01 unit, first you must specify a GPIB device just like specifying an MS-DOS file name. The application software communicates with an external instrument through the GPIB with a device name. So if you are the first time to use GPIB functionality in the application, you have to set up the GPIB environment.

To confirm or change the GPIB setting, select **Options** | **GPIB Setup** menu. Then **GPIB Setup** dialogue will appear prompting you to enter a GPIB device name. Note that what you should enter here is a GPIB device name instead of its address. **GPIB Device Name** is normally configured by the driver of National Instruments GPIB. Immediately after the installation of this system, the default device name is "DEV1." The National Instruments GPIB driver also defaults device names "DEV1" through "DEV16" with which device address 1 through 16 are associated for each. So typically, the GPIB address of HA01 will be okay if it is set to 1. However, note that it might differ depending on the configuration of GPIB environment.

| GPIB Setup                | ×      |
|---------------------------|--------|
| <u>G</u> PIB Device Name: | ОК     |
|                           | Cancel |
|                           | Help   |
|                           |        |

### Start Measurement

To begin the measurement, select **Measure** | **Run** menu. Once the measurement has started, either elapsed time or remaining time will be indicated in a popup dialogue. If you want to suspend the measurement due to some reason, you can just click the Cancel button to stop it.

| Measuring                                         | × |
|---------------------------------------------------|---|
| Now measuring voltage data<br>3 second(s) elapsed |   |
| Cancel                                            |   |

After the measurement has been done, all of the data will be automatically downloaded and will be displayed on the VF-Analyzer screen.

## **Begin A New Measurement**

There are several ways to perform a new measurement after previous measurement is already done.

### Measurement With The Same Condition As Previous

In this case, you can just start the next measurement as well as the first time. After measurement, data will be downloaded and displayed. However, the existing data will be lost since the new data is overwritten.

### Measurement With Changing HA01 Settings

If you want to restart measurement changing HA01 settings such as Range, or Measurement Time, you need to clean up exiting data once. VF-Analyzer never recognises to change HA01 settings holding measured data. This avoids disagreement between existing data and HA01 settings. Therefore, it is necessary to clean up existing data once.

To clear the existing data, select **Measure** | **Clear Data** menu. And then select **Measure** | **Test Conditions** menu to change the HA01 settings. After changing conditions, you can just start the new measurement.

### Measurement From Scratch

In this case, select **File** | **New** menu. The **Test Condition** dialogue will appear returning all the test conditions to default. In addition, associated file name also changes to "Untitled."

## When Abnormal Measurement Termination

VF-Analyzer will abandon measurement when the system has been encountered with one of the following events:

- GPIB Line Problem
- Synchro-Cable Problem among PCR-L and HA01
- Over Range
- Overheat

### **GPIB Line Problem**

If an abnormality has been generated on the GPIB line (for instance, when the cable has been disconnected or when the supply of HA01 has been suspended), measurement will be suspended displaying an error message.

### Synchro-Cable Problem among PCR-L and HA01

A synchronisation clock signal must be always applied from the PCR-L AC supply to the HA01 unit in order to measure harmonics accurately. This signal is very important and associated with measurement essentially. If the synchronisation cable has been disconnected, measurement will be suspended displaying an error message.

Note:

Even though the synchronisation clock cable is correctly connected, an error message might appear when you perform the first measurement with each application or, when you perform the first measurement after changing sampling rate. This is because internal synchronisation system has been temporarily unlocked. In this case, re-start the measurement since there is no problem.

### **Over Range**

The Current Range is set as a part of HA01 test conditions. If measured data that exceeds the upper-limit range is generated, measurement will be suspended displaying an error message. This functionality can be disabled if you don't need to use it. However, if an over range problem has been generated disabling this functionality, there will be no error message. Note that protruding data will be clipped to the upper-limit values.

### Overheat

When the HA01 has found overheat problem, measurement will be suspended displaying an error message. This functionality can be disabled if you don't need to use it.

For more information about error messages, see the Appendix at the last of this document. How to enable/disable Over Range and Overheat functionality is described at the next section.

### **Measurement Options**

This allows you to set options about measurement. These option are set separately from test conditions. To set the options, select **Options** | **Measurement** menu. Then the Measurement Options dialogue will appear.

| Measurement Options                                                | ×            |
|--------------------------------------------------------------------|--------------|
| Interrupt When:<br><b>I</b> verheat<br><b>I</b> Over <u>R</u> ange | OK<br>Cancel |
|                                                                    | Help         |

### Interrupt When

Checking **Over Range** enables you to abandon measurement when a peak current that exceeds the current upper-limit has been generated. Checking **Overheat** enables you to abandon measurement when an overheat problem has been generated.

## **Other Options**

Options other than about measurement can be configured as **Preferences**. These options are also set separately from test conditions. To set the options, select **Options** | **Preferences** menu. Then the **Preferences** dialogue will appear. In this dialogue, you can set toolbar location, how to jump among frames, and measurement time display.

| Preferences                                      | ×                                                  |
|--------------------------------------------------|----------------------------------------------------|
| <u>T</u> oolbar:<br>• Horizontal<br>• Vertical   | Timer <u>D</u> isplay:<br>© Remaining<br>@ Elapsed |
| Graphic Display:<br>Coarse<br>C Normal<br>C Fine | OK<br>Cancel Help                                  |

### **Toolbar location**

Sets the location of the toolbar to **Horizontal** (top on the screen), or **Vertical** (left of the screen).

### **Graphic Display**

Sets resolution of graphics display to one of Coarse, Normal, and Fine. We will describe about this topic in the next chapter "VF-Analyzer - Analysis."

### Timer Display

Sets the timer display during measurement progression to **Remaining Time** or **Elapsed Time**.

## Save Data

VF-Analyzer allows you to save measurement data on the hard disk. In data files, not only measurement data, test conditions, and operator information are also saved. Saving measurement data in a file, you can analyse the data in later time. Options such as overheat or over range, however, are not included in the data file since these are not actually measurement data but operation environment of VF-Analyzer.

To save data, select **File** | **Save** or **File** | **Save As** menu. A dialogue box that prompts you to decide a file name might appear. Then decide an appropriate file name. The file name must be within 8 characters following the rule of DOS/Windows file system. Default extension of the file name is VF1.

| Save As                                      |                                                                            | ? ×                              |
|----------------------------------------------|----------------------------------------------------------------------------|----------------------------------|
| File name:<br>vfi<br>dryer.vf1<br>vacuum.vf1 | Eolders:<br>c:\kikusui\ha30\samples<br>c:\<br>kikusui<br>a ha30<br>samples | OK<br>Cancel<br>N <u>e</u> twork |
| Save file as type:<br>Voltage Data (*.vf1)   | Drives:                                                                    |                                  |

## **Data File Size**

When you save your measurement data file, you might have to pay attention how much disk space is required for a data file. Actually, the size of a data file depends on test conditions (especially settings of HA01). The following table shows examples of file size for several typical measurement conditions. Every case includes the maximum numbers of markings

| Test Conditions              | File Size     |
|------------------------------|---------------|
| Frequency=50Hz               |               |
| Measurement Time=150 seconds | 181,120 bytes |
| Frequency=60Hz               |               |
| Measurement Time=150 seconds | 217,120 bytes |

Comparing the case of DynaLinzo, the amount of necessary file capacity is not so large. And eliminating all the markings can only reduce 960 bytes for each data file.

## **Generating CSV Files**

VF-Analyzer allows you to generate Voltage Shape U(t) data as CSV files which can be read by other spread sheet applications such as Microsoft Excel or Lotus 1-2-3. To generate a CSV file, first bring the Voltage Shape U(t) window to the front and select File | Save As CSV Format menu. Then a dialogue box which prompts you to decide CSV file name and time range for the voltage shape data.

| ×               |
|-----------------|
| Save <u>A</u> s |
|                 |
| OK              |
| 0.              |
| Cancel          |
| Help            |
|                 |
|                 |

## **Open An Existing Data**

You can read and analyse an existing data file after measurement. To open a file, select **File** | **Open** menu. Then a dialogue box that prompts you to decide a file name appears. Then select an appropriate file name from the list. After opening the file, the measurement data will be displayed on the screen as well as after measurement.

| Open                                                 |                                                                              | ? ×                              |
|------------------------------------------------------|------------------------------------------------------------------------------|----------------------------------|
| File <u>n</u> ame:<br>vf1<br>dryer.vf1<br>vacuum.vf1 | Eolders:<br>c:\kikusui\ha30\samples<br>c:\<br>kikusui<br>c ha30<br>c samples | OK<br>Cancel<br>N <u>e</u> twork |
| List files of <u>type:</u><br>Voltage Data (*.vf1)   | Dri <u>v</u> es:                                                             |                                  |

## Chapter 6 VF-Analyzer - Analysis

Unlike fluctuating harmonics analysis, you have to do most things all by yourself in voltage fluctuation analysis. However, it is not true that you need to do all the troublesome calculations yourself. Since indispensable data portions for analysis cannot be identified by the VF-Analyzer itself, you have to specify these portions manually.

This operation by hand is called **marking** and you only need to mark one or more indispensable portions as necessary. Which portion you should mark is, however, very important. You have to understand contents of each window type shown in VF-Analyzer. So we explain types of windows on which data is displayed first, and then we discuss about **marking** in detail.

## **Types Of Windows**

Here, we discuss about types of windows displayed in the VF-Analyzer and how to operate them. In the VF-Analyzer, there are five kinds of windows and some are displayed some are not as default.

- Voltage Shape U(t) Window
- Voltage Ratio Shape  $U(t)/U_N$  Window
- Voltage Change delta U(t) Window
- Relative Voltage Change d(t) Window
- Steady State Window

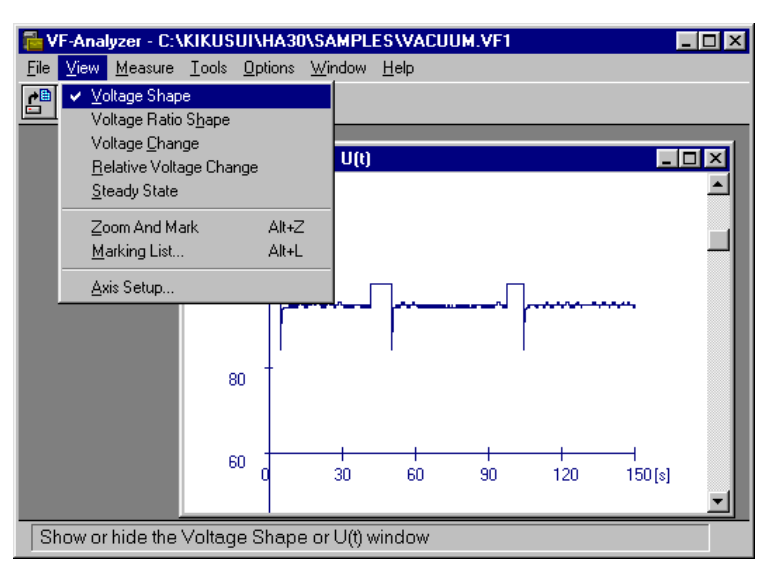

### Voltage Shape U(t) Window

This window represents transition of voltage rms values for both positive and negative. Placing the mouse cursor on the graph screen, a set of data on the mouse cursor location will be displayed on the status line, which is in turn shown at the bottom of the application screen. Listed below are data contents shown on the status line:

- **Time** = Time on the mouse cursor location
- **Data** = Graph Data on the mouse cursor location (voltage rms of half-wave)
- Vrms =voltage rms of full-wave
- **Irms** = current rms of full-wave
- **Ipk** = maximum current value in entire full-waves
- **Power** =power of full-wave

#### 🞏 VF-Analyzer - C:\KIKUSUI\HA30\SAMPLES\VACUUM.VF1 - 🗆 × <u>File <u>View</u> <u>Measure Tools Options <u>Window</u> <u>Help</u></u></u> $\underline{V}$ oltage Shape Ľ, Voltage Ratio Sha Voltage <u>C</u>hange hape: U(t)/Un × Relative Voltage Change Steady State Zoom And Mark Alt+Z Marking List. Alt+L <u>A</u>xis Setup. 80 60 30 60 90 120 150[s] Show or hide the Voltage Ratio Shape or U(t)/Un window

### Voltage Ratio Shape U(t)/U<sub>N</sub> Window

This window represents transition of voltage ratio (rms voltage / nominal voltage) values for both positive and negative. Other than graphic contents are exactly the same as Voltage Shape U(t) window.

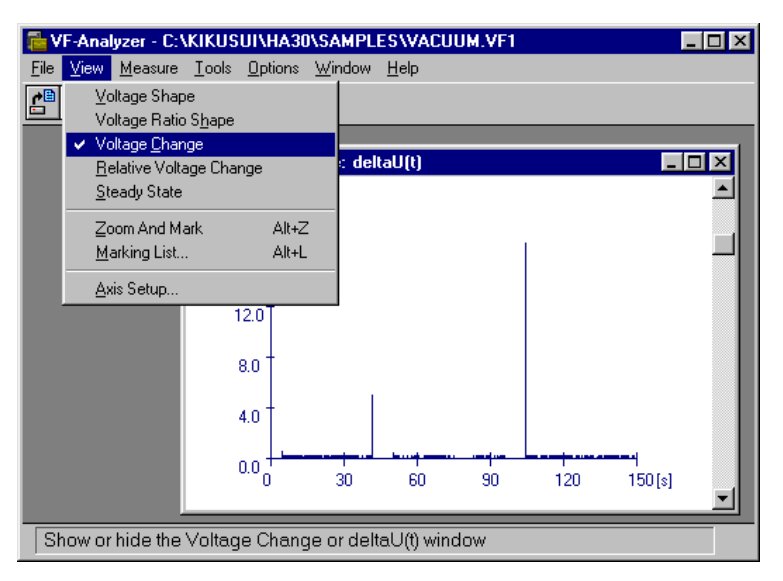

### Voltage Change delta U(t) Window

This window represents differences between adjoining data points of above mentioned **Voltage Shape** data as absolute values. Placing the mouse cursor on the graph screen, a set of data on the mouse cursor location will be displayed on the status line.

Listed below are data contents shown on the status line:

- **Time** = Time on the mouse cursor location
- **Data** = Graph Data on the mouse cursor location (differences of each half-wave voltage rms)
- Vrms =voltage rms of full-wave
- **Irms** = current rms of full-wave
- **Ipk** = maximum current value in entire full-waves
- **Power** =power of full-wave

### Relative Voltage Change d(t) Window

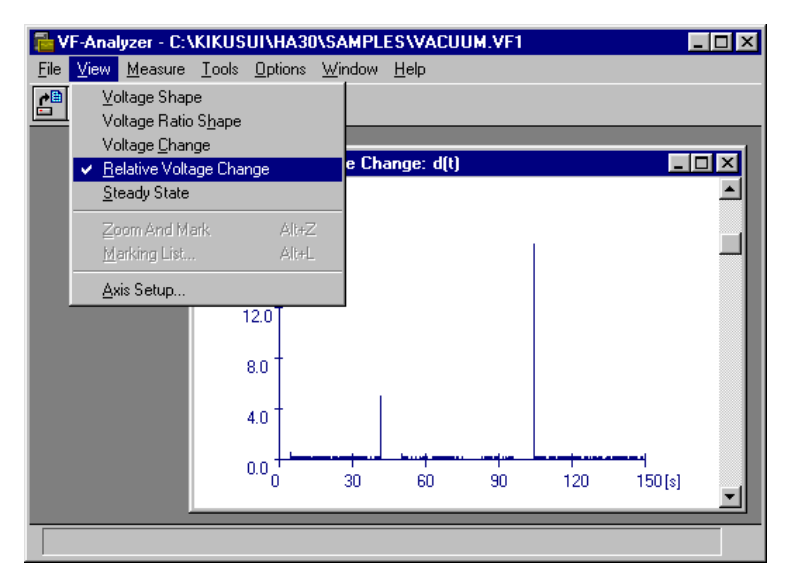

This window represents relative values of above mentioned **Voltage Change delta U(t)** graph. Actually, data displayed on it are values of Voltage Change divided by nominal voltage (or voltage actually measured). Placing the mouse cursor on the graph screen, a set of data on the mouse cursor location will be displayed on the status line.

Listed below are data contents shown on the status line:

- **Time** = Time on the mouse cursor location
- **Data** = Graph Data on the mouse cursor location (relative differences of each half-wave voltage rms)
- Vrms =voltage rms of full-wave
- **Irms** = current rms of full-wave
- **Ipk** = maximum current value in entire full-waves
- **Power** =power of full-wave

### Steady State Window

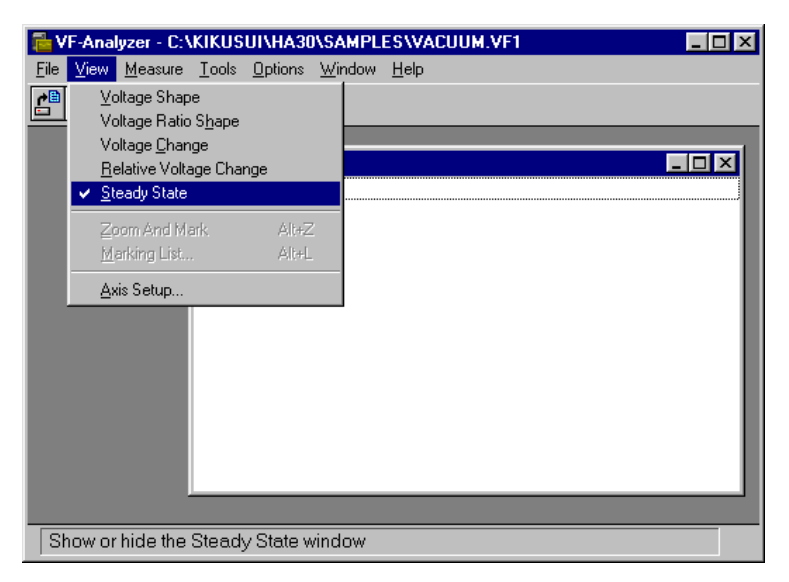

This window represents a list of **Steady State** data. However, nothing will be shown immediately after measurement. Every item can be shown only when at least one marking that will be discussed after the next section has been set. In addition, placing the mouse cursor on this window doesn't represent any status line display.

## **Axis Setup**

You can set Y-axis of all the graphs other than Steady State window. Selecting **View** | **Axis Setup** invokes **Axis Setup** dialogue box prompting you to enter appropriate values for each graph individually.

| Axis Setup 🗙   |                                    |    |     |  |  |
|----------------|------------------------------------|----|-----|--|--|
|                | Set sensitivity for each graph:    |    |     |  |  |
|                | <u>V</u> oltage Shape (+/-)        | 20 | [1] |  |  |
|                | Volt <u>C</u> hange                | 20 | [V] |  |  |
|                | <u>R</u> elative Volt Change       | 20 | [%] |  |  |
|                | Voltage Ratio S <u>h</u> ape (+/-) | 20 | [%] |  |  |
|                |                                    |    |     |  |  |
| OK Cancel Help |                                    |    |     |  |  |

## **Zoom And Mark**

So far, we explained that fundamental graph windows displayed in the VF-Analyzer are Voltage Shape, Voltage Ratio Shape, Voltage Change, Relative Voltage Change, and Steady State. As for Voltage Shape, Voltage Ratio Shape, and Voltage Change, there is also a Zoom functionality.

Using the **Zoom** functionality, up to 150 seconds of measurement data crammed into a narrow screen can be expanded horizontally (or along with the Time axis). This zoomed window is called **Zoomed Window**. Do not forget that an important mission called "**marking**" is waiting for you in the zoomed window. It is an indispensable work to decide which portions must be paid attention to analyse voltage fluctuation. Actually, no markings can result no voltage fluctuation analysis. From the next section, we discuss about how to operate zoomed windows and how to set markings.

## **Displaying Zoomed Window**

To display a zoomed window, first activate a base window into which data is crammed and select **View** | **Zoom And Mark** menu. Then a zoomed window that is little bit longer horizontally than other windows will appear.

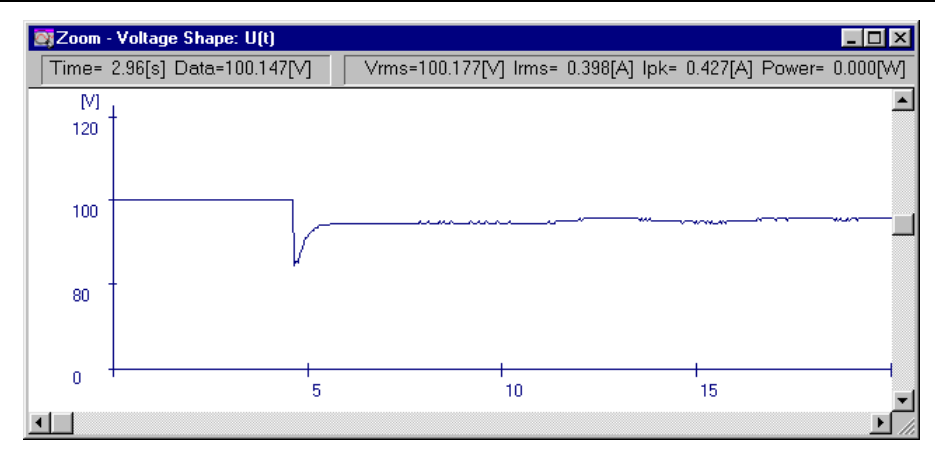

Data in a zoomed window will be represented on the ribbon (grey area aligned at the top of the window) instead of status line. The contents of data are exactly the same as that of base window. Although zoomed window cannot display entire data of 150 seconds at a time since its x-axis is expanded beyond VGA screen width, operating the horizontal scroll bar allows you to view entire scope.

#### Note:

What can be zoomed are Voltage Shape U(t), Voltage Ratio Shape U(t)/U<sub>N</sub> and Voltage Change delta U(t) windows.

## Marking

In voltage fluctuation analysis, not entire scope of data has to be analysed and totalled. Giving focuses only to data portions you want to watch and marking them, you collect and total for analysis picking them up. It is also true as for analysis reports finally output. Which portion should be marked has to be decided by yourself.

Since you can mark on a zoomed window, you can set markings on the Voltage Shape U(t) window, Voltage Ratio Shape  $U(t)/U_N$  window, and Voltage Change delta U(t) window. The maximum number of markings is 20 (No.0 through No.19) for each zooming. Note that meanings of marking on each zoom window are slightly different. So now we explain about difference among targets.

### Marking Of Voltage Shape U(t)

In marking of **Voltage Shape**, markings themselves exactly make data of **Steady State**. For example, if you have marked four points, each three adjoining difference will be displayed on **Steady State** window.

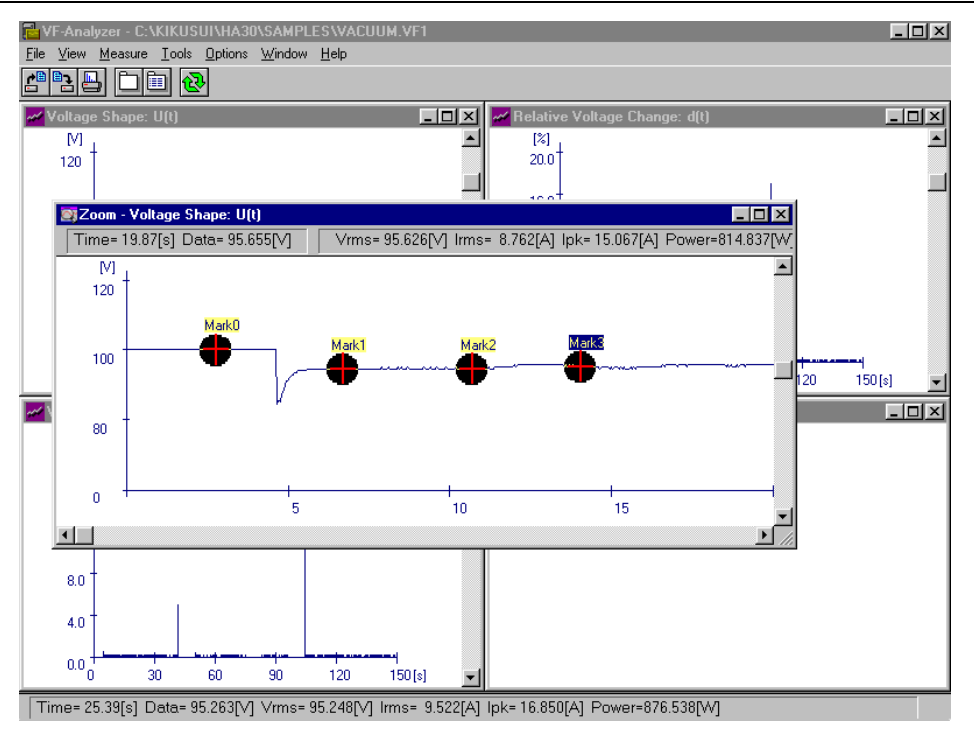

In this window, since markings must be done to get **Steady State** data, you should not mark groundless portions. Instead, you have to mark portions that voltages are stable and flat on the graph.

Contents represented in **Steady State** are voltage differences by these markings. Each data includes corresponding marking number, time difference, and voltage difference. In addition, note that voltage data of a marking is not a centre value but a mean value among  $\pm 0.5$  seconds from the centre. The  $\pm 0.5$  second area is the same width of a circle marking shape. The width of a circle shape is equivalent to 1 second.

## Marking Of Voltage Ratio Shape U(t)/U<sub>N</sub>

In marking of **Voltage Ratio Shape**, markings are just results of the final analysis report. Data differences between each marking are also calculated.

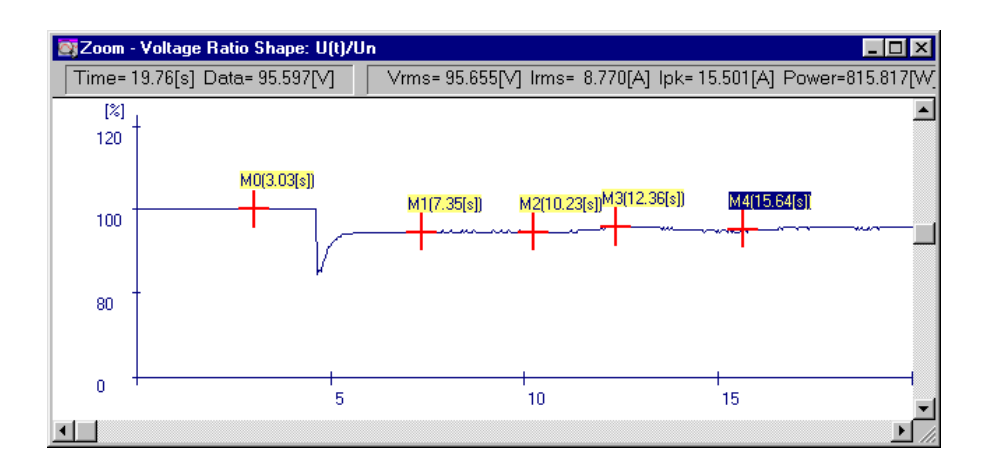

### Marking Of Voltage Change delta U(t)

In marking of **Voltage Change**, markings are just results of the final analysis report and no differences are calculated. So you can mark any portion as you like. In addition, note that voltage data of a marking is the centre value.

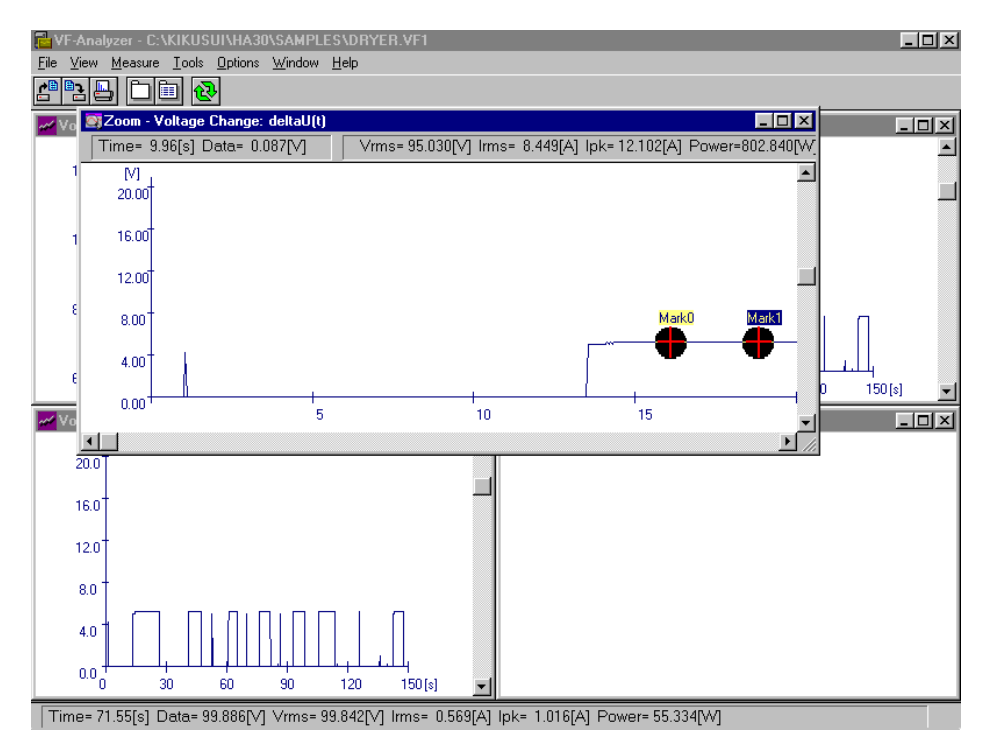

### How To Set Markings

To add a marking, click the left button of the mouse on a zoomed window. Then a circleshaped marking will appear with its ordinary number. To delete it, click the right button of the mouse on the marking you want to cancel.

If you are marking on **Voltage Shape U(t)** or **Voltage Change deltaU(t)**, you cannot place another marking on very adjacent places around existing marking. In this case, the existing older marking will be replaced with the newer one. For example, if you have marked at a very close portion from the existing marking labelled *Mark0*, the new marking will be *Mark0* disposing of the existing marker. Actually, two markings that have a time difference 1 second or less are inferred as close or overlapped. It is convenient that each marker shape has an equivalent width to 1 second.

If you are marking on Voltage Ratio Shape  $U(t)/U_N$ , markings, the markings can be placed at any location unless placing on existing positions, also up to 20 markings.

If the aim of marking point has been fallen, you can fine-adjust the location with the **Left Arrow** and **Right Arrow** keys on the PC keyboard. In this operation, a marking that can be fine-adjusted is called **focused marking**. The focused marking is one with a highlighted number label. Normally a marking that has been added latest is focused. To move the focus to another, press **Tab** or **Shift + Tab** key.

## **Marking List Display**

You can view all the existing markings as a list format. To show the marking list, activate the base window and then select **View** | **Marking List** menu. Then a **Marking List** dialogue will appear.

|   | Time[s] | Data[V] | Volt(rms)[V] | Curr(rms)[A] | Curr(pk)[A] | Power[VV] |
|---|---------|---------|--------------|--------------|-------------|-----------|
| 0 | 3.50    | 100.166 | 100.177      | 0.398        | 0.427       | 0.000     |
| 1 | 8.90    | 94.851  | 94.841       | 10.287       | 18.172      | 938.238   |
| 2 | 12.22   | 95.524  | 95.554       | 8.885        | 15.322      | 822.672   |
| 3 | 15.75   | 95.007  | 94.899       | 10.172       | 17.631      | 927.465   |
| 4 | 18.63   | 95.542  | 95.466       | 9.045        | 16.060      | 838.342   |
|   |         |         |              |              |             |           |

## **Graph Resolution Setup**

The resolution of graphic display can be changed. Setting the resolution to **Coarse** makes graphs be able to draw quickly, however, peak components such as glitches might not be shown correctly. Setting the resolution to **Fine** makes graphs be able to show peak components correctly, however, display speed becomes slow. Listed below are characteristics on these resolution settings:

| Setting | Display Resolution  | Quickness | Accuracy |
|---------|---------------------|-----------|----------|
| Coarse  | 1 pt in every 5 pts | Quick     | Bad      |
| Normal  | 1 pt in every 3 pts | Normal    | Normal   |
| Fine    | All points          | Dull      | Good     |

To change setting of resolution of graphics display, select **Option** | **Preference** menu. Then you can also change toolbar location, timer display.

| eferences                                                    |                                                    |
|--------------------------------------------------------------|----------------------------------------------------|
| Toolbar:<br>© Horizontal<br>© Vertical                       | Timer <u>D</u> isplay:<br>© Remaining<br>© Elapsed |
| <u>G</u> raphic Display: —<br>© Coarse<br>© Normal<br>© Fine | OK<br>Cancel Help                                  |

## Printing

VF-Analyzer allows you to print out contents of window display and a final report of voltage fluctuation analysis.

### Print

Printing items are divided into two types, **Analysis Report** and **Graphs**. Selecting **File** | **Print** menu, you can see the **Print What** dialogue box that prompts you to select what you are about to print. Select items from the contents, you can easily print out one or more items with one action.

If you have selected an analysis report, the printing is not executed soon but a **Print Preview** window appears instead. If needed, you can choose a printing font for report printings. Note that available fonts listed in the **Font Selection** dialogue are TrueType, fixed-pitch fonts only. To print the report, just select **Print** menu.

| 📔 Print Preview 📃                                            |   |
|--------------------------------------------------------------|---|
| <u>File Edit D</u> ocument                                   |   |
| e ky Dt                                                      |   |
|                                                              |   |
| Voltage Fluctuation Analysis Report                          |   |
| WE-incluser 00/00/20 0:00                                    |   |
| Operators Info                                               |   |
| Operator :                                                   |   |
| Model :                                                      |   |
| Meno :                                                       |   |
| Candition                                                    |   |
| Standard · TEC 61000-3-3                                     |   |
| Voltage : 100 [V]                                            |   |
| Frequency : 50 [Hz]                                          |   |
| Measurement Time: 150 [s]                                    |   |
| Volt Range: 160[V] Curr Range: 64[A] Shunt: 1[mohm]          |   |
| Line Impedance: None (THRU)                                  |   |
| Mavimum Valtage Change , 18 691 [V]                          |   |
| Maximum Voltage Change : 10.001 [v]                          |   |
|                                                              |   |
| [Voltag Shape U(t) Marking List]                             |   |
| No. Time[s] dUc[V] dc[%] Steady[V] Irms[A] Ipeak[A] Power[W] |   |
|                                                              |   |
|                                                              |   |
| 1 8.90 5.315 5.315 94.851 10.287 18.172 938.238              | - |
| π.                                                           |   |
| <br>Page 1/1                                                 |   |

### **Operator Information**

As additional items for the report printings, you can append information about an operator. Choose File | Operator Information menu. Then the following Operator Info dialogue appears and fill out each item.

| Ope | erator Info      |                | × |
|-----|------------------|----------------|---|
|     | <u>O</u> perator |                |   |
|     | <u>M</u> odel    |                |   |
|     | M <u>e</u> mo    |                |   |
|     | Date/Time        | 07/03/01 10:42 |   |
| Ľ   | OK               | Cancel Help    | ] |

### Notes:

If you have not installed any printer driver yet, you should install it using **Control Panel** program placed in the **Main** folder of **Program Manager**.

The final **Analysis Report** is formatted as A4 (210 x 297mm) or Letter (8.5 x 11in) in portrait orientation. Printing on smaller papers than these makes your printouts cross two or more pages and is not recommended.

## Chapter 7 - Flicker Analyzer

## Overview

The Flicker Analyzer is an application software that measures and analyses flicker values using an integrated system consisting of PCR-L AC Power Supply, Line Impedance Network, and an HA01F-PCR-L unit. This application can measure flicker data and display it not only during measurement but also after measurement has been done. These measured data also can be printed out, saved, and retrieved to/from the disk.

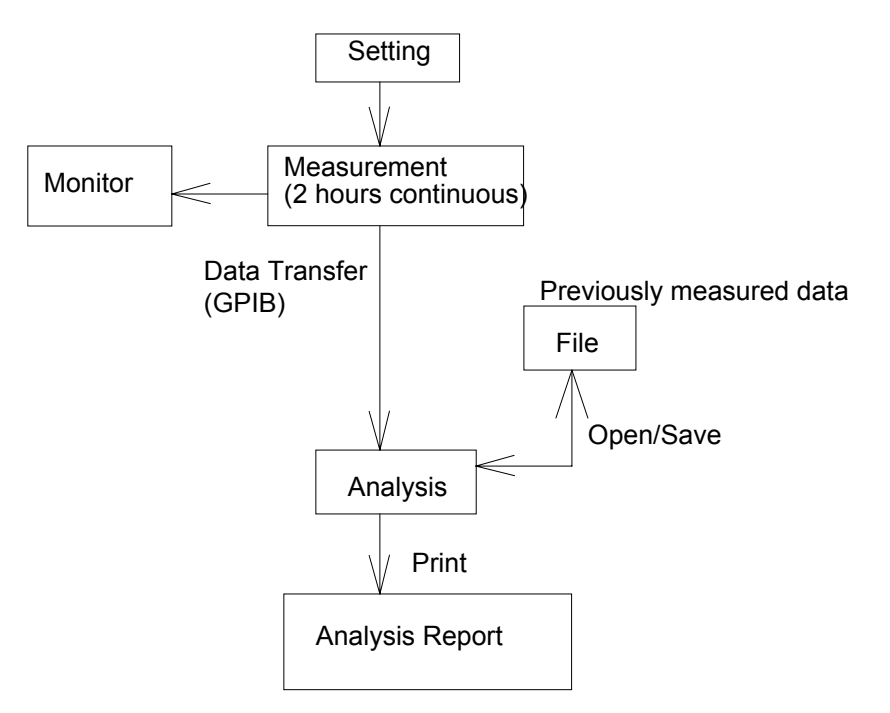

This program measures flickers generated from a device to be tested using a flicker meter that complies with IEC-868 and IEC-868-0 standards and calculates short period flicker values (**Pst**) and a long period flicker value (**Plt**). How much obstacle or flicker of lights is to be affected can be numericalized.

Generally, when operation state of an instrument changes, for example, starting a motor suddenly or turning a heater on, the volume of current suddenly changes too, in turn the supply voltage changes thereby lighting equipment flickers. The Flicker Analyzer is an application program that analyses these flickers considering human's sight characteristics or lamp-eye-brain response. The software analyses obstructions caused by sudden current variance and evaluates your devices or products with compliance with the IEC-61000-3-3 standard.

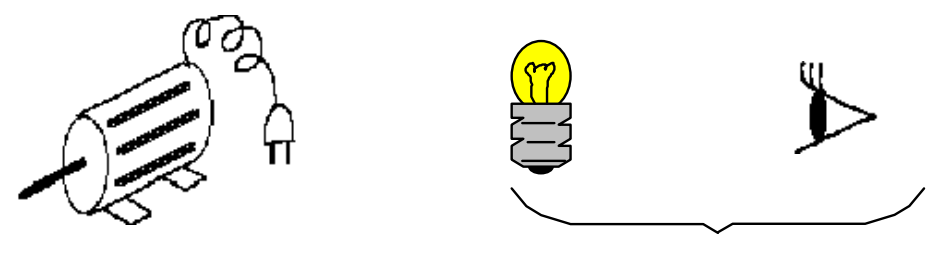

Simulate this portion

The operation block of this program is roughly divided into following two blocks and results from the Simulation Block are **P**F values.

- Simulation Block that numericalizes measured data simulating sight characteristics of human's eyes. (Included in HA01 unit)
- Statistical Evaluation Block that does statistical transaction and evaluates measured data.

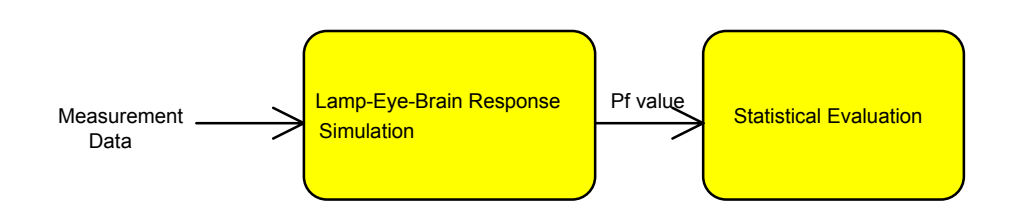

### Measurement Progression

In the Flicker Analyzer application, PF values in measurement will be displayed on time transition graphs. Note that there are two types of graphs **10 second transition** and **10 minute transition** that display a 10 second **Frame** and a 10 minute **Segment** respectively. **Frame** and **Segment** are terminology defined in this application but the IEC standard. A frame is a block of 10 second duration in a series of data and a segment is a block of 10 minute duration. The **10 second transition** represents measured data in a frame and **10 minute transition** represents measured data in a segment allowing you to view gentle variance of flicker data.

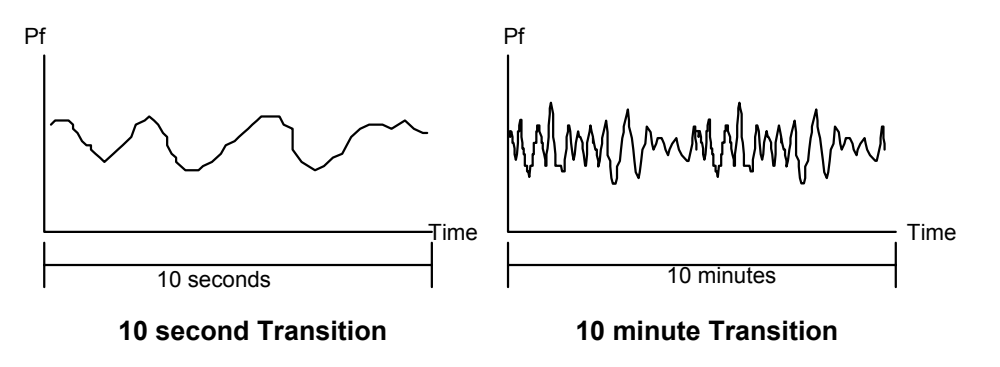

The program also draws a histogram chart that totals measured PF values. This characteristic is called **Cumulative Probability** in the IEC standard. This graph will continue to grow in every 10 second while measurement progresses. The system calculates a Pst (short period flicker value) in every 10 minute duration has been elapsed. If there are more than one segment in a measurement, corresponding Pst values for each segment will be calculated. For instance, if you do a 2 hour measurement, twelve Pst values must exist.

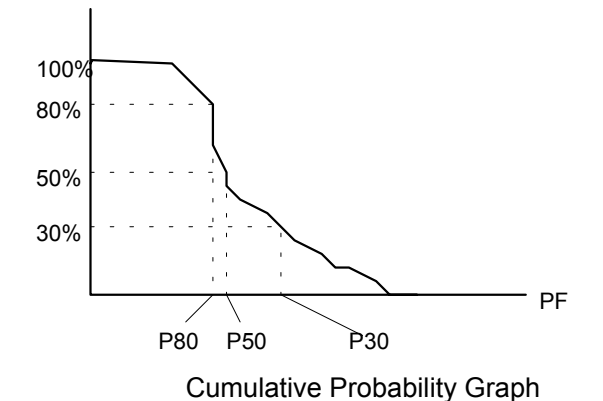

A Pst value is calculated with the following formula from flicker values (such as P80, P50, P30, ...P0.1) corresponding each percentage for the cumulative probability.

$$P50s = (P30 + P50 + P80) / 3$$

$$P10s = (P6 + P8 + P10 + P13 + P17) / 5$$

$$P3s = (P22 + P3 + P4) / 3$$

$$P1s = (P07 + P1 + P15) / 3$$

$$Pst = \sqrt{0.0314P0.1 + 0.0525P1s + 0.0657P3s + 0.28P10s + 0.08P50s}$$

Only one Plt (long period flicker) value exists in a unit of measurement data. To get the Plt value, furthermore, this system calculates a cube root of average of cubed Pst values for each 10 minute:

$$P It = {}_{3}\sqrt{\frac{Pst^3 + Pst^3 \dots Pst^3}{N}}$$

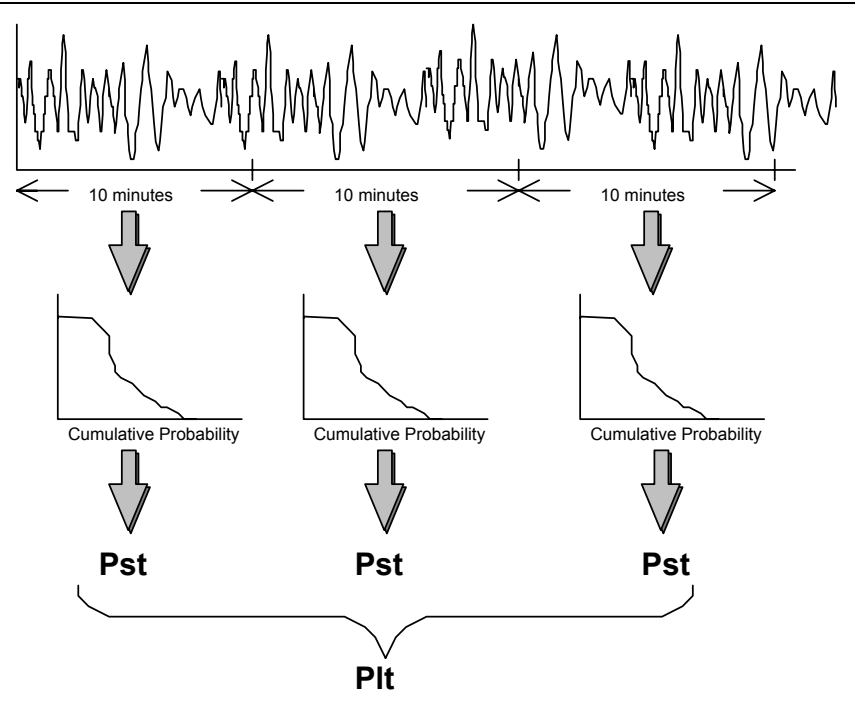

## **Run Flicker Analyzer**

To run the Flicker Analyzer, double-click Flicker Analyzer icon from the Program Manager. Then the initial screen of Flicker Analyzer appears and then **Startup** dialogue box will appear. Here you can either begin a new measurement or open an existing data file. Or, you can return to the default screen of Flicker Analyzer closing the dialogue with the Cancel button. Described below are the default contents of the Flicker Analyzer initial screen.

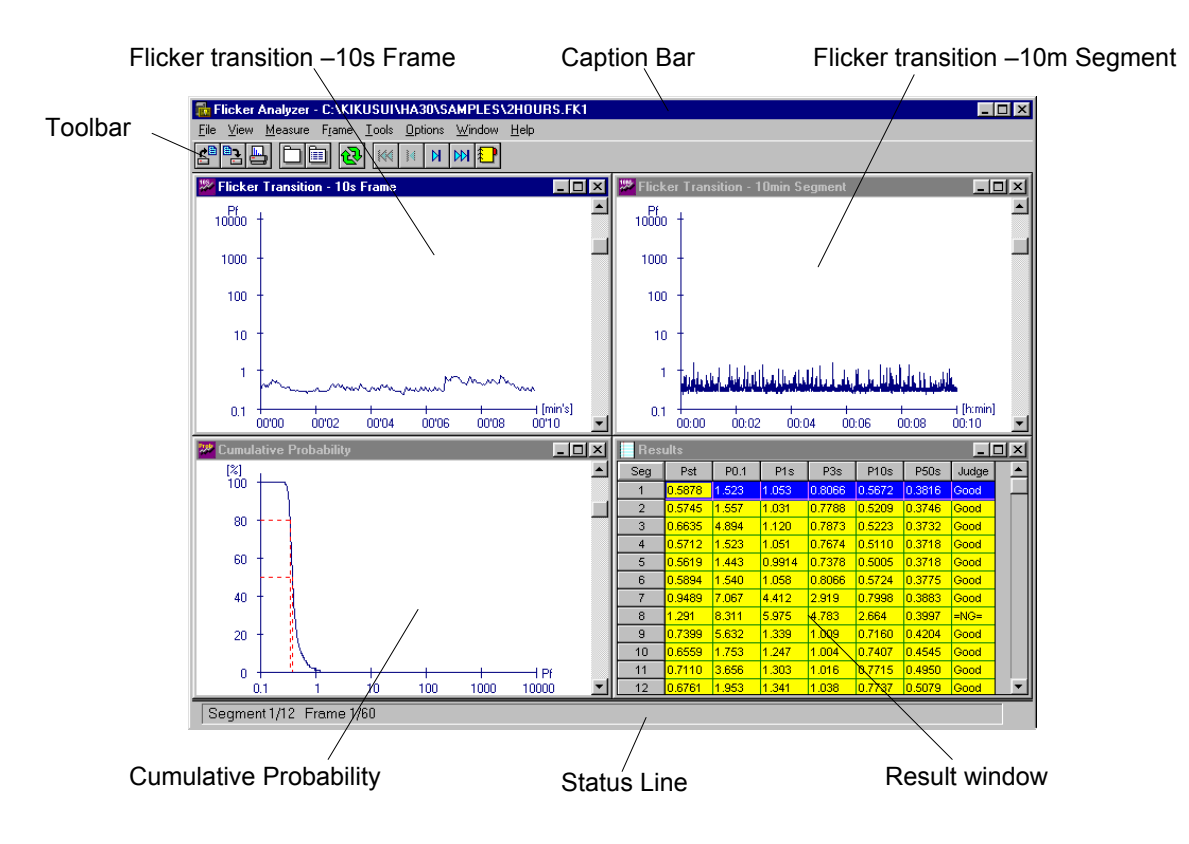

### Flicker Transition - 10s Frame

This window represents transition characteristics in a 10 second frame.

### Flicker Transition - 10min Segment

This window represents transition characteristics in a 10 minute segment.

### Cumulative Probability

This window represents probability characteristic in a 10 minute segment. The content of the graph synchronises to above mentioned Flicker Transition 10min Segment window.

### Results

This window shows results of analysed Pst and Plt values.

### Caption Bar

Title of the window. Actually, a file path name associated with measurement data is shown. If no file name is assigned, the title will be "Untitled."

### Toolbar

Menu commands that are frequently used are arranged. See the on-line help for more detail about each button.

### Status Line

Actual time for data measurement is shown on it.

Now you can measure and analyse fluctuating harmonics current. Every window illustrated in the above picture is fundamental and shown as default when startup time of Flicker Analyzer.

# Chapter 8 Flicker Analyzer -Measurement

## **Test Condition Settings**

What you should do first for measurement is set each item about how to measure. Every item cannot be changed after the measurement is done. The test condition setting has to be done on the **Test Condition** dialogue box.

| Test Conditions       |             | ×                         |
|-----------------------|-------------|---------------------------|
| Standard: IEC 61      | 000-3-3     |                           |
| <u>V</u> oltage[V]    | 230 🔽       |                           |
| <u>F</u> requency[Hz] | 50 🔽        |                           |
| HA01 Settings         |             |                           |
| - Range:              |             | Measurement Time (h:min): |
| Voltage[V]            | 160 🚔       | 2 🔹 0                     |
| Current[A]            | 128         |                           |
| Shunt[mohm]           | 1           | Filter 🗖 AC Coupling      |
| Line Impedance:       | None (THRU) |                           |
|                       |             |                           |
|                       | OK          | Cancel Help               |

Select the **Measure** | **Test Conditions** menu. Then the **Test Conditions** dialogue will be shown. Items in the test conditions are roughly divided into two parts as described in subsequent sections.

- Standard Settings
- HA01 Settings

## **Standard Settings**

As standard settings, you specify a standard that is applied to your measurement and analysis.

### Voltage

As a nominal voltage of device to be tested, choose from the following. There is no special meaning for measurement to set voltage other than for contents of final analysis reports.

- 100V
- 200V
- 230V

### Frequency

As a nominal frequency of device to be tested, this program fixes the frequency setting to 50Hz.

## **HA01 Settings**

Sets items for measurement, or settings of HA01 unit. These settings cannot be changed after measurement.

### Range

Select a range setting on **Voltage(rms)** of the HA01 unit. Valid ranges are described in the following table. Other settings such as **Current(peak)** and **Shunt Resister** are fixed in this application and cannot be changed. Make sure to correctly set the short-bar of the **Current Range Selector** or cabling of the **Current Sensor** of the HA01 unit for Shunt Resister setting.

| Item                         | Range                     |
|------------------------------|---------------------------|
| Voltage [Vrms]               | 20, 40, 80, 160, 320, 600 |
| Current [Apeak]              | Fixed to 128              |
| Shunt Resistance $[m\Omega]$ | Fixed to 1                |

### Measurement Time

Sets the measuring time. Valid setting is between 10 minutes and 24 hours in 10 minute unit, or 5 minutes or 1 minute. Since 5 minute and 1 minute measurements are applicable only to trial use, you should not select such short time operation if you want to get final analysis reports.

### Filter

Sets the use of anti-aliasing filter. In the flicker analysis, you cannot set this item and it is always enabled.

### AC Coupling

Sets the input coupling to AC or DC. In the flicker analysis, you cannot set this item and it is always disabled.

### Line Impedance

Select impedance setting for the Line Impedance Network. Note that you are still responsible for setting line impedance, since the application doesn't set it automatically. The information of this setting is used only for final analysis reports and there is no meaning else. For information about line impedance settings, see "Appendix 1 - Setup For Line Impedance Network".

## **Start Measurement**

After the preparation has been done, you can start measurement. To begin the measurement, the HA01 unit needs to be controlled through the GPIB. So if it is the first time to connect GPIB, you might need to confirm that GPIB environment is configured properly.

### **GPIB** Setup

To connect an external GPIB instrument such as HA01 unit, first you must specify a GPIB device just like specifying an MS-DOS file name. The application software communicates with an external instrument through the GPIB with a device name. So if you are the first time to use GPIB functionality in the application, you have to set up the GPIB environment.

To confirm or change the GPIB setting, select **Options** | **GPIB Setup** menu. Then **GPIB Setup** dialogue will appear prompting you to enter a GPIB device name. Note that what you should enter here is a GPIB device name instead of its address. **GPIB Device Name** is normally configured by the driver of National Instruments GPIB. Immediately after the installation of this system, the default device name is "DEV1." The National Instruments GPIB driver also defaults device names "DEV1" through "DEV16" with which device address 1 through 16 are associated for each. So typically, the GPIB address of HA01 will be okay if it is set to 1. However, note that it might differ depending on the configuration of GPIB environment.

| GPIB Setup                | ×      |
|---------------------------|--------|
| <u>G</u> PIB Device Name: | ОК     |
| DEV1                      | Cancel |
|                           | Help   |
|                           |        |
#### Start Measurement

To begin the measurement, select **Measure** | **Run** menu. Once the measurement has started, either elapsed time or remaining time will be indicated in a popup dialogue. If you want to suspend the measurement due to some reason, you can just click the Cancel button to stop it.

| Measuring                                      | × |
|------------------------------------------------|---|
| Now measuring flicker data<br>00:00'03 elapsed |   |
| Cancel                                         |   |

Unlike DynaLinzo and VF-Analyzer applications, there is no functionality of external trigger on the Flicker Analyzer. Applying a trigger signal onto the **EXT TRIG** terminal causes not only meaningless operation, but also breaks measurement session itself. So you should not apply any external trigger signals during flicker measurement.

This program downloads flicker data in every 10 second while the measurement is running. Displayed in windows are the latest data that correspond to measurement progress.

#### **Begin A New Measurement**

There are several ways to perform a new measurement after previous measurement is already done.

#### Measurement With The Same Condition As Previous

In this case, you can just start the next measurement as well as the first time. After measurement has started, data will be downloaded and displayed. However, the existing data will be lost since the new data is overwritten.

#### Measurement With Changing HA01 Settings

If you want to restart measurement changing HA01 settings such as Range, or Measurement Time, you need to clean up exiting data once. Flicker Analyzer never recognises to change HA01 settings holding measured data. This avoids disagreement between existing data and HA01 settings. Therefore, it is necessary to clean up existing data once.

To clear the existing data, select **Measure** | **Clear Data** menu. And then select **Measure** | **Test Conditions** menu to change the HA01 settings. After changing conditions, you can just start the new measurement.

#### Measurement From Scratch

In this case, select **File** | **New** menu. The **Test Condition** dialogue will appear returning all the test conditions to default. In addition, associated file name also changes to "Untitled."

### When Abnormal Measurement Termination

Flicker Analyzer will abandon measurement when the system has been encountered with one of the following events:

- GPIB Line Problem
- Synchro-Cable Problem among PCR-L and HA01
- Over Range
- Overheat

#### **GPIB Line Problem**

If an abnormality has been generated on the GPIB line (for instance, when the cable has been disconnected or when the supply of HA01 has been suspended), measurement will be suspended displaying an error message.

#### Synchro-Cable Problem among PCR-L and HA01

A synchronisation clock signal must be always applied from the PCR-L AC supply to the HA01 unit in order to measure harmonics accurately. This signal is very important and associated with measurement essentially. If the synchronisation cable has been disconnected, measurement will be suspended displaying an error message.

#### **Over Range**

The Current Range is set as a part of HA01 test conditions. If measured data that exceeds the upper-limit range is generated, measurement will be suspended displaying an error message. This functionality can be disabled if you don't need to use it. However, if an over range problem has been generated disabling this functionality, there will be no error message. Note that protruding data will be clipped to the upper-limit values.

#### Overheat

When the HA01 has found overheat problem, measurement will be suspended displaying an error message. This functionality can be disabled if you don't need to use it.

How to enable/disable Over Range and Overheat functionality is described at the next section.

### **Measurement Options**

This allows you to set options about measurement. These options are set separately from test conditions. To set the options, select **Options** | **Measurement** menu. Then the **Measurement Options** dialogue will appear.

| Measurement Options                                          | ×            |
|--------------------------------------------------------------|--------------|
| Interrupt When:<br>☑ <u>D</u> verheat<br>☑ <u>Over Range</u> | OK<br>Cancel |
|                                                              | Help         |

#### Interrupt When

Checking **Over Range** enables you to abandon measurement when a peak current that exceeds the current upper-limit has been generated. Checking **Overheat** enables you to abandon measurement when overheat problem has been generated.

All of the settings described above are enabled as the install default. And changes will be preserved for use of next time you start up Flicker Analyzer.

### **Other Options**

Options other than about measurement can be configured as **Preferences**. These options are also set separately from test conditions. To set the options, select **Options** | **Preferences** menu. Then the **Preferences** dialogue will appear. In this dialogue, you can set toolbar location, how to jump among frames, and measurement time display.

#### **Toolbar location**

Sets the location of the toolbar to **Horizontal** (top on the screen), or **Vertical** (left of the screen).

#### Timer Display

Sets the timer display during measurement progression to **Remaining Time** or **Elapsed Time**.

### Save Data

Flicker Analyzer allows you to save measurement data on the hard disk. In data files, not only measurement data, test conditions, and operator information are also saved. Saving measurement data in a file, you can analyse the data in later time. Options such as overheat or over range, however, are not included in the data file since these are not actually measurement data but operation environment of Flicker Analyzer.

To save data, select **File** | **Save** or **File** | **Save As** menu. A dialogue box that prompts you to decide a file name might appear. Then decide an appropriate file name. The file name must be within 8 characters following the rule of DOS/Windows file system. Default extension of the file name is FK1.

### Data File Size

When you save your measurement data file, you might have to pay attention how much disk space is required for a data file. Actually, the size of a data file depends on test conditions (especially settings of HA01 unit). The following table shows examples of file size for several typical measurement conditions.

| Test Conditions           | File Size       |
|---------------------------|-----------------|
| Measurement Time=2 hours  | 409,312 bytes   |
| Measurement Time=24 hours | 4,909,984 bytes |

### **Open An Existing Data**

You can read and analyse an existing data file after measurement. To open a file, select **File** | **Open** menu. Then a dialogue box that prompts you to decide a file name appears. Then select an appropriate file name from the list. After opening the file, the measurement data will be displayed on the screen as well as after measurement.

## **Chapter 9 Flicker Analyzer - Analysis**

### **Browsing Segments/Frames**

Measured data from the Flicker Analyzer is administrated by 1-minute blocks (segments) and 10-second blocks (frames) hierarchically. If you do a 2 hour (or 120 minute) measurement, for example, there are 12 segments in it and one segment has 60 frames. The following picture shows how 2 hour measurement data is analysed. Note that number of segments in a measurement data differs depending on measurement time, whereas number of frames in a segment is always 60. (With the exceptions of 1 minute and 5 minute measurements.)

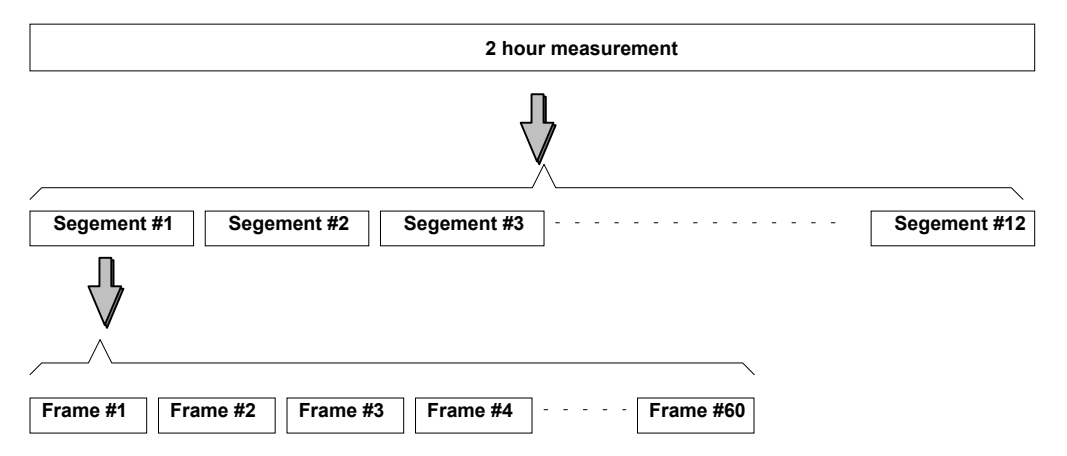

Four types of windows displayed in the application have a different concept about time base. Flicker Transition - 10s Frame window displays transition characteristics of one-frame contents. Flicker Transition - 10min Segment and Cumulative Probability windows correspond to one-segment contents. The former represents transition characteristics and the later represents distribution status. In contrast, the Results window represents statistical results of entire measurement data. Now we explain about the contents of each window in more detail.

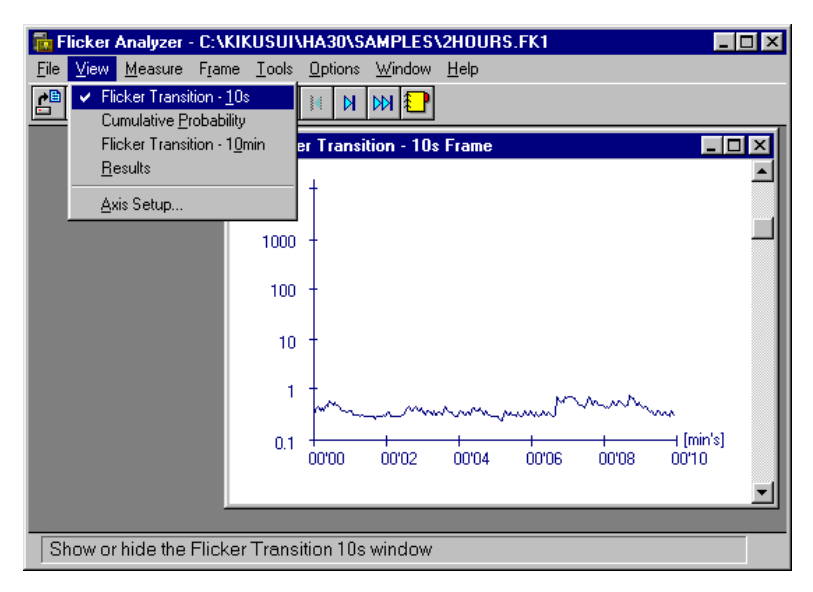

#### Flicker Transition - 10s Frame

This window represents transition of PF values in a frame. The X axis indicates time elapsed from the beginning of the measurement, and the Y axis indicates the PF values. However, the X axis (time axis) displays only minute and second units but hour units. Be careful when you read the X axis if you do measurement more than one hour.

#### Flicker Transition - 10min Segment

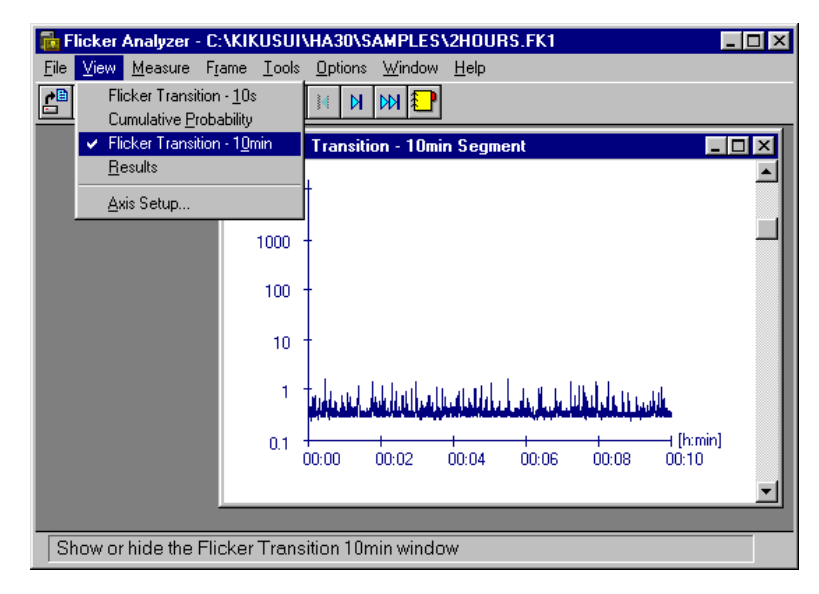

This window represents transition of PF values in a segment. The X axis indicates time elapsed from the beginning of the measurement, and the Y axis indicates the PF values. However, the X axis (time axis) doesn't display second unit portion.

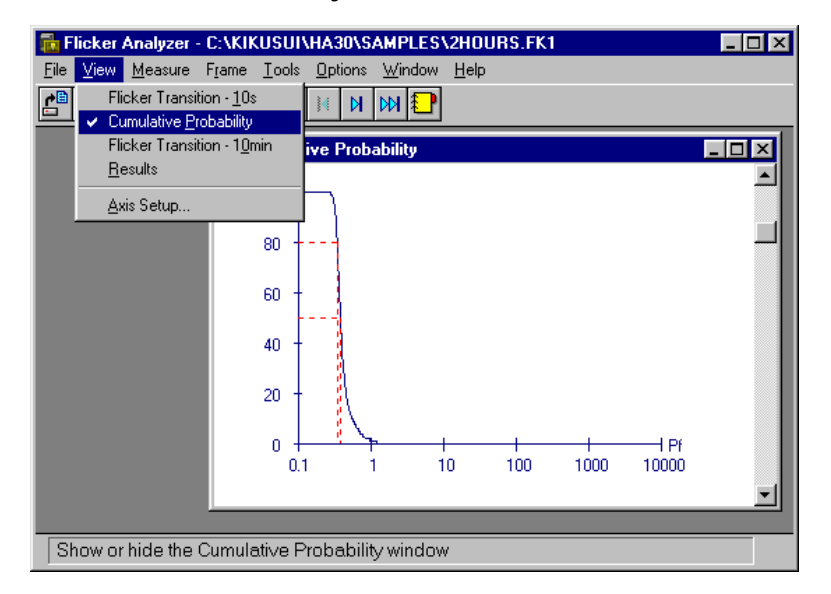

#### **Cumulative Probability**

This window represents distribution status (cumulative probability) of PF values in a segment. This is not simply a histogram but a histogram that contains cumulated data. The X axis indicates PF values and Y axis shows frequency of corresponding data in a segment. In addition, the 50% and 80% marker lines are also displayed.

#### Results

| 📅 Flicker Analyzer - C:\KIKUSUI\HA30\SAMPLES\2HOURS.FK1                                                   |     |        |       |        |        |        |        |       |          |
|----------------------------------------------------------------------------------------------------|-----|--------|-------|--------|--------|--------|--------|-------|----------|
| <u>File <u>V</u>iew <u>M</u>easure F<u>r</u>ame <u>T</u>ools <u>O</u>ptions <u>W</u>indow <u>H</u>elp</u> |     |        |       |        |        |        |        |       |          |
| Flicker Transition - 10s         Cumulative Probability         Flicker Transition - 10min         s      |     |        |       |        |        |        |        |       |          |
| ✓ <u>R</u> esults                                                                                         |     | Pst    | P0.1  | P1s    | P3s    | P10s   | P50s   | Judge |          |
| <u>A</u> xis Setup                                                                                        |     | .5878  | 1.523 | 1.053  | 0.8066 | 0.5672 | 0.3816 | Good  |          |
|                                                                                                    | 2   | 0.5745 | 1.557 | 1.031  | 0.7788 | 0.5209 | 0.3746 | Good  |          |
|                                                                                                    | 3   | 0.6635 | 4.894 | 1.120  | 0.7873 | 0.5223 | 0.3732 | Good  |          |
|                                                                                                    | 4   | 0.5712 | 1.523 | 1.051  | 0.7674 | 0.5110 | 0.3718 | Good  |          |
|                                                                                                    | 5   | 0.5619 | 1.443 | 0.9914 | 0.7378 | 0.5005 | 0.3718 | Good  |          |
|                                                                                                    | 6   | 0.5894 | 1.540 | 1.058  | 0.8066 | 0.5724 | 0.3775 | Good  |          |
|                                                                                                    | 7   | 0.9489 | 7.067 | 4.412  | 2.919  | 0.7998 | 0.3883 | Good  |          |
|                                                                                                    | 8   | 1.291  | 8.311 | 5.975  | 4.783  | 2.664  | 0.3997 | =NG=  |          |
|                                                                                                    | 9   | 0.7399 | 5.632 | 1.339  | 1.009  | 0.7160 | 0.4204 | Good  |          |
|                                                                                                    | 10  | 0.6559 | 1.753 | 1.247  | 1.004  | 0.7407 | 0.4545 | Good  |          |
|                                                                                                    | 11  | 0.7110 | 3.656 | 1.303  | 1.016  | 0.7715 | 0.4950 | Good  |          |
|                                                                                                    | 12  | 0.6761 | 1.953 | 1.341  | 1.038  | 0.7737 | 0.5079 | Good  |          |
|                                                                                                    | Plt | 0.7764 |       |        |        |        |        | =NG=  |          |
|                                                                                                    |     |        |       |        |        |        |        |       | <b>_</b> |
| Show or hide the Result window                                                                            |     |        |       |        |        |        |        |       |          |

This window displays statistical results of entire measurement data in a list format. Each line of the list represents result data such as Pst corresponding each segment. Furthermore, the final Plt value is also shown at the last line of the list.

#### Note:

Items in the judge column in the list are shown only when a 10 minute or longer measurement has been completely done. No data will be displayed if you do a one minute or five minute measurement.

### Axis Setup

As for Flicker Transition 10s Frame, Flicker Transition 10min Segment, and Cumulative Probability windows, you can change the setup for graph axes. Choosing View | Axis Setup menu, the Axis Setup dialogue will appear. Then select an axis value for PF values. You can select one from within 10, 100, 1000, and 10000. In Flicker Transition 10s Frame and Flicker Transition 10min Segment, the setting of Y axis changes. And in the Cumulative Probability window, the setting of X axis changes.

| ×      |
|--------|
| OK     |
| Cancel |
| Help   |
|        |

### **Frame And Segment**

As for windows that are corresponding to **frame** or **segment** described so far, the portions currently displayed (or focused) can be moved. You can browse frames and segments currently visible forward and backward, as if you would turn pages over on a book.

#### **Browsing Frames**

Choose **Frame** | **Previous Frame** or **Next Frame**. Then you can change the active frame actually shown in the **Flicker Transition 10s Frame** window. (To operate them, it is easier to use the **PageUp** and **PageUp** keys and the toolbar.)

#### **Browsing Segments**

Choose **Frame** | **Previous Segment** or **Next Segment**. Then you can change the active frame actually shown in the **Flicker Transition 10min Segment** window. (To operate them, it is easier to use the **Alt+PageUp** and **Alt+PageUp** keys and the toolbar.)

The status line aligned at the bottom of Flicker Analyzer screen indicates total number of segments/frames and their active numbers.

Segment 1/12 Frame 1/60

In addition, there is a short-cut operation to jump to a specific frame number. Selecting **Frame | Jump To** menu will invoke a Jump dialogue that prompts you to specify a segment or a frame number to which you want to jump.

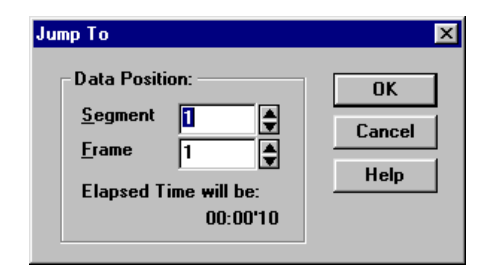

### Printing

Flicker Analyzer allows you to print out contents of window display and a final report of flicker analysis.

#### Print

Printing items are divided into two types, **Analysis Report** and **Graphs**. Selecting **File** | **Print** menu, you can see the **Print What** dialogue box that prompts you to select what you are about to print. Selecting items from the contents, you can easily print out one or more items with one action.

If you have selected an analysis report, the printing is not executed soon but a **Print Preview** window appears instead. If needed, you can choose a printing font for report printings. Note that available fonts listed in the **Font Selection** dialogue are TrueType, fixed-pitch fonts only. To print the report, just select **Print** menu.

| 👔 Print Pre                                                                          | view                                                                                                    |        |          |           |           |          |         | L.        | - 🗆 × |
|--------------------------------------------------------------------------------------|----------------------------------------------------------------------------------------------------|--------|----------|-----------|-----------|----------|---------|-----------|-------|
| <u>File E</u> dit [                                                                  | <u>D</u> ocument                                                                                                    |        |          |           |           |          |         |           |       |
|                                                                                      |                                                                                                    | T      |          |           |           |          |         |           |       |
|                                                                                      |                                                                                                    |        |          |           |           |          |         |           |       |
|                                                                                      |                                                                                                    | Flic   | ker Anal | lysis Rep | ort       |          |         |           |       |
|                                                                                      |                                                                                                    |        |          |           |           |          |         |           |       |
| L                                                                                    |                                                                                                    |        |          | I         | flicker A | Analyzer | 00/00/8 | 0:00      |       |
| Operators                                                                            | Info                                                                                                    |        |          |           |           |          |         |           |       |
| Operat                                                                               | or                                                                                                    | :      |          |           |           |          |         |           |       |
| Model                                                                                |                                                                                                    |        |          |           |           |          |         |           |       |
| Memo                                                                                 |                                                                                                    | :      |          |           |           |          |         |           |       |
| Condition<br>Standa<br>Voltag<br>Freque:<br>Measur<br>Volt R<br>Line I:<br>[Pst Resu | Condition<br>Standard : IEC 61000-3-3<br>Voltage : 230 [V]<br>Frequency : 50 [Hz]<br>Measurement Time : 02:00 [h:min]<br>Volt Range: 160[V] Curr Range: 128[A] Shunt: 1[mohm]<br>Line Impedance: None (THRU)<br>[Pst Results] |        |          |           |           |          |         |           |       |
| Segment#                                                                             | Duration<br>[h:min]                                                                                                    | Pst    | PO.1     | Pls       | P3s       | PlOs     | P50s    | Judgement | ;     |
|                                                                                      | 0.00 -                                                                                                    | 0 5878 | 1 523    | 1 053     | 0 8066    | 0 5672   | 0 3816  |           |       |
|                                                                                      | 0:10 -                                                                                                    | 0.5745 | 1.525    | 1.031     | 0.7788    | 0.5209   | 0.3746  | GOOD      |       |
| і <u>з</u>                                                                           | 0:20 -                                                                                                    | 0.6635 | 4.894    | 1.120     | 0.7873    | 0.5223   | 0.3732  | GOOD      |       |
| 4                                                                                    | 0:30 -                                                                                                    | 0.5712 | 1.523    | 1.051     | 0.7674    | 0.5110   | 0.3718  | GOOD      |       |
| 5                                                                                    | 0:40 -                                                                                                    | 0.5619 | 1.443    | 0.9914    | 0.7378    | 0.5005   | 0.3718  | GOOD      |       |
|                                                                                      |                                                                                                    |        |          |           |           |          |         |           |       |
|                                                                                      |                                                                                                    |        |          |           |           |          |         |           |       |
| Page 1/1                                                                             |                                                                                                    |        |          |           |           |          |         |           |       |

#### Notes:

If you have not installed any printer driver yet, you should install it using **Control Panel** program placed in the **Main** folder of **Program Manager**.

The final **Analysis Report** is formatted as A4 (210 x 297mm) or Letter (8.5 x 11in) in portrait orientation. Printing on smaller papers than these makes your printouts cross two or more pages and is not recommended.

#### **Operator Information**

As additional items for the report printings, you can append information about an operator. Choose File | Operator Information menu. Then the following Operator Info dialogue appears and fill out each item.

| Op | erator Info   |                | × |
|----|---------------|----------------|---|
|    | Operator      |                |   |
|    | <u>M</u> odel |                |   |
|    | M <u>e</u> mo |                |   |
|    | Date/Time     | 07/03/01 10:50 |   |
|    | ОК            | Cancel Help    |   |

# **Chapter 10 PCR-L Control Panel**

### **Overview**

PCR-L Control Panel is a tiny program that works as if actual PCR-L controller panel. Using this program, you can:

- Turn on or off the OUTPUT of supply.
- Set Voltage Range to 200V or 100V.
- Set Voltage and Frequency.
- Initialise the panel settings.
- Monitor actual voltage output (rms or peak).
- Monitor actual current output (rms or peak).

The PCR-L Control Panel has three tabbed pages and each has categorised functionality as follows:

- Panel
- Monitor Setting
- GPIB Device

### Panel

The Panel page of the program has a display that indicates settings and monitored values as if actual controller panel of PCR-L AC Power Supply.

| 💡 PCR-L Co                        | ontrol Panel          |         |                |  |
|-----------------------------------|-----------------------|---------|----------------|--|
| OFF<br>100V<br>RMS                | AC-MODE               | Hz<br>V | OUTPUT<br>200V |  |
| Settings:                         | 100 <u>F</u> requency | 50      | <u>S</u> et    |  |
| Panel Monitor Setting GPIB Device |                       |         |                |  |

### OUTPUT

This button turns on or off the supply output. Once you have pressed this button, the button will be kept pressed until you release this functionality again. The setting state will be shown in ON or OFF indicator at the left side of the display panel.

#### 200V

This button turns on or off the 200V Range setting. Once you have pressed this button, the button will be kept pressed until you release this functionality again. The setting state will be shown in 200V or 100V indicator at the left side of the display panel. Note that you cannot change the range setting while the supply output is turned on.

#### Init

This button returns the PCR-L AC Power Supply to factory-default state. Initialising the supply will turn off the OUTPUT and 200V Range setting as well as returning Voltage and Frequency settings to default.

#### Settings

You can set voltage and frequency as you want. However, there are some setting restriction due to the hardware of PCR-L AC Power Supply. Listed in the following table are valid range for voltage and frequency settings.

| Item      | Valid Range                         |
|-----------|-------------------------------------|
| Voltage   | 0.0 through 152.5 [V] in 100V range |
|           | 0.0 through 305.0 [V] in 200V range |
| Frequency | 1.0 through 999.9 [Hz] in any range |

### **Monitor Setting**

| PCR-L Control Pan                              | el                                             |  |
|------------------------------------------------|------------------------------------------------|--|
| - <u>V</u> oltage Monitor -<br>ⓒ RMS<br>ⓒ Peak | ⊂ <u>C</u> urrent Monitor –<br>© RMS<br>© Peak |  |
| <u>□ D</u> o Monitor                           |                                                |  |
| Panel Monitor Settir                           | g GPIB Device                                  |  |

This page enables or disables voltage and current-monitor functionality. If you want to do it, check the **Do Monitor** check box. After returning to the **Panel** page, the monitor functionality will start.

### **GPIB Device**

This setting specifies the GPIB device name through which this program communicates with your PCR-L AC Power Supply. Note that what you should enter here must be a GPIB device name instead of its address. **GPIB Device Name** is normally configured by the driver of National Instruments GPIB. Immediately after the installation of this system, the default device name will be "DEV5." Also the GPIB address of your PCR-L should be 5 to avoid a collision with addresses of HA01 units.

| 😯 PCR-L Control Panel             |  |
|-----------------------------------|--|
| GPIR Device Name                  |  |
| DEV5                              |  |
|                                   |  |
|                                   |  |
|                                   |  |
|                                   |  |
|                                   |  |
| Panal Manitar Catting CPIP Davias |  |
| ranei Munitur Setting GPIB Device |  |

# Appendix 1 Setup For Line Impedance Network

This section describes about switch settings for Line Impedance Network LIN40MA-PCR-L.

If you are using a Line Impedance Network LIN40MA-PCR-L, you must set switches on it to appropriate positions so that accurate measurement can be performed complying with the standard. Note that switch settings differ depending on what item you are measuring. Tables shown below are switch settings needed for each measurement item:

#### Harmonics Analysis (DynaLinzo)

|             | LIN Settings     | IMPEDANCE SELECT | IMPEDANCE  | IMPEDANCE SELECT |
|-------------|------------------|------------------|------------|------------------|
| Standard    |                  | (Rear)           | (Front)    | (Front)          |
| IEC 61000-3 | 3-2              | 1PH, L/L         | OUT (THRU) |                  |
| Japanese G  | Guideline (100V) | 1PH, L/L         | IN         | Z1               |
| Japanese G  | Guideline (200V) | 1PH, L/L         | IN         | Z2               |

#### Voltage Fluctuation Analysis (VFA) and,

#### Flicker Analysis (Flicker Analyzer)

| -              | LIN Settings | IMPEDANCE SELECT | IMPEDANCE | IMPEDANCE SELECT |
|----------------|--------------|------------------|-----------|------------------|
| Standard       |              | (Rear)           | (Front)   | (Front)          |
| Both Standards |              | 1PH, L/L         | IN        | Z3               |

#### Note:

These settings are applicable only to Kikusui Line Impedance Network LIN40MA-PCR-L. If you are using other line impedance network such as LIN40M-PCR-L, consult instruction manuals for each product.

Please refer also the instruction manual even using Line Impedance Network LIN40MA-PCR-L

### Appendix 2 Error Messages

Here, we describe error messages generated from DynaLinzo, VF-Analyzer, and Flicker Analyzer. Error numbers are divided into several groups.

- #220- Common error messages about GPIB
- #1000- Conventional error messages from DynaLinzo
- #1100- Fatal error messages from DynaLinzo
- #2000- Conventional error messages from VF-Analyzer
- #2100- Fatal error messages from VF-Analyzer
- #3000- Conventional error messages from Flicker Analyzer
- #3100- Fatal error messages from Flicker Analyzer

### **Common Error Messages About GPIB**

# *ERR-220* Cannot open GPIB device [device-name]. It might be a device driver problem.

GPIB access has been corrupted at the initialisation step. [device-name] denotes an actual device name. There may be a problem that the GPIB driver has not been correctly installed or that associated device name is not defined in the GPIB driver configuration.

Or, there may also be a case that not enough file handles are allocated in DOS/Windows. Then, you have to close files that are left open. If the problem couldn't be solved by doing so, increase the settings on FILES in your CONFIG.SYS and then reboot DOS system. Typical Windows system requires FILES=50 or more as the FILES setting.

# ERR-221 Cannot close GPIB device [device-name]. It might be a device driver problem.

GPIB access has been corrupted at the closing step. [device-name] denotes an actual device name. There may be a problem that the GPIB driver has not been correctly installed or that associated device name is not defined in the GPIB driver configuration.

#### ERR-223 You attempted to connect to unrecognised instrument XXX.

Instrument connected to the GPIB is incorrect. There is a possibility that a GPIB instrument other than HA01 is connected. In addition, there may be a case that ROM version is not applicable even if an HA01 unit.

# ERR-230 GPIB write error in device XXX. Please check GPIB cable connection and driver setup.

A communication error has been generated at writing step to a GPIB instrument. Please confirm that the GPIB cable is correctly connected, HA01 is turned on, and GPIB address is correctly set.

# ERR-231 GPIB read error in device XXX. Please check GPIB cable connection and driver setup.

A communication error has been generated at reading step to a GPIB instrument. Please confirm that the GPIB cable is correctly connected, HA01 is turned on, and GPIB address is correctly set.

### **Error Messages From DynaLinzo**

#### ERR-1002 The max value of vertical axis must be 0.1 or greater.

The axis setting for 2D Spectrum and 3D Spectrum is invalid. Enter a value 0.1 or greater as the maximum value.

#### ERR-1003 Frame number must be between 1 and N.

Frame number is not correct at the frame jump operation. Enter an integer value between 1 and N (that depends on the situation).

#### ERR-1004 'To' value must be greater than 'From' value or the same.

Frame range is invalid. End of frame No. to save as CSV format must be greater than beginning frame No., or the same.

#### ERR-1005 Division of the axis must be between 1 and 10.

The axis setting for 2D Spectrum and 3D Spectrum is invalid. The value for division of axis must be an integer greater than zero.

#### ERR-1006 Harmonic order must be between 1 and 40.

Invalid order number for harmonics. You can specify 1 through 40.

# *ERR-1009* Overheat detected. Please shutdown the output from the power supply.

There is a possibility that a shunt resistance connected to the HA01F has an overheat problem. Please quickly shutdown the PCR-L output.

# *ERR-1010* Synchronisation of the PCR-L is unlocked. Check the synchronisation cable.

A synchronisation cable between HA01F and PCR-L might be disconnected.

#### ERR-1011 Over range detected. Please change the HA01F setup.

One of peak current has exceeded its range setting value. Change the HA01F setting in the test condition setup, and then try again.

#### ERR-1015 Wattage value must be between 0.1 and 99999.9.

The specified wattage value is not correct.

#### ERR-1016 Power Factor value must be between 0.001 and 1.000.

The specified power factor value is not correct.

#### ERR-1017 Fundamental Current value must be between 0.1 and 99999.9.

The specified fundamental current value is not correct.

# *ERR-1100 Insufficient memory. Quit other needless applications and then try again.*

There is insufficient memory. If other applications such as word-processor is working at a time, quit them to increase free memory capacity. If the problem couldn't be solved by doing so, try to restart Windows.

#### ERR-1103 This program must be run under 386 Enhanced Mode.

Your Windows seems running under Standard Mode. This program requires 386 Enhanced Mode environment. To check current operation mode, choose **Help** | **About** menu from Program Manager.

#### ERR-1104 File not found XXXX.

The file you attempt to open is not found. XXXX denotes an actual file name.

# *ERR-1105* Cannot access xxxx. The file may be locked by other software or insufficient disk space.

File access has been failed, because other application software is opening the same file, free disk space is insufficient, or available file handles are insufficient.

#### ERR-1106 Not valid file format XXXX.

The file you attempt to open is not a valid file for the SP1 format. XXXX denotes an actual file name.

# *ERR-1107* Not enough disk space. Delete needless files to increase available disk space.

Due to insufficient free disk space, write operation for a file has been corrupted. Arrange your hard disk drive to increase free disk space using File Manager.

#### ERR-1108 Couldn't execute XXXX.

The system couldn't execute an external program such as Waveform Viewer or PCR-L Control Panel. There is a possibility that the executable file is not found or insufficient memory.

### **Error Messages From VF-Analyzer**

#### ERR-2002 Axis Setup of the Voltage Shape (+/-) must be between 1 and N.

The N is the same as nominal voltage currently set. Axis setting on Voltage Shape U(t) graph is incorrect. As a display range, you can enter an integer value +1 or greater, or -1 or less.

#### ERR-2003 Axis Setup of the Volt Change must be between 1 and 1000.

Axis setting on Voltage Change deltaU(t) graph is incorrect. As a display range, enter an integer value +1 or greater.

# **ERR-2004** Axis Setup of the Relative Volt Change must be between 1 and 1000.

Axis setting on Relative Voltage Change dU(t) graph is incorrect. As a display range, enter an integer value +1 or greater.

#### ERR-2005 Time value must be between 0.01 and 150.0 seconds.

Time value or range you have specified is invalid.

# ERR-2006 Axis Setup of the Voltage Ratio Shape (+/-) must be between 1 and N.

The N is the same as nominal voltage currently set. Axis setting on Voltage Ratio Shape  $U(t)/U_N$  graph is incorrect. As a display range, you can enter an integer value +1 or greater, or -1 or less.

#### ERR-2007 'To' value must be greater than 'From' value or the same.

Time range you specify is invalid. End of time elapsed to save as CSV format must be greater than beginning time elapsed, or the same.

# *ERR-2009* Overheat detected. Please shutdown the output from the power supply.

There is a possibility that a shunt resistance connected to the HA01 has an overheat problem. Please quickly shutdown the PCR-L output.

# *ERR-2010* Synchronisation of the PCR-L is unlocked. Check the synchronisation cable.

A synchronisation cable between HA01 and PCR-L might be disconnected.

#### ERR-2011 Over range detected. Please change the HA01 setup.

One of peak current has exceeded its range setting value. Change the HA01 setting in the test condition setup, and then try again.

#### ERR-2012 Too many markings. You can assign up to 20 markings.

You attempted to add the 21st marking. Up to 20 markings can be set.

# *ERR-2100* Insufficient memory. Quit other needless applications and then try again.

There is insufficient memory. If other applications such as word-processor is working at a time, quit them to increase free memory capacity. If the problem couldn't be solved by doing so, try to restart Windows.

#### ERR-2103 This program must be run under 386 Enhanced Mode.

Your Windows seems running under Standard Mode. This program requires 386 Enhanced Mode environment. To check current operation mode, choose **Help** | **About** menu from Program Manager.

#### ERR-2104 File not found XXXX.

The file you attempt to open is not found. XXXX denotes an actual file name.

# *ERR-2105* Cannot access xxxx. The file may be locked by other software or insufficient disk space.

File access has been failed, because other application software is opening the same file, free disk space is insufficient, or available file handles are insufficient.

#### ERR-2106 Not valid file format XXXX.

The file you attempt to open is not a valid file for the VF1 format. XXXX denotes an actual file name.

# *ERR-2107* Not enough disk space. Delete needless files to increase available disk space.

Due to insufficient free disk space, write operation for a file has been corrupted. Arrange your hard disk drive to increase free disk space using File Manager.

#### ERR-2108 Couldn't execute XXXX.

The system couldn't execute an external program such as Waveform Viewer or PCR-L Control Panel. There is a possibility that the executable file is not found or insufficient memory.

### **Error Messages From Flicker Analyzer**

### *ERR-3001 Measurement Time must be between 00:10 and 24:00 in 10minute unit, or must be 5 minutes or 1 minute.*

Setting values for measurement time are incorrect. Enter correct values.

# *ERR-3009* Overheat detected. Please shutdown the output from the power supply.

There is a possibility that a shunt resistance connected to the HA01 has an overheat problem. Please quickly shutdown the PCR-L output.

# *ERR-3010* Synchronisation of the PCR-L is unlocked. Check the synchronisation cable.

A synchronisation cable between HA01 and PCR-L might be disconnected.

#### ERR-3011 Over range detected. Please change the HA01 setup.

One of peak current has exceeded its range setting value. Change the HA01 setting in the test condition setup, and then try again.

# *ERR-3100 Insufficient memory. Quit other needless applications and then try again.*

There is insufficient memory. If other applications such as word-processor is working at a time, quit them to increase free memory capacity. If the problem couldn't be solved by doing so, try to restart Windows.

#### ERR-3103 This program must be run under 386 Enhanced Mode.

Your Windows seems running under Standard Mode. This program requires 386 Enhanced Mode environment. To check current operation mode, choose **Help** | **About** menu from Program Manager.

#### ERR-3104 File not found XXXX.

The file you attempt to open is not found. XXXX denotes an actual file name.

# *ERR-3105* Cannot access xxxx. The file may be locked by other software or insufficient disk space.

File access has been failed, because other application software is opening the same file, free disk space is insufficient, or available file handles are insufficient.

#### ERR-3106 Not valid file format XXXX.

The file you attempt to open is not a valid file for the FK1 format. XXXX denotes an actual file name.

# *ERR-3107* Not enough disk space. Delete needless files to increase available disk space.

Due to insufficient free disk space, write operation for a file has been corrupted. Arrange your hard disk drive to increase free disk space using File Manager.

#### ERR-3108 Couldn't execute XXXX.

The system couldn't execute an external program such as Waveform Viewer or PCR-L Control Panel. There is a possibility that the executable file is not found or insufficient memory.

# *ERR-3109* This version of HA01 cannot be connected to the Flicker Meter application. ROM version 2.0 or higher is required.

Flicker Analyzer application requires an HA01 unit that equips ROM version 2.0 or higher. Older ROM version has no functionality for the flicker meter.

# Appendix 3 Analysis Report Examples

### DynaLinzo Report Printing Example

```
* * * DynaLinzo Analysis Report * * *
Date: 19/Feb/2001 19:20
[Memo]
[Conditions]
Standard/Class :Japanese Harmonics Guideline / Class D
Voltage 100 [V]
Frequency 50 [Hz]
Test Period 150 [s]
Margin 80 [%]
Total Frames 469
[Definitions]
Wattage : Measured
Power Factor : Specified (specified value 0.800)
Fundamental Current: Specified (specified value 1.000)
[HA01H Hardware Settings]
Volt Range: 160[V] Curr Range: 32[A] Shunt: 4[mohm]
Sample Points: 256 DFT Window: 16
Line Impedance: None (THRU)
```

| of over-         | -limit]                    |
|------------------|----------------------------|
| 150%<<br>[%]     | Judgement                  |
|                  |                            |
| 0.00             | ) = NG =                   |
| 63.33            | 3 = NG =                   |
| 68.44            | 4 = NG =                   |
| 71.43            | 3 = NG =                   |
| 71.43            | 3 = NG =                   |
| 68.02            | 2 = NG =                   |
| 40.72            | <br><br>2 = NG =           |
| 39.23            | 3 = NG =                   |
| 26.02            | L = NG =                   |
| 20.20            | 5 = NG =                   |
| 12.15            | 5 = NG =                   |
| 0.00             | ) = NG =                   |
| 33.69            | 9 = NG =                   |
| 29.64            | 4 = NG =                   |
| 6.18             | 3 = NG =                   |
|                  | - GOOD<br>                 |
| 0.00             | , GOOD<br>, GOOD<br>, GOOD |
| -<br>-<br>)<br>- | 0.00                       |

| rder     | Length<br>[s] | StartAt [s] |  |
|----------|---------------|-------------|--|
| 1        |               |             |  |
| 2<br>3   | 32.00         | 104.00      |  |
| 4<br>5   | 33.60         | 102.40      |  |
| 6<br>7   | 34.56         | 101.44      |  |
| 8<br>9   | 35.52         | 100.80      |  |
| 10<br>11 | 35.52         | 100.80      |  |
| 12<br>13 | 34.56         | 101.76      |  |
| 14<br>15 | 32.96         | 103.36      |  |
| 16<br>17 | 24.32         | 111.68      |  |
| 18<br>19 | 24.00         | 112.00      |  |
| 20<br>21 | 33.28         | 102.72      |  |
| 22<br>23 | 10.24         | 72.96       |  |
| 24<br>25 | 19.20         | 73.92       |  |
| 26<br>27 | 24.32         | 111.68      |  |
| 28<br>29 | 23.04         | 112.96      |  |
| 30<br>31 | 22.40         | 113.60      |  |
| 32<br>33 | 22.08         | 113.92      |  |
| 34<br>35 | 8.96          | 0.32        |  |
| 36<br>37 | 0.00          | 0.32        |  |
| 38<br>39 | 0.00          | 0.32        |  |

| [Worst         | harmonic     | currents        | to applied        | limits]     |
|----------------|--------------|-----------------|-------------------|-------------|
| Order          | Worst<br>[A] | Limit Wo<br>[A] | orst/Limit<br>[%] | Time<br>[s] |
| 1              |              |                 |                   |             |
| 2              | 0.33         | 0.26            | 127.41            | 32.32       |
| 4              | 0.30         | 0.14            | 207.92            | 32.32       |
| 6<br>7         | 0.27         | 0.08            | 362.35            | 32.32       |
| 8              | 0.22         | 0.03            | 624.16            | 0.32        |
| 10             | 0.19         | 0.02            | 757.07            | 0.32        |
| 12<br>13       | 0.14         | 0.02            | 685.95            | 0.32        |
| 14<br>15       | 0.11         | 0.02            | 607.95            | 0.32        |
| 16<br>17       | 0.07         | 0.02            | 468.01            | 0.32        |
| 18<br>19       | 0.05         | 0.01            | 334.18            | 5.76        |
| 20<br>21       | 0.06         | 0.03            | 178.86            | 76.16       |
| 22<br>23       | 0.05         | 0.03            | 179.26            | 27.52       |
| 24<br>25       | 0.04         | 0.02            | 164.39            | 27.84       |
| 26<br>27       | 0.01         | 0.01            | 133.75            | 32.32       |
| 28<br>29       | 0.02         | 0.01            | 184.70            | 32.96       |
| 30<br>31       | 0.01         | 0.01            | 165.94            | 0.32        |
| 32<br>33       | 0.01         | 0.01            | 151.41            | 0.32        |
| 34<br>35       | 0.01         | 0.01            | 107.06            | 0.32        |
| 36             | 0.01         | 0.01            | 84.88             | 0.32        |
| 38<br>39<br>40 | 0.01         | 0.01            | 55.61             | 81.92       |
|                |              |                 |                   |             |

Т

| Low Frequency | Emissions | Analysis | System | User's | Manual |
|---------------|-----------|----------|--------|--------|--------|
|---------------|-----------|----------|--------|--------|--------|

| rder | AveData<br>[A] | Limit<br>[A] | Ave/Limit [%] | Judgement |
|------|----------------|--------------|---------------|-----------|
| 1    | 1.89           |              |               |           |
| 2    | 0.04           |              |               |           |
| 3    | 0.59           | 1.45         | 40.87         | = NG =    |
| 4    | 0.03           |              |               |           |
| 5    | 0.52           | 0.81         | 64.27         | = NG =    |
| 6    | 0.03           |              |               |           |
| 7    | 0.44           | 0.43         | 104.34        | = NG =    |
| 8    | 0.02           |              |               |           |
| 9    | 0.34           | 0.21         | 161.33        | = NG =    |
| 10   | 0.02           | 0 1 5        | 1.60.00       |           |
| 11   | 0.25           | 0.15         | 169.02        | = NG =    |
| 12   | 0.01           | 0 1 2        | 106 70        |           |
| 14   | 0.16           | 0.13         | 120.72        | = NG =    |
| 14   | 0.01           | 0 11         | 83 87         | - NC -    |
| 16   | 0.05           |              |               | - NG -    |
| 17   | 0.01           | 0 10         | 54 40         | = NC =    |
| 18   | 0.03           |              |               | - 110 -   |
| 19   | 0.05           | 0 09         | 54 27         | = NG =    |
| 2.0  | 0.01           |              |               |           |
| 21   | 0.04           | 0.08         | 53.20         | = NG =    |
| 22   | 0.01           |              |               |           |
| 23   | 0.03           | 0.07         | 43.88         | = NG =    |
| 24   | 0.01           |              |               |           |
| 25   | 0.03           | 0.07         | 38.29         | = NG =    |
| 26   | 0.00           |              |               |           |
| 27   | 0.01           | 0.06         | 23.83         | = NG =    |
| 28   | 0.00           |              |               |           |
| 29   | 0.01           | 0.06         | 21.23         | = NG =    |
| 30   | 0.00           |              |               |           |
| 31   | 0.01           | 0.05         | 26.66         | = NG =    |
| 32   | 0.00           |              |               |           |
| 33   | 0.01           | 0.05         | 20.30         | - NG =    |
| 34   | 0.00           | 0.05         | 24 61         |           |
| 30   | 0.01           | 0.05         | 24.01         | GUUD      |
| 30   | 0.00           | 0 0 1        | 14 09         | COOD      |
| 32   | 0.01           | 0.04         | 14.09         | GUUD      |
| 20   | 0.00           | 0 01         | 5 54          | GOOD      |
| 40   | 0.00           |              | J.J.4         |           |
|      |                |              |               |           |

Signature

### VF-Analyzer Report Printing Example

|                                           |                                                                                 | Volta                                                       | age Fluctu                                                 | ation Analy                                    | =======<br>sis repor                          | <br>t                                          |                                                         |
|-------------------------------------------|---------------------------------------------------------------------------------|-------------------------------------------------------------|------------------------------------------------------------|------------------------------------------------|-----------------------------------------------|------------------------------------------------|---------------------------------------------------------|
| Opera<br>Opera<br>Op<br>Mo                | ators Info<br>perator<br>odel<br>emo                                            | : Mako<br>: Samp<br>: Kik                                   | oto<br>Die Copy M                                          |                                                | VF-Anal                                       | yzer 8/19/3                                    | 94 16:05                                                |
| Condi<br>St<br>Vc<br>Fi<br>Me<br>Vc<br>Li | tion<br>candard<br>pltage<br>requency<br>easurement<br>plt Range:<br>ine Impeda | : IEC<br>: 100<br>: 50<br>time: 40<br>160[V]<br>nce: Z3 : ( | 61000-3-3<br>[V]<br>[Hz]<br>[s]<br>Curr Rang<br>0.4ohm + j | e: 16[A]<br>0.25ohm                            | Shunt: 4[                                     | mohm]                                          |                                                         |
| Maxin<br>Maxin                            | num Voltag<br>num relati                                                        | e change<br>ve voltage                                      | :<br>change :                                              | 1.977 [V]<br>1.977 [%]                         |                                               |                                                |                                                         |
| [VOIt                                     | ag snape                                                                        | J(t) Markir                                                 | ig List]                                                   |                                                |                                               |                                                |                                                         |
| NO.                                       | Time[s]                                                                         | dUc[V]                                                      | dc[%]                                                      | Steady[V]                                      | 1rms[A]                                       | lpeak[A]                                       | Power[W]                                                |
| 0<br>1<br>2<br>3<br>4                     | 2.92<br>5.01<br>6.88<br>8.68<br>14.81                                           | 0.890<br>0.060<br>0.006<br>0.014                            | 0.890<br>0.060<br>0.006<br>0.014                           | 99.411<br>98.521<br>98.581<br>98.575<br>98.589 | 6.924<br>14.241<br>13.801<br>13.760<br>13.675 | 14.695<br>26.190<br>25.560<br>25.380<br>25.253 | 563.628<br>1349.574<br>1305.013<br>1301.096<br>1292.771 |
| [Volt                                     | ag change                                                                       | dU(t) Mark                                                  | ing List]                                                  |                                                |                                               |                                                |                                                         |
| No.                                       | Time[s]                                                                         | dU(t)[V]                                                    | d(t)[%]                                                    | Vrms[V]                                        | Irms[A]                                       | Ipeak[A]                                       | Power[W]                                                |
| 0<br>1<br>2<br>3                          | 2.77<br>6.81<br>9.51<br>11.13                                                   | 0.058<br>0.087<br>0.058<br>0.756                            | 0.058<br>0.087<br>0.058<br>0.756                           | 99.435<br>98.563<br>98.577<br>98.955           | 6.675<br>13.817<br>13.593<br>9.909            | 13.897<br>25.629<br>25.059<br>17.770           | 541.592<br>1306.482<br>1285.426<br>959.295              |
|                                           |                                                                                 |                                                             |                                                            | Sig                                            | nature                                        |                                                |                                                         |

### Flicker Analyzer Report Printing Example

|                                                                                                    |                                                                                                    | Flic                                                                                                    | ker Anal                                                                                                 | Lysis Rep                                                                                                 | port                                                                                                    |                                                                                                    |                                                                                                    |                                                              |
|----------------------------------------------------------------------------------------------------|----------------------------------------------------------------------------------------------------|----------------------------------------------------------------------------------------------------|----------------------------------------------------------------------------------------------------|----------------------------------------------------------------------------------------------------|----------------------------------------------------------------------------------------------------|----------------------------------------------------------------------------------------------------|----------------------------------------------------------------------------------------------------|--------------------------------------------------------------|
|                                                                                                    |                                                                                                    |                                                                                                    |                                                                                                    |                                                                                                    |                                                                                                    |                                                                                                    |                                                                                                    |                                                              |
| Operators Info<br>Operator :<br>Model :<br>Memo :                                                                                                    |                                                                                                    |                                                                                                    |                                                                                                    |                                                                                                    |                                                                                                    |                                                                                                    |                                                                                                    | 5 15:00                                                      |
| Condition<br>Standard : IEC 61000-3-3<br>Voltage : 230 [V]<br>Frequency : 50 [Hz]<br>Measurement Time : 02:00 [h:min]<br>Volt Range: 160[V] Curr Range: 128[A] Shunt: 1[mohm]<br>Line Impedance: Z3 : 0.4ohm + j0.25ohm |                                                                                                    |                                                                                                    |                                                                                                    |                                                                                                    |                                                                                                    |                                                                                                    |                                                                                                    |                                                              |
|                                                                                                    |                                                                                                    |                                                                                                    |                                                                                                    |                                                                                                    |                                                                                                    |                                                                                                    |                                                                                                    |                                                              |
| Segment#                                                                                                    | Duration<br>[h:min]                                                                                                  | Pst                                                                                                    | P0.1                                                                                                    | Pls                                                                                                    | P3s                                                                                                    | PlOs                                                                                                    | P50s                                                                                                    | Judgement                                                    |
| 1<br>2<br>3<br>4<br>5<br>6<br>7<br>8<br>9<br>10<br>11<br>12                                                                                                    | 0:00 -<br>0:10 -<br>0:20 -<br>0:30 -<br>0:40 -<br>0:50 -<br>1:00 -<br>1:10 -<br>1:20 -<br>1:30 -<br>1:40 -<br>1:50 - | 0.5878<br>0.5745<br>0.6635<br>0.5712<br>0.5619<br>0.5894<br>0.9489<br>1.291<br>0.7399<br>0.6559<br>0.7110<br>0.6761 | 1.523<br>1.557<br>4.894<br>1.523<br>1.443<br>1.540<br>7.067<br>8.311<br>5.632<br>1.753<br>3.656<br>1.953 | 1.053<br>1.031<br>1.120<br>1.051<br>0.9914<br>1.058<br>4.412<br>5.975<br>1.339<br>1.247<br>1.303<br>1.341 | 0.8066<br>0.7788<br>0.7873<br>0.7674<br>0.7378<br>0.8066<br>2.919<br>4.783<br>1.009<br>1.004<br>1.016<br>1.038 | 0.5672<br>0.5209<br>0.5223<br>0.5110<br>0.5005<br>0.5724<br>0.7998<br>2.664<br>0.7160<br>0.7407<br>0.7715<br>0.7737 | 0.3816<br>0.3746<br>0.3732<br>0.3718<br>0.3718<br>0.3775<br>0.3883<br>0.3997<br>0.4204<br>0.4545<br>0.4950<br>0.5079 | GOOD<br>GOOD<br>GOOD<br>GOOD<br>GOOD<br>GOOD<br>GOOD<br>GOOD |
| [Plt Resu                                                                                                    | lt]                                                                                                    |                                                                                                    |                                                                                                    |                                                                                                    |                                                                                                    |                                                                                                    |                                                                                                    |                                                              |
| Plt                                                                                                    | Judgment                                                                                                    |                                                                                                    |                                                                                                    |                                                                                                    |                                                                                                    |                                                                                                    |                                                                                                    |                                                              |
| 0.7764                                                                                                    | = NG =                                                                                                    |                                                                                                    |                                                                                                    |                                                                                                    |                                                                                                    |                                                                                                    |                                                                                                    |                                                              |
|                                                                                                    |                                                                                                    |                                                                                                    | Signa                                                                                                    | ature                                                                                                    |                                                                                                    |                                                                                                    |                                                                                                    |                                                              |

# **Appendix 4 Software Specification**

| Items                 | Required at least:                     | Recommended                            |
|-----------------------|----------------------------------------|----------------------------------------|
| Personal Computer     | PC-compatible which runs:              | PC-compatible which runs:              |
| & Operating Systems   |                                        |                                        |
|                       | Windows 3.1/3.11,                      | Windows 3.1/3.11,                      |
|                       | Windows For Workgroups 3.11            | Windows For Workgroups 3.11            |
|                       | Windows 95                             | Windows 95                             |
|                       | Windows98                              | Windows98                              |
|                       | WindowMe                               | WindowMe                               |
|                       | (Your PC shall have enough power to    | (Your PC shall have enough power to    |
|                       | run the OS you use.)                   | run the OS you use.)                   |
|                       | CD-ROM drive                           | CD-ROM drive                           |
|                       | 640 x 480 x 16 colour system or better | 640 x 480 x 16 colour system or better |
|                       | Mouse                                  | Mouse                                  |
|                       | Printer                                | Printer                                |
| GPIB card             | National Instruments GPIB card         | National Instruments GPIB card         |
| Disk space to install | Approx 2Mbytes. Additionally           | Approx 2Mbytes. Additionally 11Mbytes  |
|                       | 11Mbytes needed to install sample      | needed to install sample data files    |
|                       | data files                             |                                        |
| Power Supply          | Kikusui PCR-L AC Power Supply          | Kikusui PCR-L AC Power Supply with an  |
|                       |                                        | IB11-PCR-L GPIB I/F                    |
| Line Impedance        | LIN40MA-PCR-L Line Impedance           | LIN40MA-PCR-L Line Impedance           |
| Network               | Network                                | Network                                |
| Harmonics             | Harmonics Analyzer HA01F-PCR-L         | Harmonics Analyzer HA01F-PCR-L         |
| Measurement Unit      | (ROM version 2.0 or higher)            | (ROM version 2.0 or higher)            |

### **System Requirements**

### DynaLinzo

| Number of phase to be | 1 (Single Phase)                                        |
|-----------------------|---------------------------------------------------------|
| measured              |                                                         |
| Data to measure       | Fluctuating Harmonics (1 to 40th)                       |
|                       | Current Waveform                                        |
| Standard compatible   | Japanese Harmonics Guideline(Japan Mode)                |
|                       | IEC 61000-3-2 (Europe Mode)                             |
| Judgement exclusion   | Ignore above 19th if gently fall (all classes)          |
|                       | Ignore below 5mA/0.6% (all classes)                     |
|                       | Consider above 600W(Class A Japan)                      |
|                       | Ignore 35W or below(Class C Japan, Class D Japan)       |
|                       | Ignore 25W or below(Class C Europe)                     |
|                       | Ignore 50W or below (Class D)                           |
|                       | Ignore 75W or below (Class D)                           |
| Waveform & Peak Phase | Judgement assistance functionality is provided using    |
| judgement             | Wave Viewer.                                            |
| Judgement Margin      | Can set 10 to 100% of allowance level (in 10% unit)     |
| Available Voltage     | 100, 200, 230V                                          |
| Available Frequency   | 50, 60Hz                                                |
| Data representation   | Harmonics List                                          |
|                       | 2D Spectrum                                             |
|                       | 3D Spectrum                                             |
|                       | Phase                                                   |
|                       | Average Harmonics List                                  |
|                       | Transition charts for all items                         |
|                       | Histogram charts for specific order                     |
| Report Generation     | Analysis Report of fluctuating harmonics (English only) |

| Test Condition               |
|------------------------------|
| Frequency=50Hz               |
| Sample Points=256            |
| DFT Window=16                |
| Measurement Time=150 seconds |
| Approx 600 Kbytes            |
| Frequency=60Hz               |
| Sample Points=256            |
| DFT Window=16                |
| Measurement Time=150 seconds |
| Approx 720 Kbytes            |
| Frequency=50Hz               |
| Sample Points=1024           |
| DFT Window=2                 |
| Measurement Time=150 seconds |
| Approx 3 Mbytes              |
| Frequency=60Hz               |
| Sample Points=1024           |
| DFT Window=2                 |
| Measurement Time=150 seconds |
| Approx 3.5 Mbytes            |
|                              |

### VF-Analyzer

| Number of phase to be | 1 (Single Phase)                              |
|-----------------------|-----------------------------------------------|
| measured              |                                               |
| Data to measure       | Voltage Fluctuation                           |
| Standard compatible   | IEC 61000-3-3                                 |
| Available Voltage     | 100, 200, 230∨                                |
| Available Frequency   | 50, 60Hz                                      |
| Data representation   | Voltage Shape U(t) Graph                      |
|                       | Voltage Ratio Shape U(t)/U <sub>N</sub> Graph |
|                       | Relative Voltage Change d(t) Graph            |
|                       | Voltage Change deltaU(t) Graph                |
|                       | Steady State list                             |
| Report Generation     | Analysis Report of voltage fluctuation        |
|                       | (English only)                                |
| Data file size        | Frequency=50Hz                                |
|                       | Measurement Time=150 seconds                  |
|                       | 181,120bytes                                  |
|                       |                                               |
|                       | Frequency=60Hz                                |
|                       | Measurement Time=150 seconds                  |
|                       | 217,120bytes                                  |

### Flicker Analyzer

| Number of phase to  | 1 (Single Phase)                          |
|---------------------|-------------------------------------------|
| be measured         |                                           |
| Data to measure     | Flicker                                   |
| Standard compatible | IEC 61000-3-3                             |
| Available Voltage   | 100, 200, 230V                            |
| Available Frequency | 50Hz                                      |
| Data representation | 10 second Transition PF(t) Graph          |
|                     | 10 minute Transition PF(t) Graph          |
|                     | Probability Graph                         |
|                     | Result List (Pst and Plt)                 |
| Report Generation   | Analysis Report of flicker (English only) |
| Data file size      | Frequency=50Hz                            |
|                     | Measurement Time=2 hours                  |
|                     | 409,312bytes                              |
|                     |                                           |
|                     | Frequency=50Hz                            |
|                     | Measurement Time=24 hours                 |
|                     | 4,909,984bytes                            |